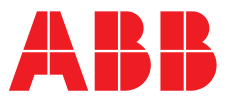

# ABB MEASUREMENT & ANALYTICS | USER GUIDE | IM/AV4NIT REV. E

# **AV450 and AV455** Single and dual input UV nitrate monitor

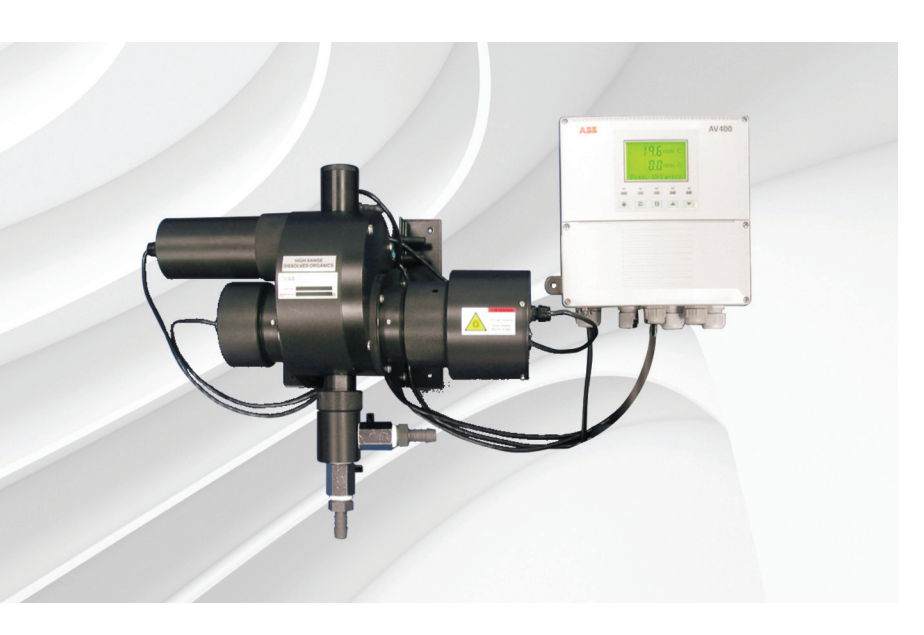

Measurement made easy

AV450 and AV455 UV nitrate monitor

# For more information

Further publications are available for free download from:

www.abb.com/analytical

or by scanning this code:

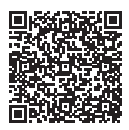

Search for or click on

 Data Sheet
 DS/AV4NIT-EN

 AV450 and AV455
 Single and dual input UV nitrate monitor

User Guide | Profibus® Supplement IM/AV4/PBS AV400 Series UV dissolved organics and UV nitrate monitors

# **Electrical safety**

This equipment complies with the requirements of CEI/IEC 61010-1:2001-2 'Safety Requirements for Electrical Equipment for Measurement, Control and Laboratory Use'. If the equipment is used in a manner NOT specified by the Company, the protection provided by the equipment may be impaired.

# Symbols

One or more of the following symbols may appear on the equipment labelling:

| Ń      | Warning – refer to the manual for instructions       |
|--------|------------------------------------------------------|
|        | Caution – risk of electric shock                     |
|        | Protective earth (ground) terminal                   |
| Ŧ      | Earth (ground) terminal                              |
|        | Direct current supply only                           |
| $\sim$ | Alternating current supply                           |
| $\sim$ | Both direct and alternating current supply           |
|        | The equipment is protected through double insulation |

Information in this manual is intended only to assist our customers in the efficient operation of our equipment. Use of this manual for any other purpose is specifically prohibited and its contents are not to be reproduced in full or part without prior approval of the Technical Publications Department.

# Health and safety

To ensure that our products are safe and without risk to health, the following points must be noted:

- The relevant sections of these instructions must be read carefully before proceeding.
- Warning labels on containers and packages must be observed.
- Installation, operation, maintenance and servicing must only be carried out by suitably trained personnel and in accordance with the information given.
- Normal safety precautions must be taken to avoid the possibility of an accident occurring when operating in conditions of high pressure and/or temperature.
- Chemicals must be stored away from heat, protected from temperature extremes and powders kept dry. Normal safe handling procedures must be used.
- When disposing of chemicals ensure that no two chemicals are mixed.

Safety advice concerning the use of the equipment described in this manual or any relevant hazard data sheets (where applicable) may be obtained from the Company address on the back cover, together with servicing and spares information.

# CONTENTS

| 1 | INT                                                         | RODUCTION                                                                                                    |
|---|-------------------------------------------------------------|----------------------------------------------------------------------------------------------------|
|   | 1.1                                                         | Principle of Operation2                                                                                                    |
|   | 1.2                                                         | AV400 Series Systems2                                                                                                    |
|   |                                                             |                                                                                                    |
| 2 | OPE                                                         | RATION                                                                                                    |
|   | 2.1                                                         | Powering Up the Analyzer3                                                                                                    |
|   | 2.2                                                         | Displays and Controls                                                                                                    |
|   |                                                             | 2.2.1 Membrane Key Functions                                                                                                    |
|   | 2.3                                                         | Operating Page6                                                                                                    |
|   |                                                             | 2.3.1 Single Input Nitrate6                                                                                                    |
|   |                                                             | 2.3.2 Dual Input Nitrate7                                                                                                    |
|   |                                                             | 2.3.3 Wash Function                                                                                                    |
| 0 |                                                             |                                                                                                    |
| 3 |                                                             | View Set Deinte                                                                                                    |
|   | 3.1                                                         | View Outputs 10                                                                                                    |
|   | 0.Z<br>3 3                                                  | View Hardware 10                                                                                                    |
|   | 3.4                                                         | View Software 11                                                                                                    |
|   | 3.5                                                         | View Clock 11                                                                                                    |
|   | 3.6                                                         | View Logbook                                                                                                    |
|   |                                                             | 0                                                                                                    |
| 4 | SET                                                         | UP14                                                                                                    |
|   | 4.1                                                         | Sensor Calibration Standard Solutions14                                                                                                    |
|   |                                                             | 4.1.1 Zero Standard Solution14                                                                                                    |
|   |                                                             | 1 1 0 Chan Ctandard Calution 14                                                                                                    |
|   |                                                             | 4.1.2 Span Standard Solution                                                                                                    |
|   |                                                             | 4.1.2       Span Standard Solution       14         4.1.3       Calibration Checks       14                                                                                                    |
|   | 4.2                                                         | 4.1.2Span Standard Solution144.1.3Calibration Checks14Sensor Calibration15                                                                                                    |
| 5 | 4.2<br>PRC                                                  | 4.1.2 Span Standard Solution                                                                                                    |
| 5 | 4.2<br><b>PRC</b><br>5.1                                    | 4.1.2 Span Standard Solution                                                                                                    |
| 5 | 4.2<br><b>PRC</b><br>5.1<br>5.2                             | 4.1.2       Span Standard Solution       14         4.1.3       Calibration Checks       14         Sensor Calibration       15         OGRAMMING       18         Security Code       18         Configure Display       19                                                                                                    |
| 5 | 4.2<br><b>PRC</b><br>5.1<br>5.2<br>5.3                      | 4.1.2       Span Standard Solution       14         4.1.3       Calibration Checks       14         Sensor Calibration       15         OGRAMMING       18         Security Code       18         Configure Display       19         Configure Sensors       20                                                                                                    |
| 5 | 4.2<br><b>PRC</b><br>5.1<br>5.2<br>5.3<br>5.4               | 4.1.2       Span Standard Solution       14         4.1.3       Calibration Checks       14         Sensor Calibration       15 <b>DGRAMMING</b> 18         Security Code       18         Configure Display       19         Configure Sensors       20         Configure Alarms       22                                                                                                    |
| 5 | 4.2<br><b>PRC</b><br>5.1<br>5.2<br>5.3<br>5.4               | 4.1.2       Span Standard Solution       14         4.1.3       Calibration Checks       14         Sensor Calibration       15         OGRAMMING       18         Security Code       18         Configure Display       19         Configure Sensors       20         Configure Alarms       22         5.5.1       Wash Cycle Configuration (applicable                                                                                                    |
| 5 | 4.2<br><b>PRC</b><br>5.1<br>5.2<br>5.3<br>5.4               | 4.1.2       Span Standard Solution       14         4.1.3       Calibration Checks       14         Sensor Calibration       15         OGRAMMING       18         Security Code       18         Configure Display       19         Configure Sensors       20         Configure Alarms       22         5.5.1       Wash Cycle Configuration (applicable only to Alarm 3)                                                                                                    |
| 5 | 4.2<br><b>PRC</b><br>5.1<br>5.2<br>5.3<br>5.4               | 4.1.2       Span Standard Solution       14         4.1.3       Calibration Checks       14         Sensor Calibration       15 <b>OGRAMMING</b> 18         Security Code       18         Configure Display       19         Configure Sensors       20         Configure Alarms       22         5.5.1       Wash Cycle Configuration (applicable only to Alarm 3)         24       Configure Outputs                                                                                                    |
| 5 | 4.2<br>5.1<br>5.2<br>5.3<br>5.4<br>5.5<br>5.6               | 4.1.2       Span Standard Solution       14         4.1.3       Calibration Checks       14         Sensor Calibration       15 <b>DGRAMMING</b> 18         Security Code       18         Configure Display       19         Configure Sensors       20         Configure Alarms       22         5.5.1       Wash Cycle Configuration (applicable only to Alarm 3)         24       Configure Outputs       26         Configure Clock       27                                                                      |
| 5 | 4.2<br>5.1<br>5.2<br>5.3<br>5.4<br>5.5<br>5.6<br>5.7        | 4.1.2       Span Standard Solution       14         4.1.3       Calibration Checks       14         Sensor Calibration       15 <b>DGRAMMING</b> 18         Security Code       18         Configure Display       19         Configure Sensors       20         Configure Alarms       22         5.5.1       Wash Cycle Configuration (applicable only to Alarm 3)         24       Configure Outputs         26       Configure Clock         27       Configure Logbook                                            |
| 5 | 4.2<br>5.1<br>5.2<br>5.3<br>5.4<br>5.5<br>5.6<br>5.7<br>5.8 | 4.1.2       Span Standard Solution       14         4.1.3       Calibration Checks       14         Sensor Calibration       15         OGRAMMING       18         Security Code       18         Configure Display       19         Configure Sensors       20         Configure Alarms       22         5.5.1       Wash Cycle Configuration (applicable only to Alarm 3)         24       Configure Outputs         Configure Clock       27         Configure Logbook       28         Configure Security       28 |

| 6             | INSTALLATION |                                                 |  |
|---------------|--------------|-------------------------------------------------|--|
|               | 6.1          | Siting Requirements                             |  |
|               |              | 6.1.1 Analyzer33                                |  |
|               |              | 6.1.2 Sensor                                    |  |
|               | 6.2          | Mounting the Analyzer                           |  |
|               | 6.3          | Installing the Sensor                           |  |
|               | 6.4          | Installing the Optional De-bubbler              |  |
|               | 6.5          | Electrical Connections                          |  |
|               |              | 6.5.1 Relay Contact Protection and Interference |  |
|               |              | Suppression                                     |  |
|               |              | 6.5.2 Cable Entry Knockouls                     |  |
|               |              | 6.5.4 Connections                               |  |
|               |              | 0.0.4 001116010113                              |  |
| 7             | CAL          | IBBATION                                        |  |
| -             | 7.1          | Factory Settings                                |  |
|               |              | , ,                                             |  |
| 8             | SEN          | SOR MAINTENANCE50                               |  |
|               | 8.1          | Scheduled Maintenance50                         |  |
|               | 8.2          | Cleaning the Sensor                             |  |
|               | ~ ~          | 8.2.1 Dismantling and Cleaning50                |  |
|               | 8.3          | Replacing the Emitter and Receiver Modules      |  |
|               | 8.4.         | Adjusting the Emitter Brightness                |  |
| 9             |              | GNOSTICS 55                                     |  |
| Ū             | 91           | Status Messages 55                              |  |
|               | 9.2          | Unstable or Erratic Readings                    |  |
|               |              |                                                 |  |
| 10            | SP           | ARES56                                          |  |
| 0.5           |              |                                                 |  |
| SPECIFICATION |              |                                                 |  |
|               |              |                                                 |  |
| AN            | AN AV400     |                                                 |  |
|               |              |                                                 |  |

| Analyzer Model Number | Description of Analyzer | Sensor A | Sensor B |
|-----------------------|-------------------------|----------|----------|
| AV450                 | Single Input Nitrate    | 7330 100 | _        |
| AV455                 | Dual Input Nitrate      | 7330 100 | 7330 100 |

# Table 1.1 AV400 Series Analyzer Options

# **1** INTRODUCTION

# 1.1 Principle of Operation

Warning. The sensor emitter module contains a high intensity xenon strobe lamp that emits ultraviolet (UV) radiation. *This must NOT be viewed* with the naked eye and must NEVER be operated while outside the sensor. Under normal operating conditions, it is not possible to see the light source but, if the sensor is dismantled with electrical power applied, it may be possible to expose the eyes to the strobe flash.

The broad-spectrum, high intensity xenon strobe lamp, housed in the emitter module, generates pulses of light that pass through the sample water in the flowcell to a filtering and detection system, contained in the receiver module. The received light pulses are analyzed at two wavelengths; the measurement wavelength of 215nm and the reference wavelength of 275nm (at which the sample constituents of interest do not absorb). This dual light path system provides information that enables the measured value to be corrected for any turbidity due to suspended matter in the sample. The monitor is calibrated with a pure solution of a known nitrate content.

An automatic, microprocessor-controlled, dual-wiper system, housed in the cleaner module, cleans the flowcell optical windows periodically to ensure that the sensor remains functional. Samples containing large solids and/or very high concentrations of solids must be pre-filtered.

# 1.2 AV400 Series Systems - Fig. 1.1

**Note.** An AV400 System is supplied factoryconfigured as a matched system with each component bearing the same serial number. If any part of a system is replaced (analyzer or sensor[s]), *a complete factory re-calibration must be carried out* – see Section 7.

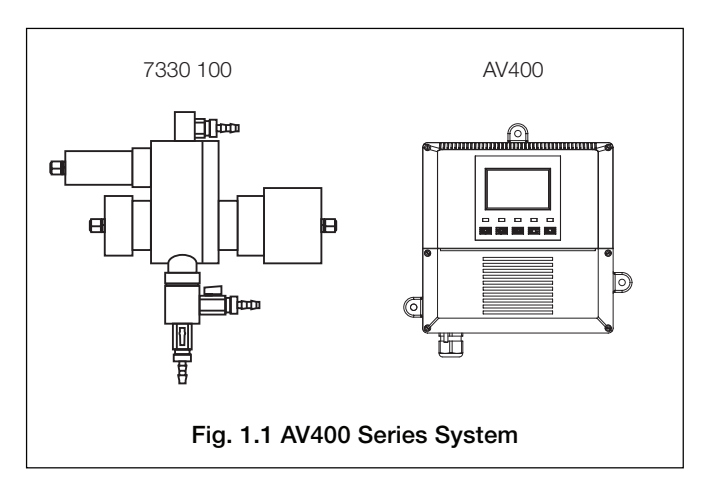

# 2 OPERATION

### 2.1 Powering Up the Analyzer

Warning. Ensure all connections are made correctly, especially to the earth studs – see Section 6.5.

- 1) Ensure the input sensor(s) is (are) connected correctly.
- 2) Switch on the power supply to the analyzer. A start-up screen is displayed while internal checks are performed; then the *Operating Page* (Section 2.3) is displayed as the nitrates measuring operation starts.

### 2.2 Displays and Controls - Fig 2.1

The upper and center display lines each comprise a  $4^{1/2}$  digit, 7-segment digital display that shows the actual value of the measured parameter and alarm set points, followed by a 6-character dot matrix display showing the associated units. The lower line is a 16-character dot matrix display showing operating and programming information.

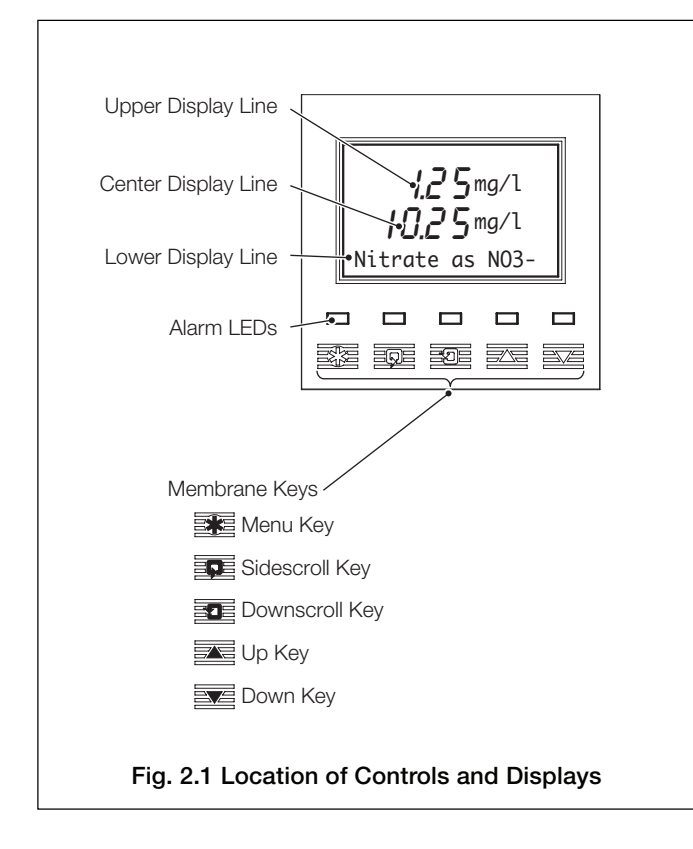

# 2.2.1 Membrane Key Functions – Fig. 2.2

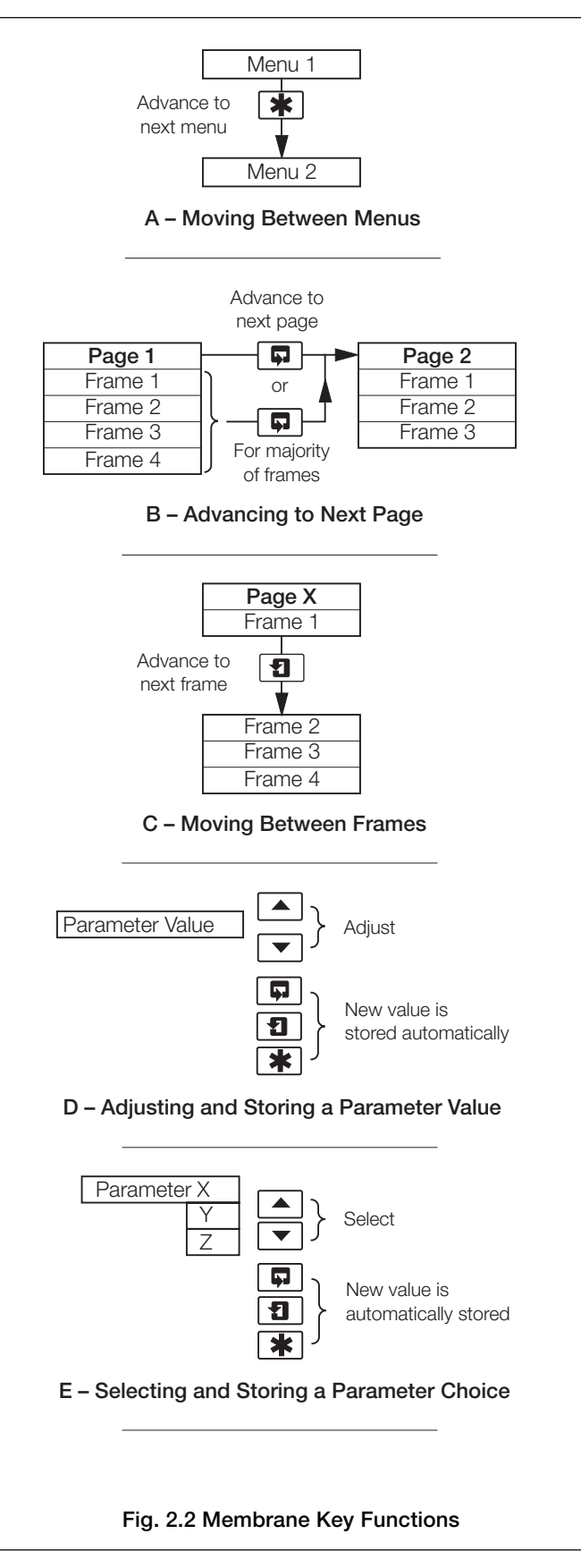

| *                                   |                          |                          |                        |                       |                       |                      |
|-------------------------------------|--------------------------|--------------------------|------------------------|-----------------------|-----------------------|----------------------|
| Use the Menu Key                    |                          |                          | 5                      |                       |                       |                      |
| to scroll through                   | Use the Sidescroll       | Key to scroll through tr | he Pages within each M | lenu                  |                       |                      |
|                                     | Section 3.1 Page 8       | Section 3.2 Page 9       | Section 3.3 Page 0     | Section 3.4 Page 10   | Section 3.5 Page 10   | Section 3.6. Page 11 |
|                                     | VTEW SETPOINTS           |                          | VTEW HARDWARE          | VTEW SOFTWARE         | VTFW CLOCK            | VTFW LOGBOOK         |
|                                     | A1: Setpoint             | Analoa Output 1          | Sensor Type A          | AV400/2000 Issue      | Date 12:03:04         | Alarms               |
|                                     | A2: Setpoint             | Analog Output 2          | Sensor Type B          |                       | Time 12:00            | Frrors               |
| Use the Downscroll                  | A3: Setnoint             | indiag output L          | Digital Comms          |                       | 12100                 | Power                |
| the Parameters                      | AS: Seeporne             |                          | Digital commis.        |                       |                       |                      |
| within each Page                    |                          |                          |                        |                       |                       | cuts                 |
| ▼                                   |                          |                          |                        |                       |                       |                      |
|                                     |                          |                          |                        |                       |                       |                      |
| Section 4.2, Page 14                |                          |                          |                        |                       |                       |                      |
| SENSOR CAL                          | CAL. USER CODE           | Calib.Sensor A           | Calib.Sensor B         | A: Organic Comp.      | B: Organic Comp.      |                      |
|                                     |                          | A:Fill Zero Sol.         | B:Fill Zero Sol.       | A: Compensation       | B: Compensation       |                      |
|                                     |                          | A:                       | B:                     |                       |                       |                      |
|                                     |                          | A:Fill Span Sol.         | B:Fill Span Sol.       |                       |                       |                      |
|                                     |                          | A:                       | B:                     |                       |                       |                      |
|                                     |                          | A:Cal. Complete          | B:Cal. Complete        |                       |                       |                      |
| Section 5.1 Page 17                 |                          |                          |                        |                       |                       |                      |
|                                     |                          |                          |                        |                       |                       |                      |
|                                     |                          |                          |                        |                       |                       |                      |
|                                     |                          |                          |                        |                       |                       |                      |
| Section 5.2, Page 18                |                          | C.L. D                   | 1                      |                       |                       |                      |
| CONFIG. DISPLAY                     | Set Language             | Set Backlight            |                        |                       |                       |                      |
|                                     | English                  | LED Backlight            |                        |                       |                       |                      |
|                                     |                          |                          |                        |                       |                       |                      |
| Section 5.3, Page 19                |                          |                          |                        |                       |                       |                      |
| CONFIG.SENSOR                       | Config. Sensor A         | Config. Sensor B         |                        |                       |                       |                      |
|                                     | A:Disp. as NO3-          | B:Disp. as NO3-          |                        |                       |                       |                      |
|                                     | A:Displayed Unit         | B:Displayed Unit         |                        |                       |                       |                      |
|                                     | A:Filter Time            | B:Filter Time            |                        |                       |                       |                      |
|                                     | A: Comp. Type            | B: Comp. Type            |                        |                       |                       |                      |
|                                     | A:Clean Interval         | B:Clean Interval         |                        |                       |                       |                      |
|                                     | A:Flow Alarm             | B:Flow Alarm             |                        |                       |                       |                      |
|                                     |                          |                          |                        |                       |                       |                      |
| Oration 5 4 Dans 01                 |                          |                          |                        |                       |                       |                      |
|                                     | Config Alarm 1           | Config Alarm 2           | Config Alarm 3         |                       |                       |                      |
| CUNFIG.ALARMS                       | Alt. Assign              | A2. Assign               | A3. Assign             |                       |                       |                      |
|                                     |                          | Δ2. Τνηρ                 | Δ3. Τυρο               |                       |                       |                      |
|                                     | A1. Type<br>A1: Egilsafe | A2. Type                 | A3: Egilsafe           |                       |                       |                      |
|                                     | A1: Action               | A2: Action               | A3: Action             |                       |                       |                      |
|                                     | A1. Action               | A2: Sotnoint             | A3: Sotroint           |                       |                       |                      |
|                                     | A1. Bustonosis           | A2: Hystoposis           | A3: Hystoposis         |                       |                       |                      |
|                                     | Al: Hysterests           | A2: Hysterests           | A3: Hysterests         |                       |                       |                      |
|                                     | AI. Deldy                | AZ. Deldy                | AS. Deldy              |                       |                       |                      |
|                                     |                          |                          |                        |                       |                       |                      |
|                                     |                          | Key                      |                        |                       |                       |                      |
|                                     |                          |                          | Displayed only if a    |                       | ne option board fitte |                      |
| *                                   |                          |                          | digital communica      | ations feature enable | ed – see Section 7.1  |                      |
| V                                   |                          |                          |                        |                       |                       |                      |
| To CONFIG. OUTPUTS                  |                          |                          | Dual input analyz      | er only               |                       |                      |
| (see Fig. 2.3B)                     |                          |                          |                        |                       |                       |                      |
| Fig. 2.3A Overall Programming Chart |                          |                          |                        |                       |                       |                      |

Ģ.

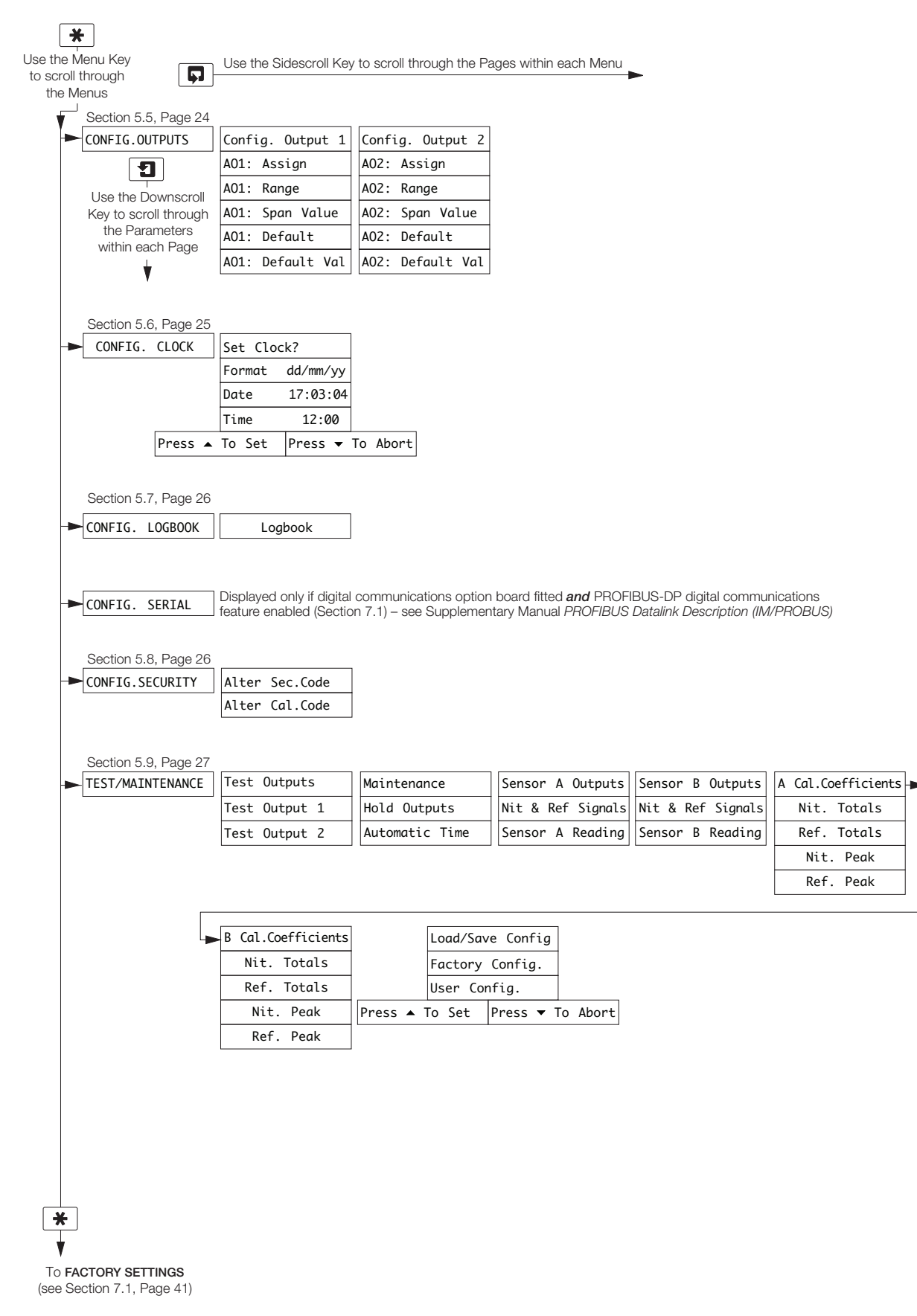

# ...2 OPERATION

# 2.3 Operating Page

2.3.1 Single Input Nitrate

|               | Measured Values                                                                                                    |
|---------------|----------------------------------------------------------------------------------------------------|
| S2.5 mg/l     | Concentration of nitrate in mgl <sup>-1</sup> .<br><b>A:</b> set to <b>Disp. as NO3-</b> – see Section 5.3.<br>Nitrate as N A: Set to <b>N</b> Display as N – See Section 5.3. |
|               | Note. If Lamp Disabled (see below) is set to Yes, Lamp Disabled is shown in the lower display line and no values are displayed.                                                |
| <b>I</b>      | Disabling the Lown                                                                                                    |
| Sen. A        | Disability the Lamp                                                                                                    |
| No            | Warning. Disable the lamp before performing any maintenance on the flowcell –                                                                                                  |
| Lamp Disabled | see also Warning on page 2.                                                                                                    |
|               | If <b>Yes</b> is selected, <b>Lamp Disabled</b> is shown in the lower display line.                                                                                            |
| Son A         | Manual Cleaning                                                                                                    |
| No            | Select Yes to initiate the sensor cleaning system.                                                                                                    |
| Manual Clean  |                                                                                                    |
|               | VIEW SETPOINTS See Section 3.1.                                                                                                    |
|               | SENSOR CAL See Section 4.2.                                                                                                    |
| L             | MASH FUNCTION A3: Type set to <b>Wash</b> (Section 5.4) – See Section 2.3.3.                                                                                                   |
|               | $\frac{\boxed{\text{Nitrate as N03-}}}{\boxed{\text{Nitrate as N}}}$ A3: Type not set to <b>Wash</b> (Section 5.4) – Return to the top of the page.                            |

...2.3 Operating Page

2.3.2 Dual Input Nitrate

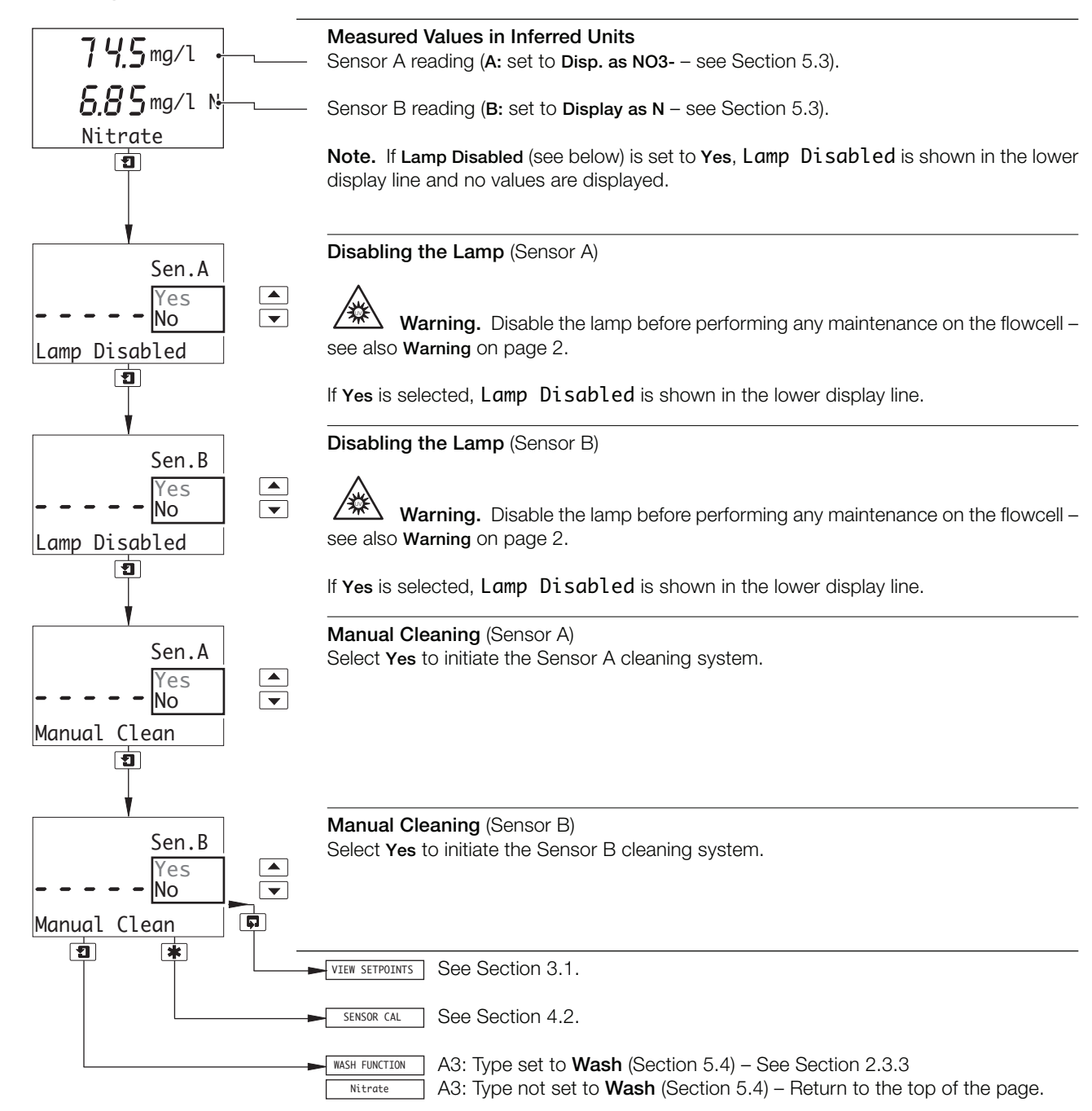

#### ...2 OPERATION

## ...2.3 Operating Page

#### 2.3.3 Wash Function

Note. The Wash function is available only if A3: Type is set to Wash - see Section 5.4.

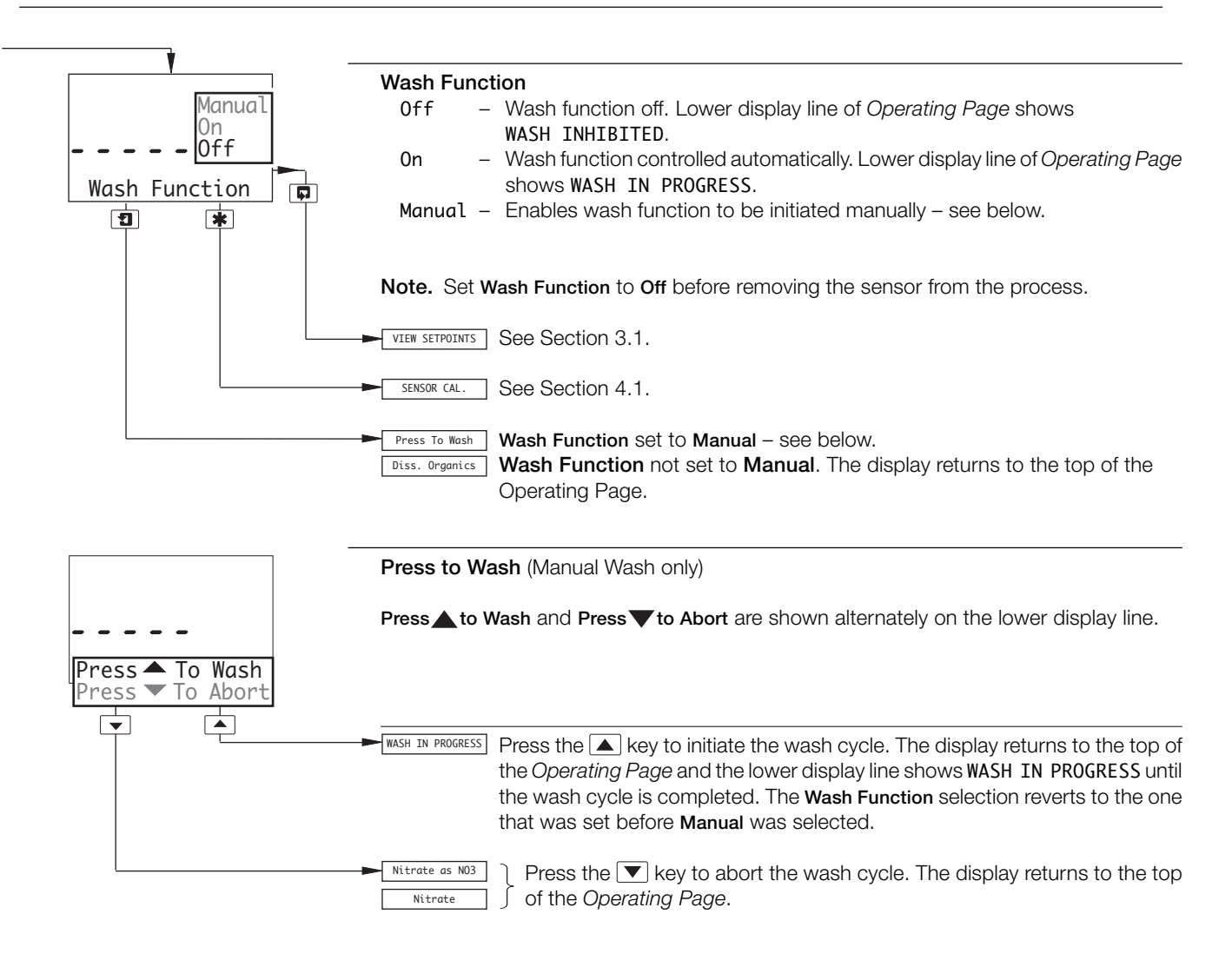

# **3 OPERATOR VIEWS**

### 3.1 View Set Points

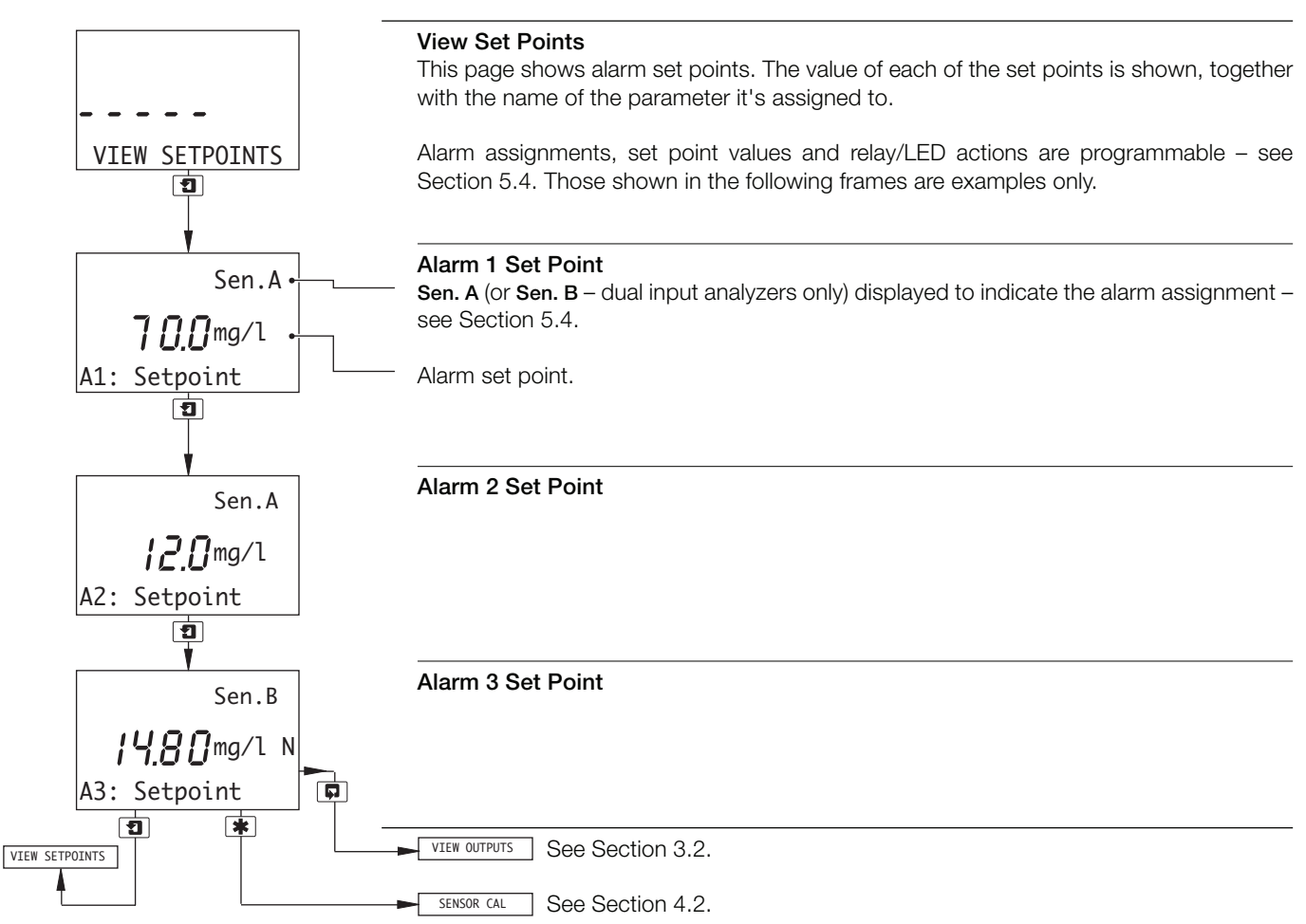

### ...3 OPERATOR VIEWS

### 3.2 View Outputs

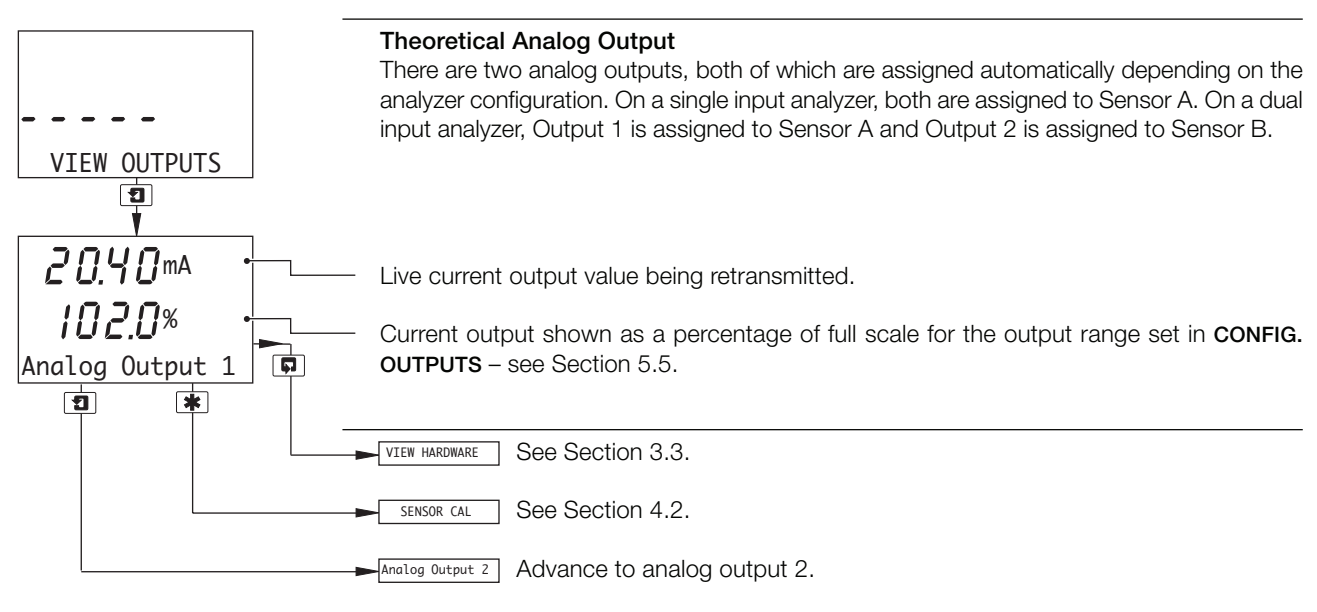

### 3.3 View Hardware

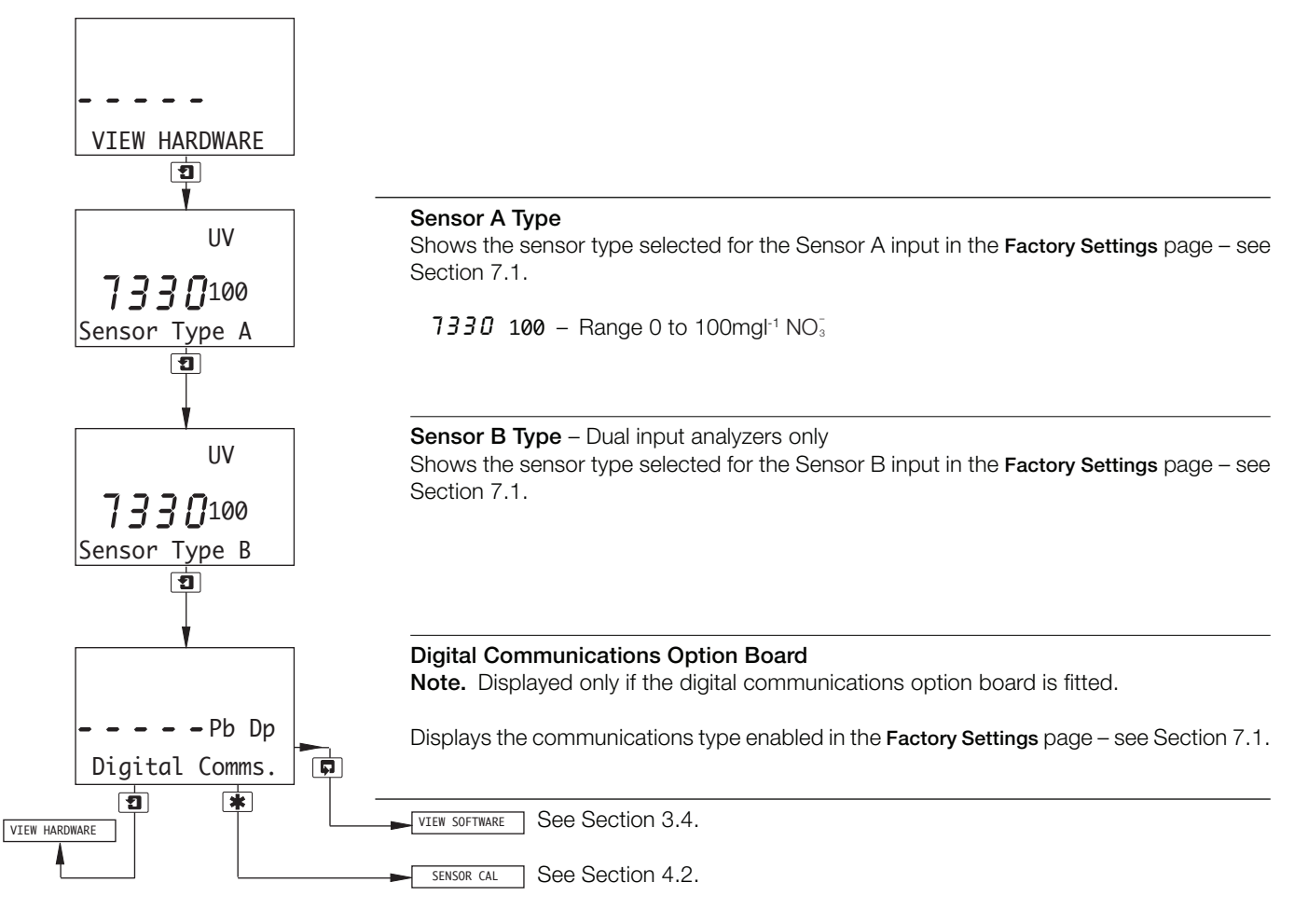

## **3 OPERATOR VIEWS...**

#### 3.4 View Software

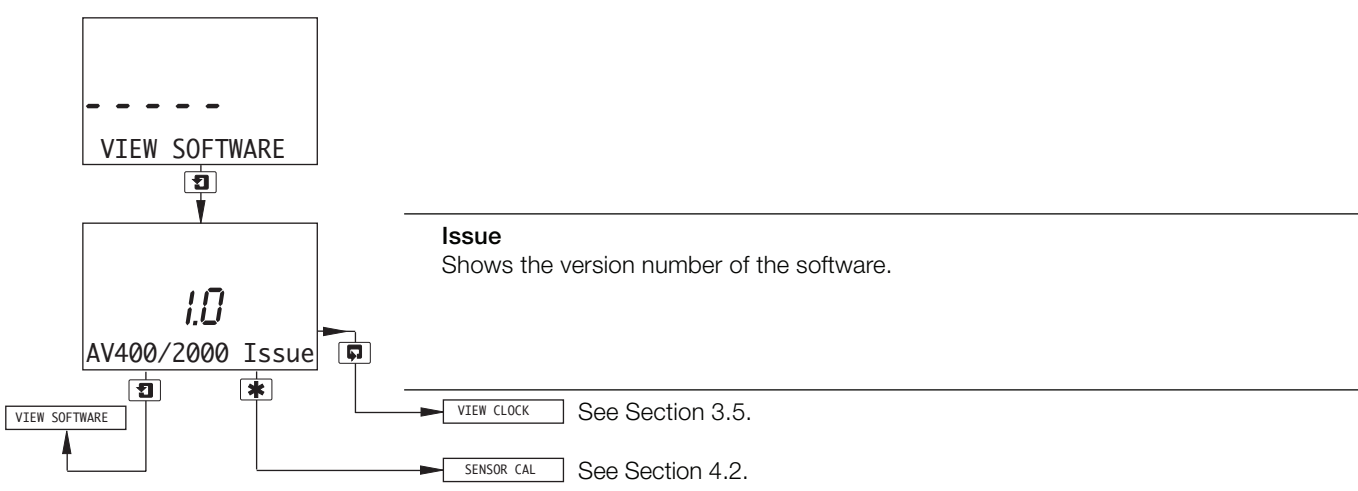

# 3.5 View Clock

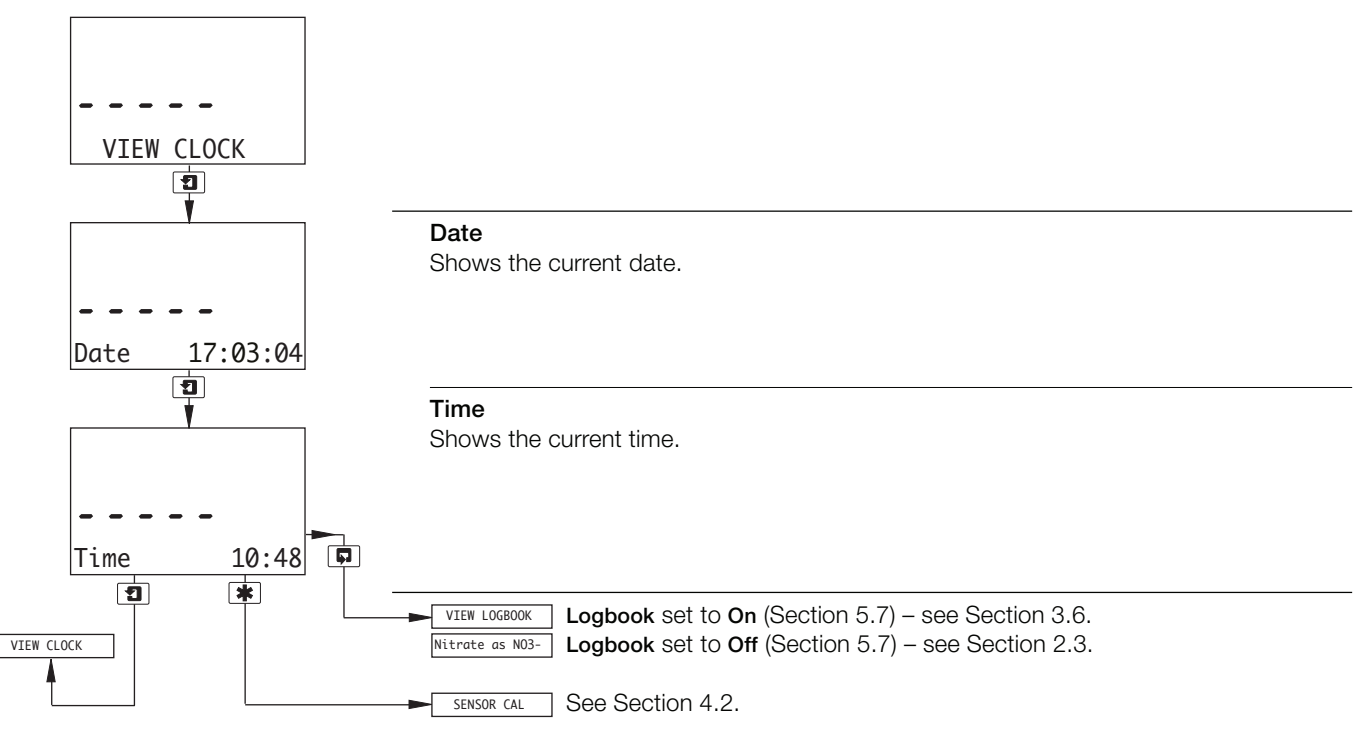

### ...3 OPERATOR VIEWS

#### 3.6 View Logbook

Note. The View Logbook function is available only if Logbook is set to On - see Section 5.7.

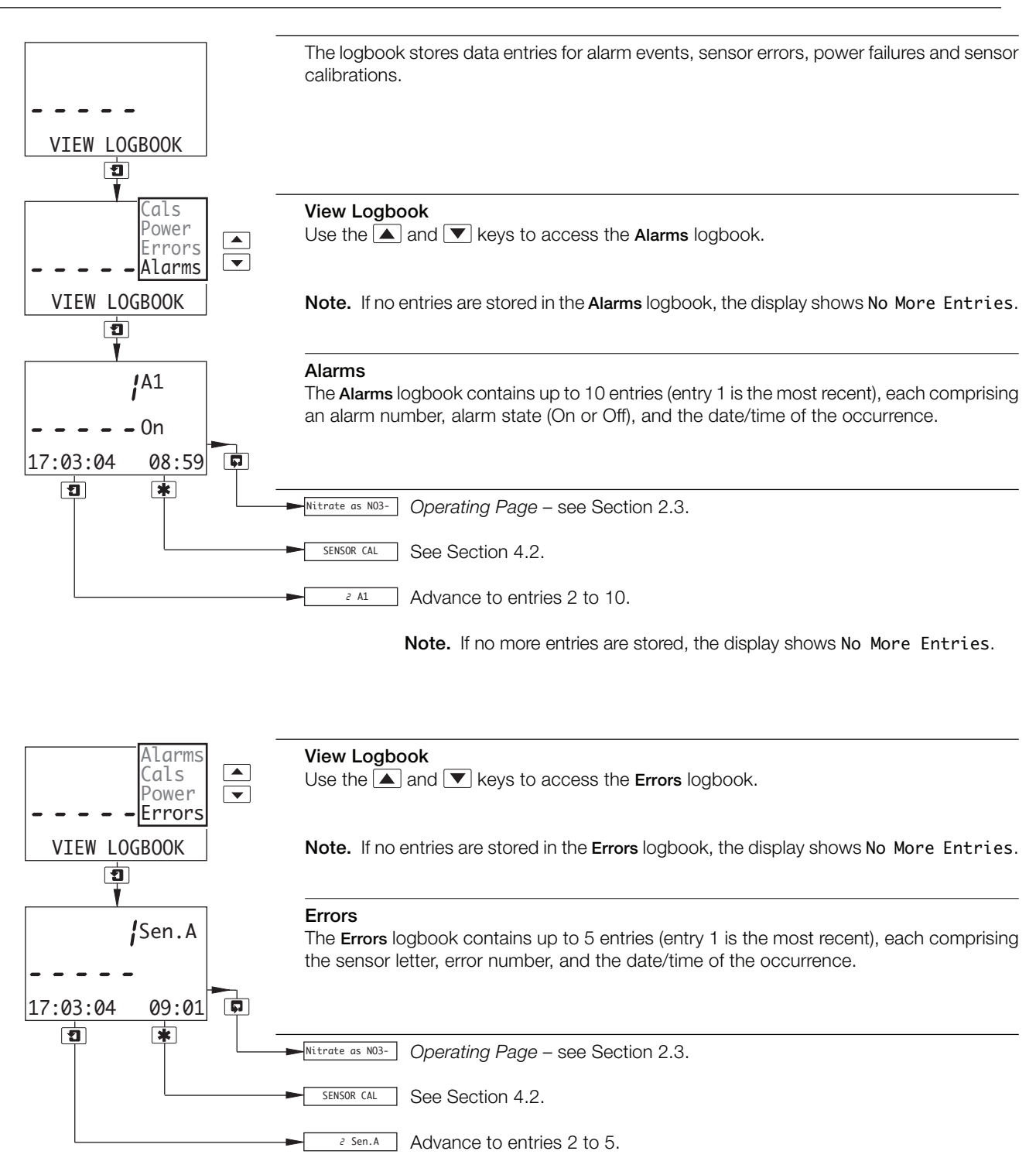

Note. If no more entries are stored, the display shows No More Entries.

## **3 OPERATOR VIEWS**

...3.5 Logbook

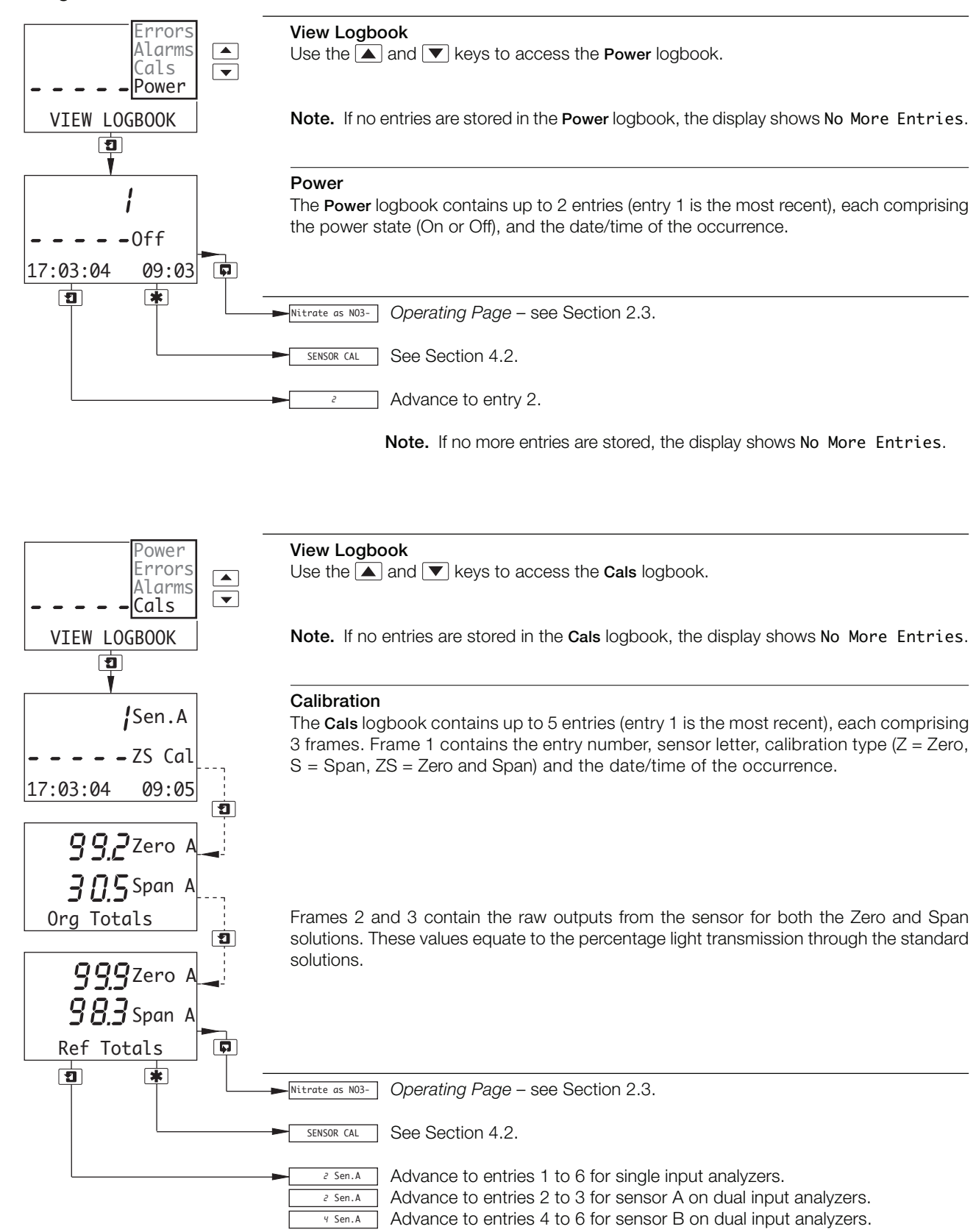

Note. If no more entries are stored, the display shows No More Entries.

# 4 SETUP

## 4.1 Sensor Calibration Standard Solutions

**Note.** Clean the flowcell internally (see Section 8) before calibration to ensure that the standard solutions, particularly the zero standard, are not contaminated with organic material that may be present inside the flowcell.

### 4.1.1 Zero Standard Solution

High purity water is used for the zero standard solution and must be as fresh as possible. If storage is unavoidable, use a glass container to prevent contamination. Some plastics, for example polythene and polypropylene, may be acceptable, but regardless of material, the container must be meticulously clean and kept solely for the purpose of storing the zero standard solution.

**Note.** The high purity water used for the zero solution and for diluting the span standard solution must contain less than 50µgl<sup>-1</sup> TOC. It is recommended that the water is obtained from purification systems comprising reverse osmosis and de-ionization units but freshly distilled water can also be used. De-ionized water is not recommended as it often contains significant levels of organics.

# 4.1.2 Span Standard Solution

Two span standard solutions of known nitrate concentration appropriate to the measuring range (  $NO_{\rm 3}^-$  or N) are required for sensor calibration:

### For Nitrate displayed as NO<sub>3</sub>

- a) Prepare a stock solution of 1000mgl<sup>-1</sup> concentration by dissolving 1.371±0.001g analytical reagent grade sodium nitrate in 500ml high purity water. Make up to 1 litre with more high purity water.
- b) Dilute 50ml of the stock solution to 1 litre high purity water to make a 50mgl<sup>-1</sup> concentration span standard solution. Store in a plastic bottle.

**Note.** A **50mgl<sup>-1</sup>** span standard solution gives the best overall calibration accuracy for Nitrate displayed as  $NO_3^-$ . However, a span standard solution of between 40 and 60mgl<sup>-1</sup> concentration may be used if required, prepared by adjusting the amount of stock solution diluted to 1 litre of high purity water accordingly.

#### For Nitrate displayed as N

- a) Prepare a stock solution of 1000mgl<sup>-1</sup> concentration by dissolving 6.070±0.001g analytical reagent grade sodium nitrate in 500ml high purity water. Make up to 1 litre with more high-purity water.
- b) Dilute 10ml of the stock solution to 1 litre high purity water to make a 10mgl<sup>-1</sup> concentration span standard solution. Store in a plastic bottle.

**Note.** A **10mgI<sup>-1</sup>** span standard solution gives the best overall calibration accuracy for Nitrate displayed as  $NO_3^-$ . However, a span standard solution of between 8 and 12mgI<sup>-1</sup> concentration may be used if required, prepared by adjusting the amount of stock solution diluted to 1 litre of high purity water accordingly.

**Note.** The mass relationship of nitrate  $(NO_3^-)$  to nitrogen (N) is 62/14.

# 4.1.3 Calibration Checks

The sensor's emitter module contains an optical system with very stable electronics that eliminate electronic drift, therefore, routine calibration is normally unnecessary. However, it may be necessary to check system accuracy, particularly after cleaning the flowcell.

A calibration check is carried out by filling the flowcell with the Zero and Span standard solutions and observing the readings in the *Operating Page* – see Section 2.3.

The solutions are poured in from the top of the flowcell.

#### 7330 100 Sensor:

Remove the filler plug on top of the flowcell and use the funnel provided.

4.2 Sensor Calibration

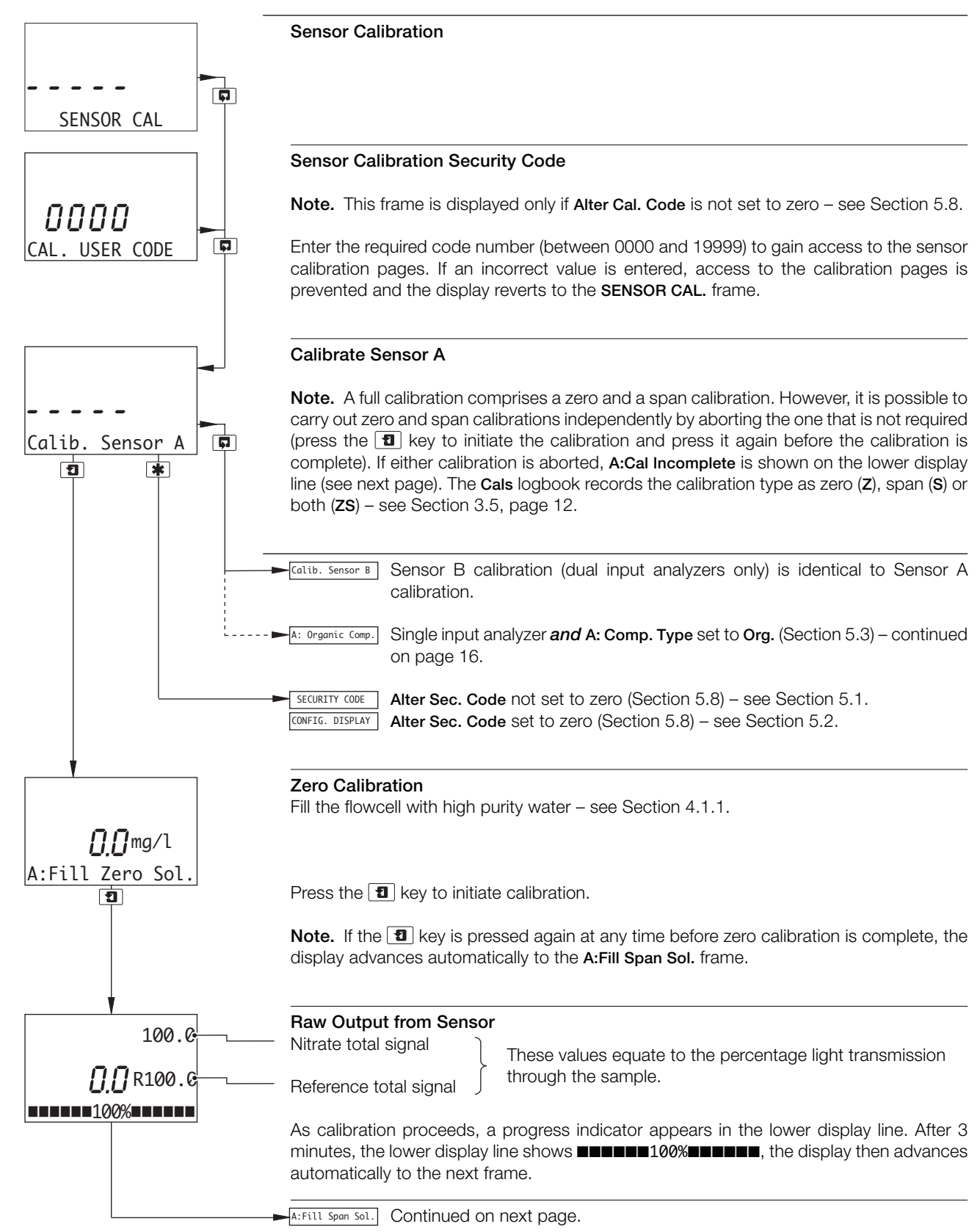

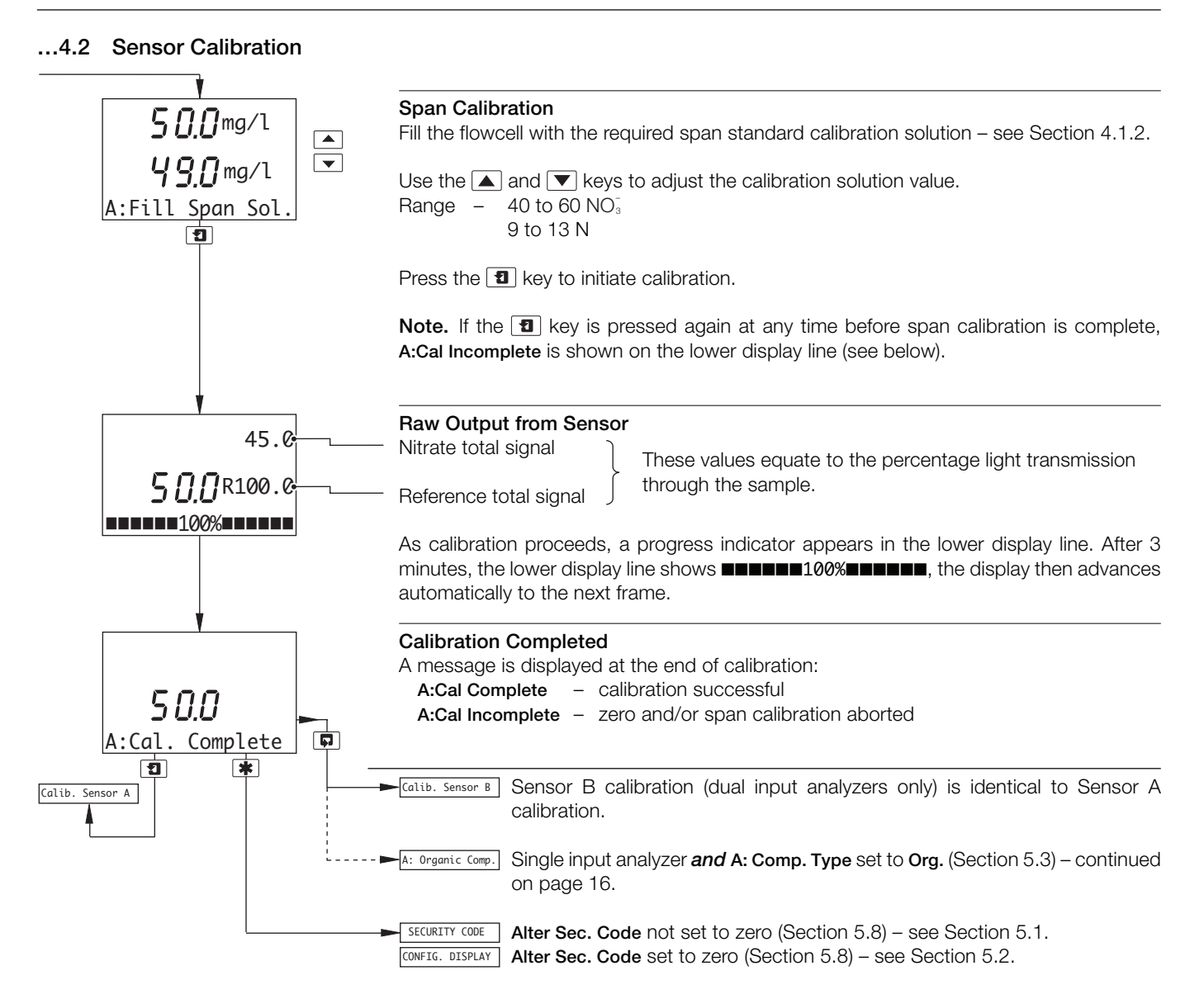

# ...4.2 Sensor Calibration

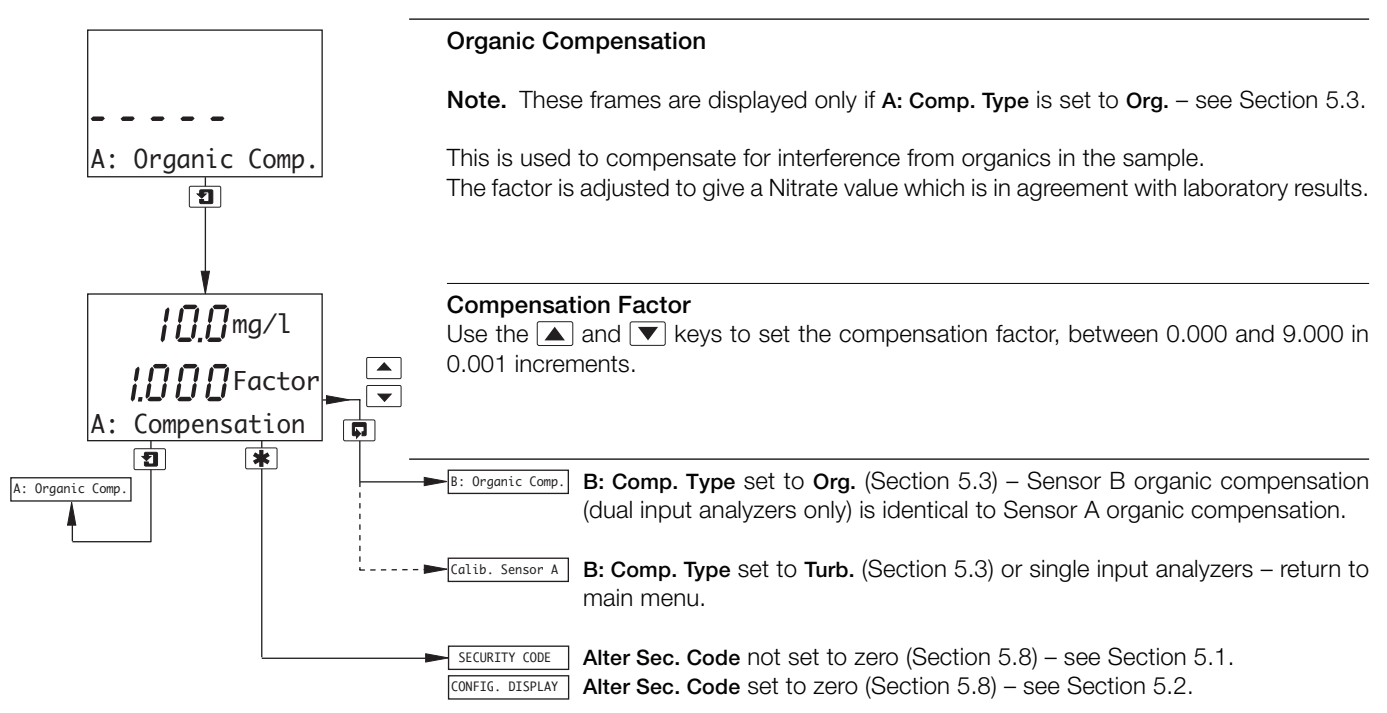

# 5 PROGRAMMING

# 5.1 Security Code

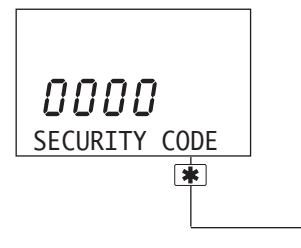

Note. This frame is displayed only if Alter Sec. Code is not set to zero – see Section 5.8.

Enter the required code number (between 0000 and 19999) to gain access to the configuration pages. If an incorrect value is entered, access to the configuration pages is prevented and the display reverts to the *Operating Page* – see Section 2.3.

CONFIG. DISPLAY See Section 5.2.

# 5 PROGRAMMING...

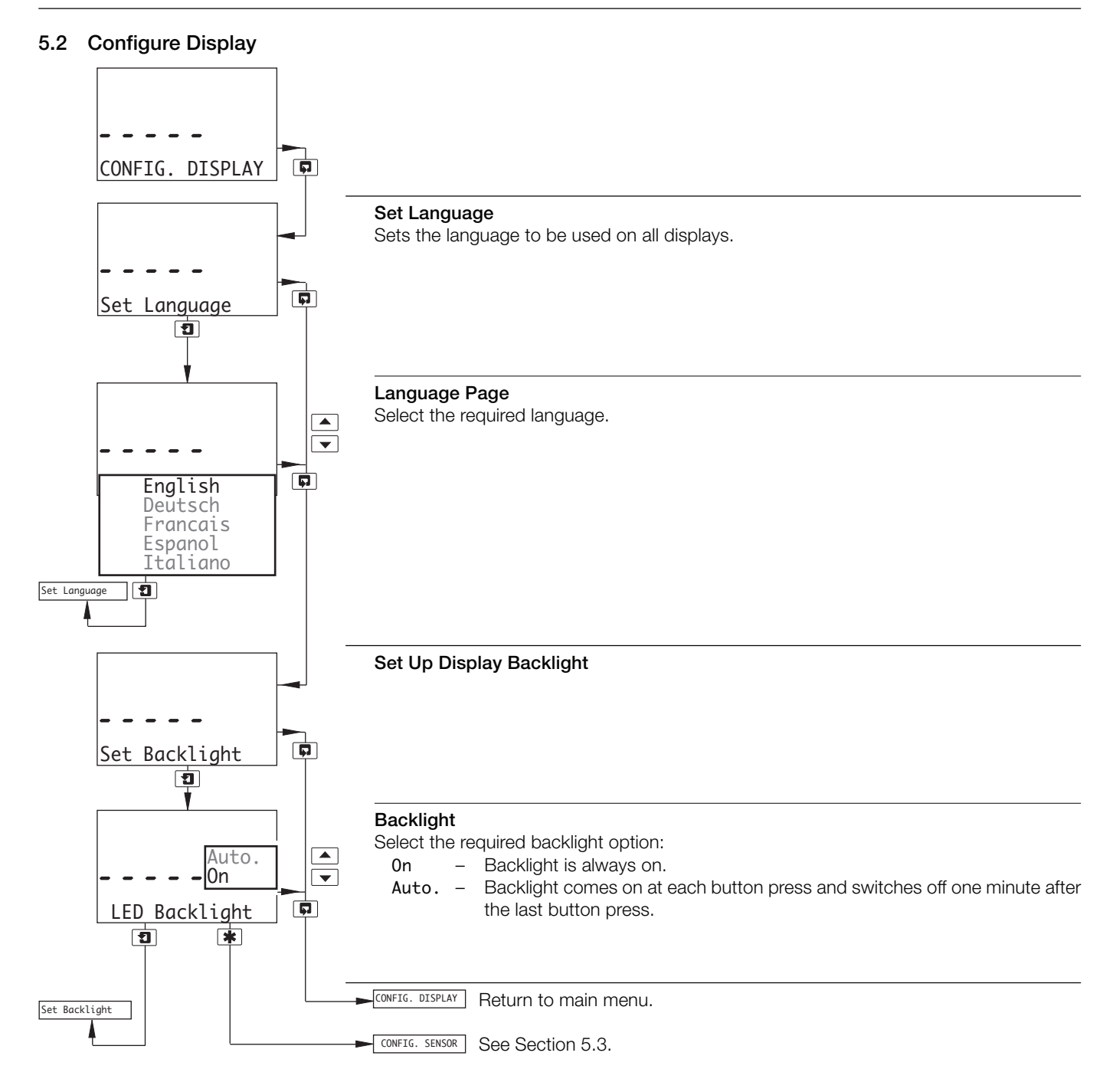

# ...5 PROGRAMMING

#### 5.3 Configure Sensors

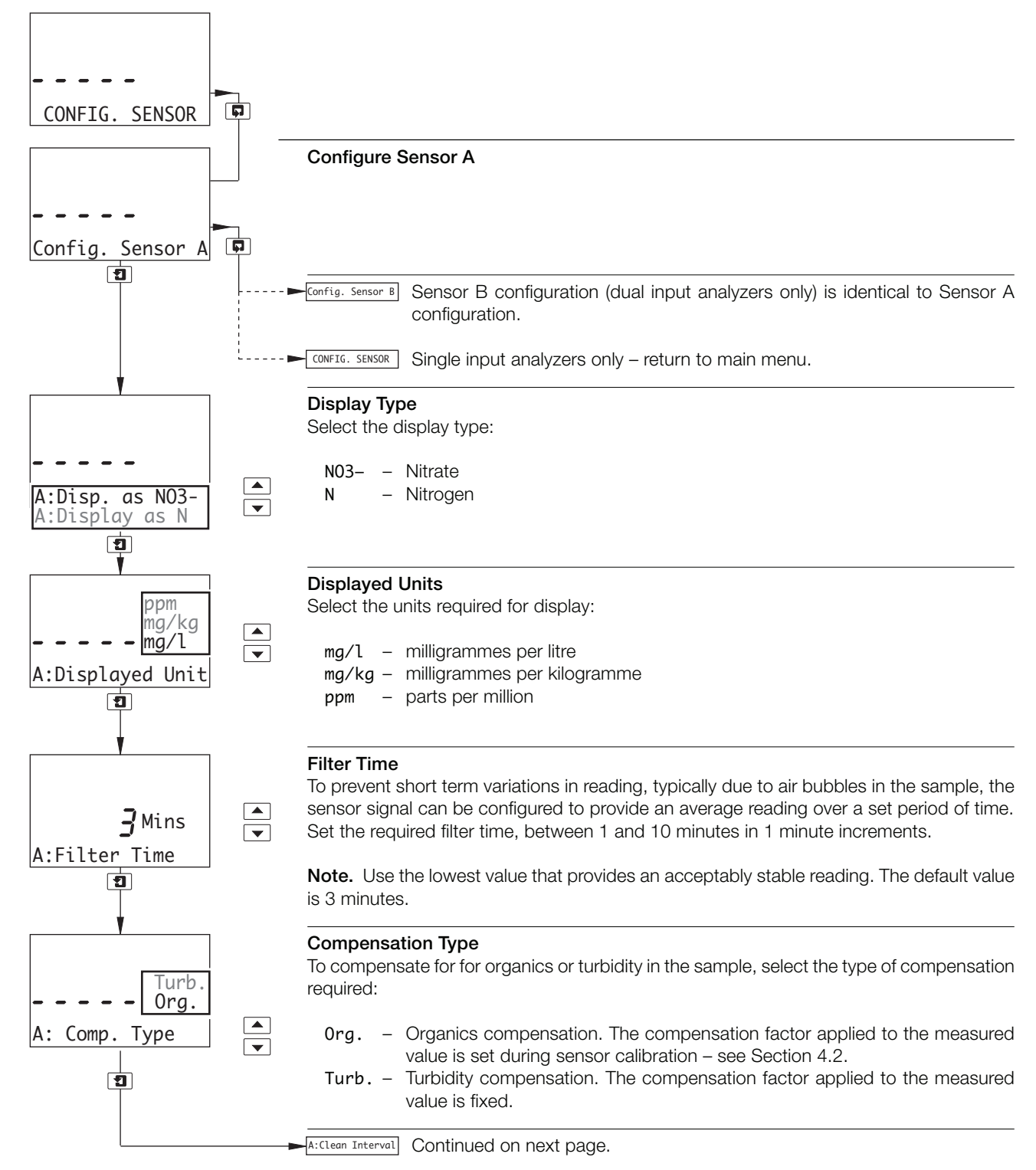

### ...5.3 Configure Sensors

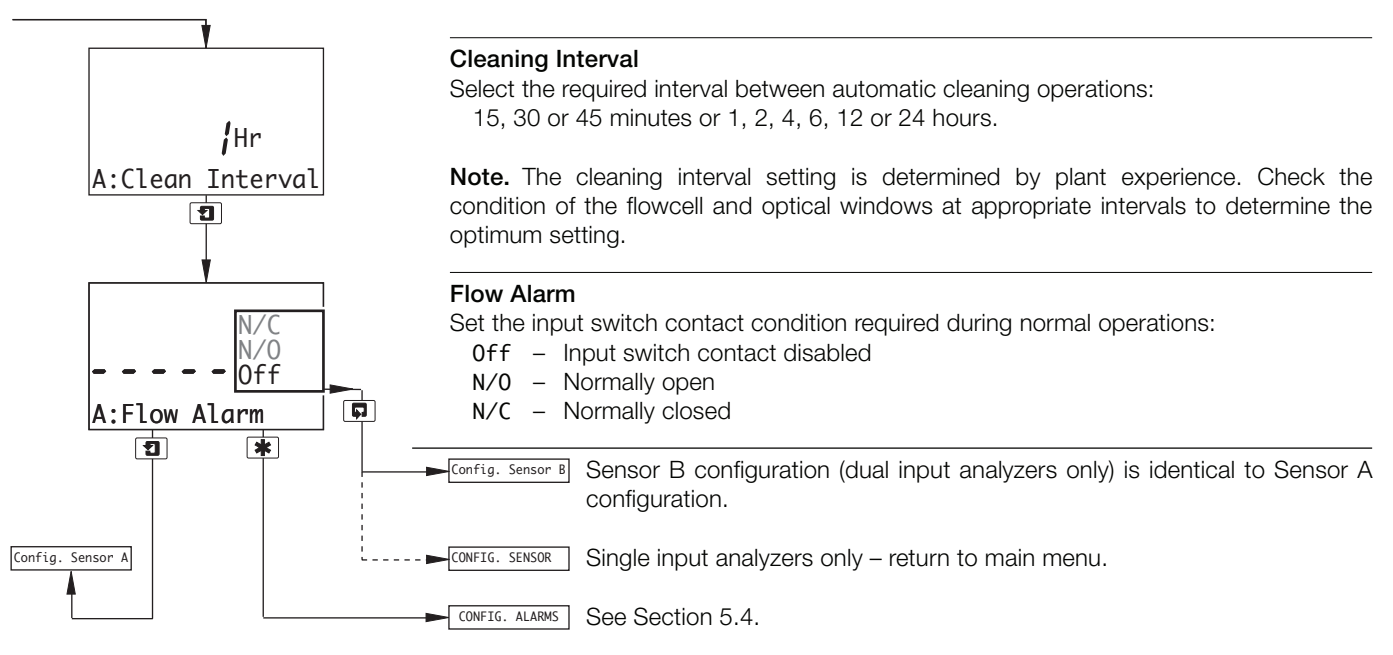

# ...5 PROGRAMMING

#### 5.4 Configure Alarms

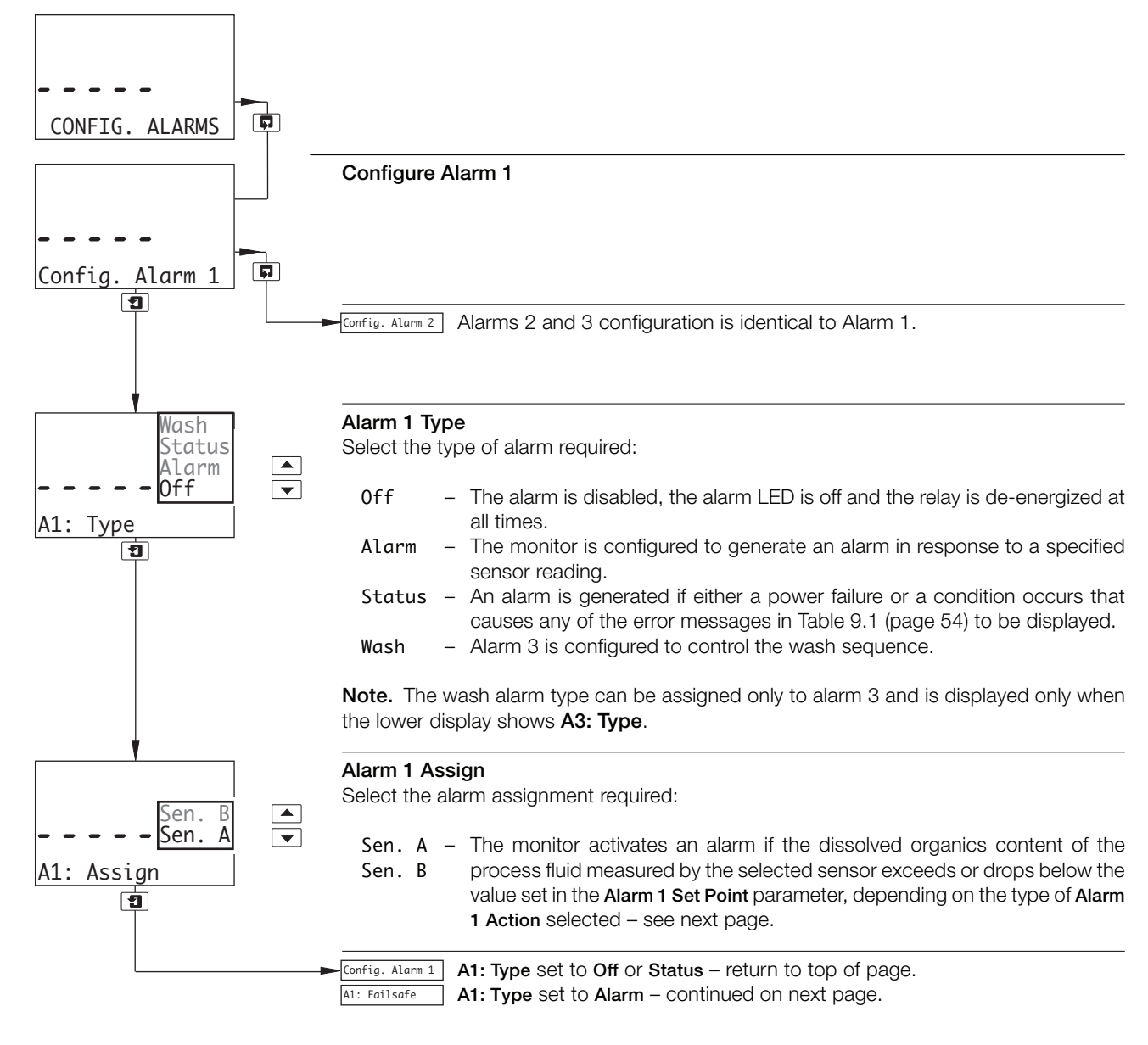

#### ...5.4 Configure Alarms

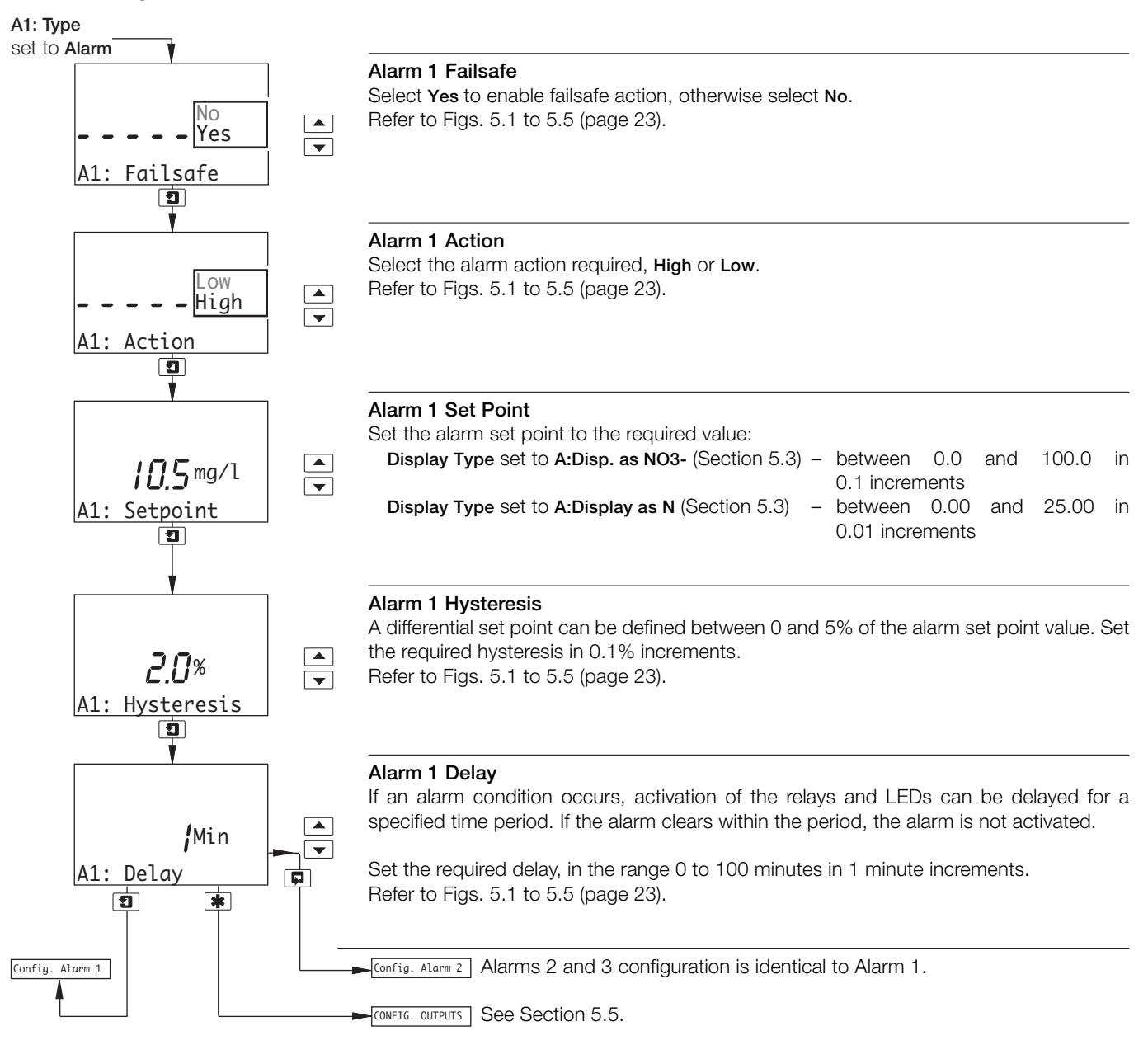

# ...5 PROGRAMMING

#### ...5.5 Configure Alarms

# 5.5.1 Wash Cycle Configuration (applicable only to Alarm 3)

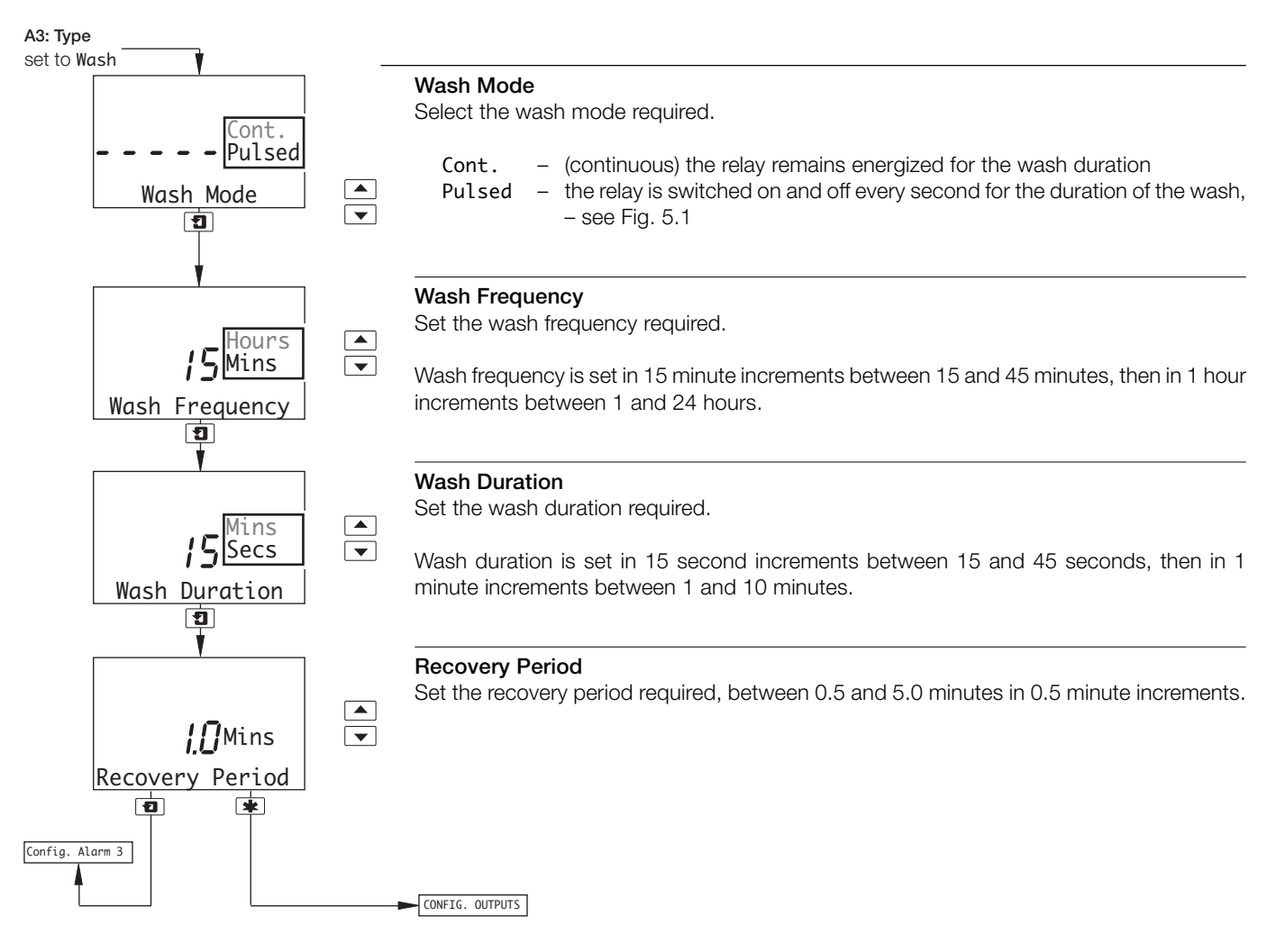

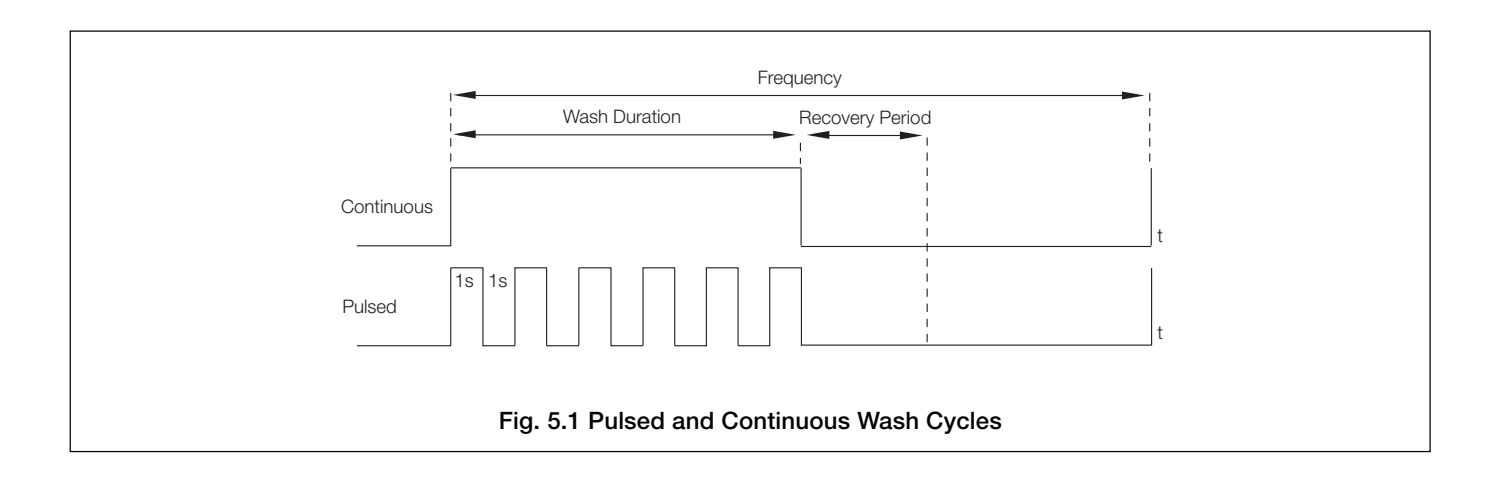

# ...5.4 Configure Alarms

Note. The following examples illustrate High Alarm Actions, i.e. the alarm is activated when the process variable exceeds the defined set point. Low Alarm Actions are the same except the alarm is activated when the process variable drops below the defined set point.

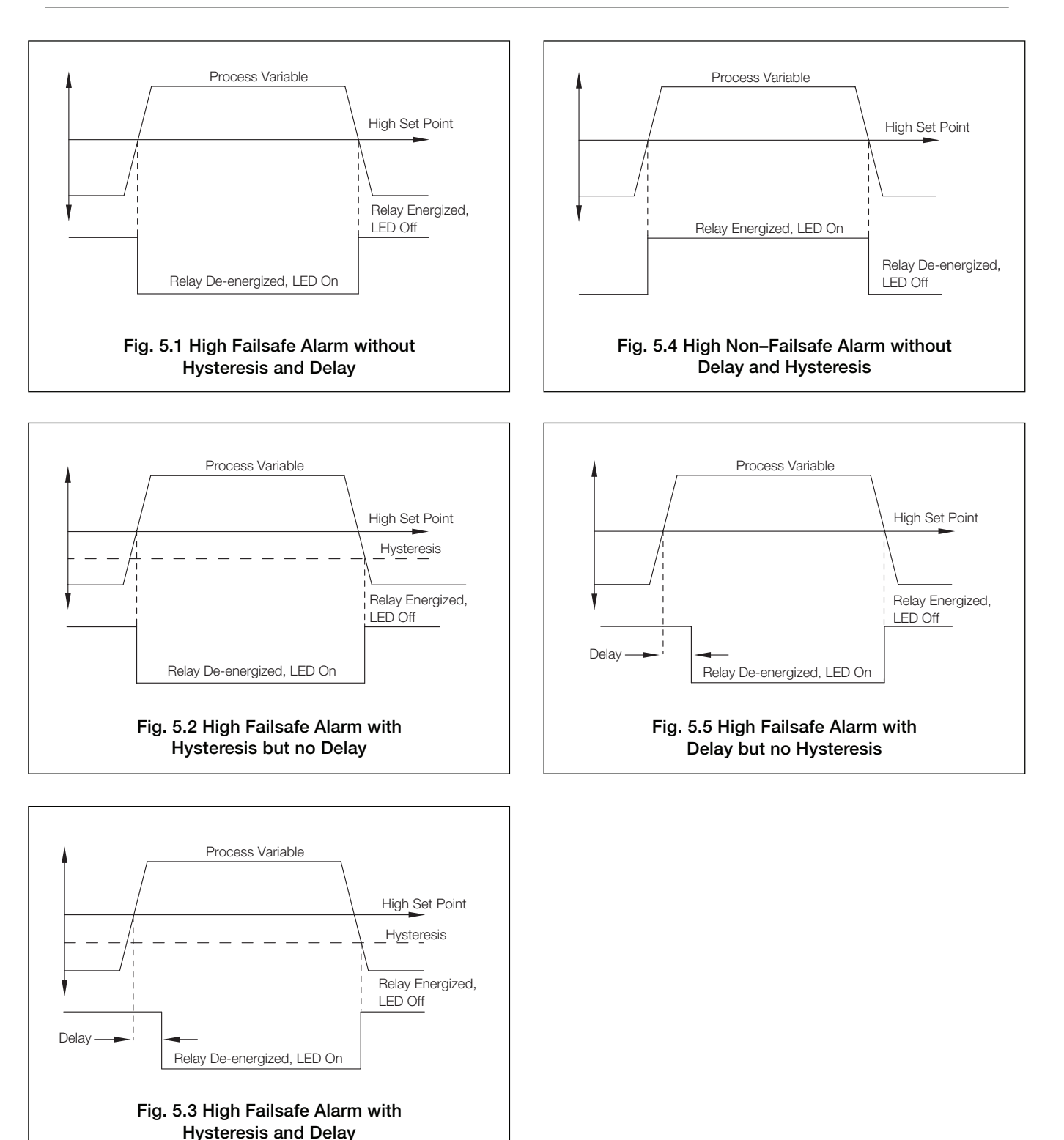

# ...5 PROGRAMMING

# 5.5 Configure Outputs

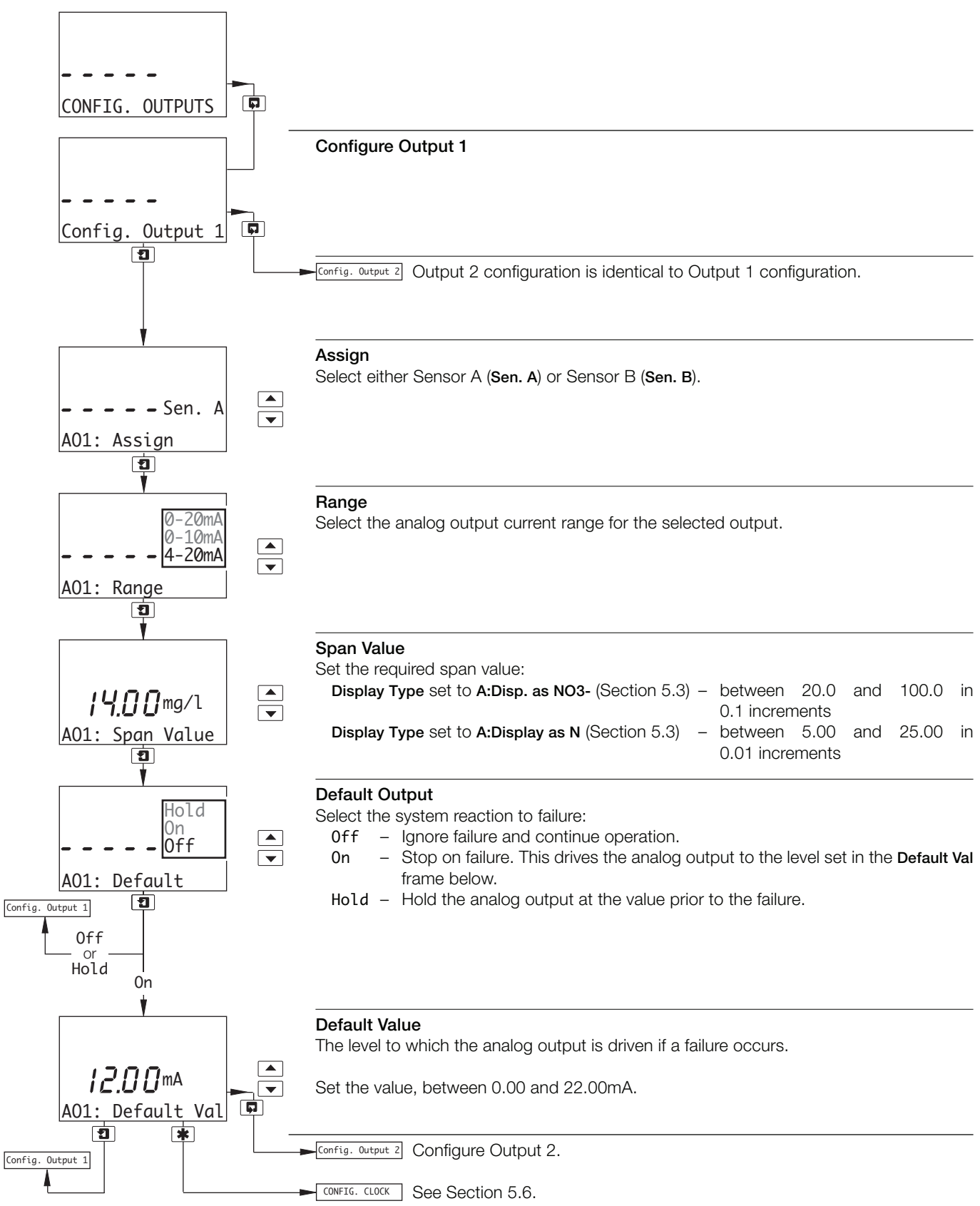

# 5 PROGRAMMING...

5.6 Configure Clock

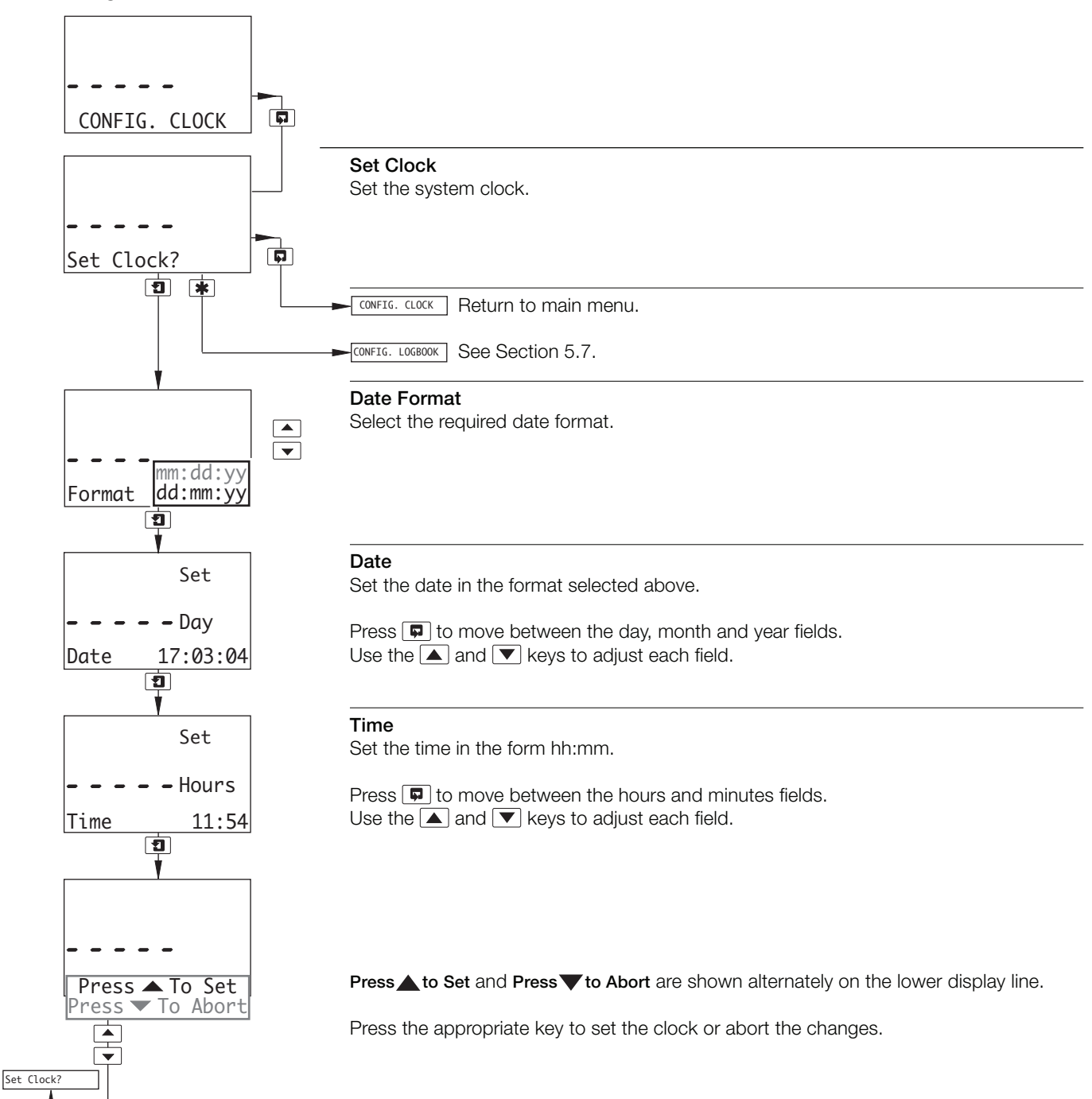

# ...5 PROGRAMMING

# 5.7 Configure Logbook

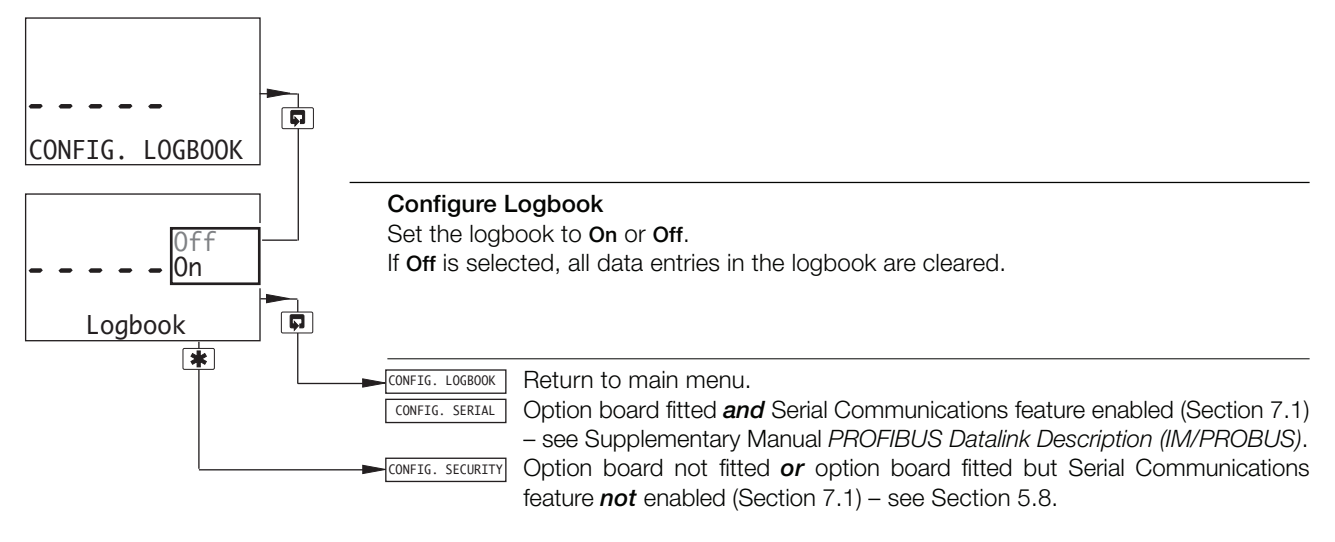

### 5.8 Configure Security

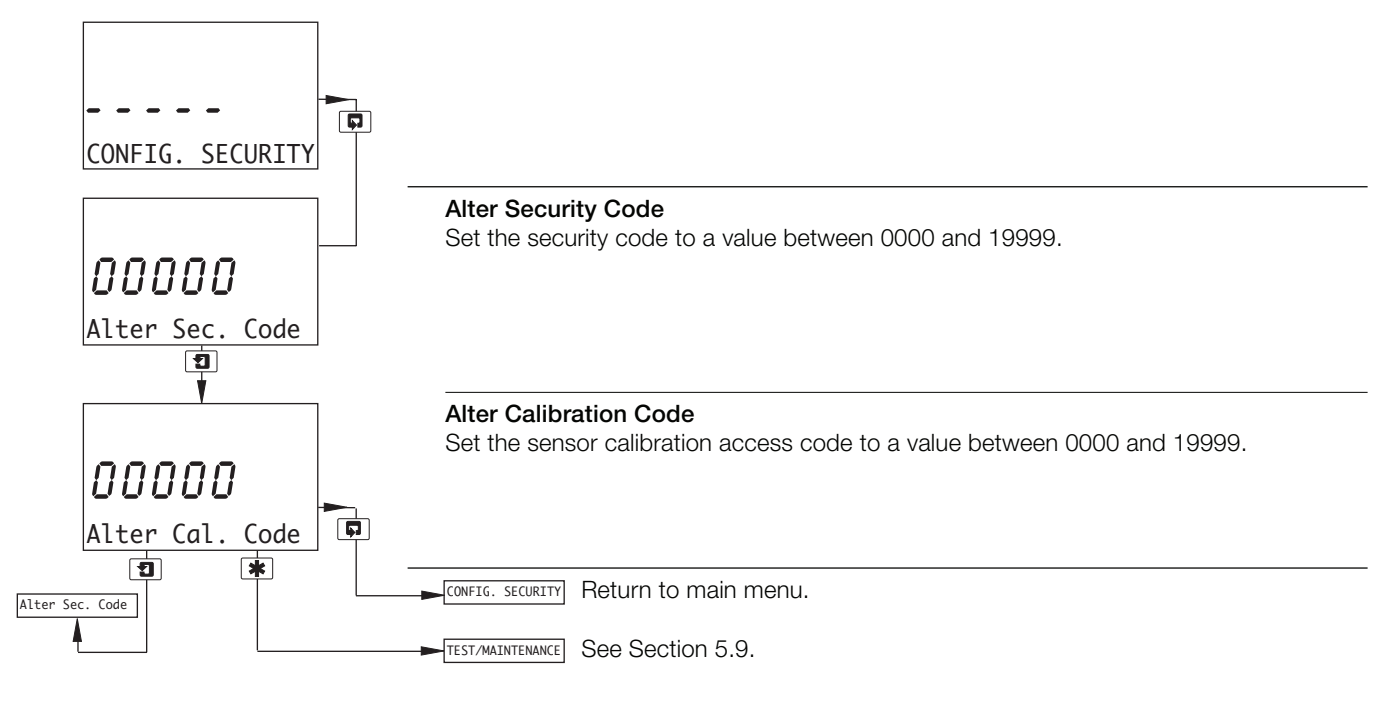

5.9 Test Outputs and Maintenance

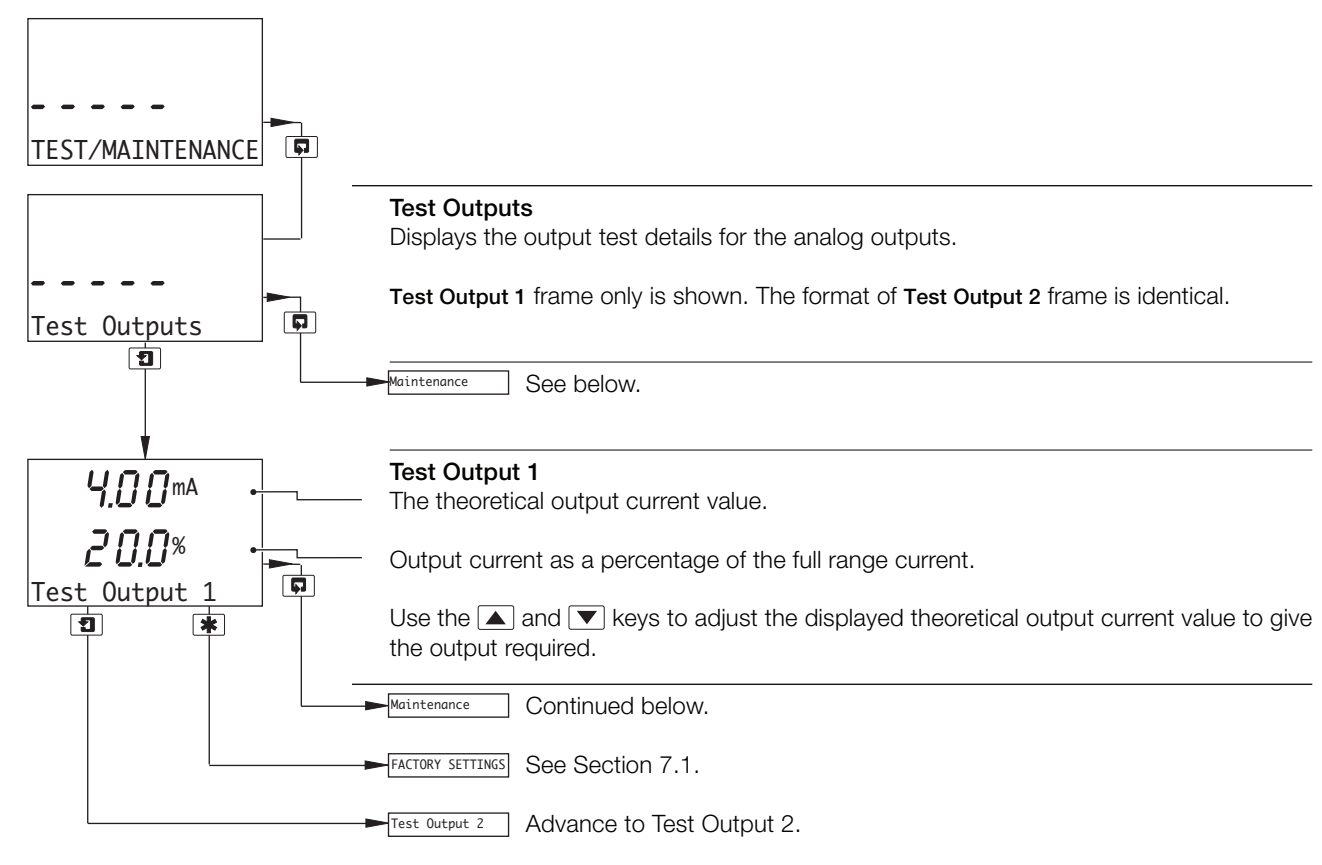

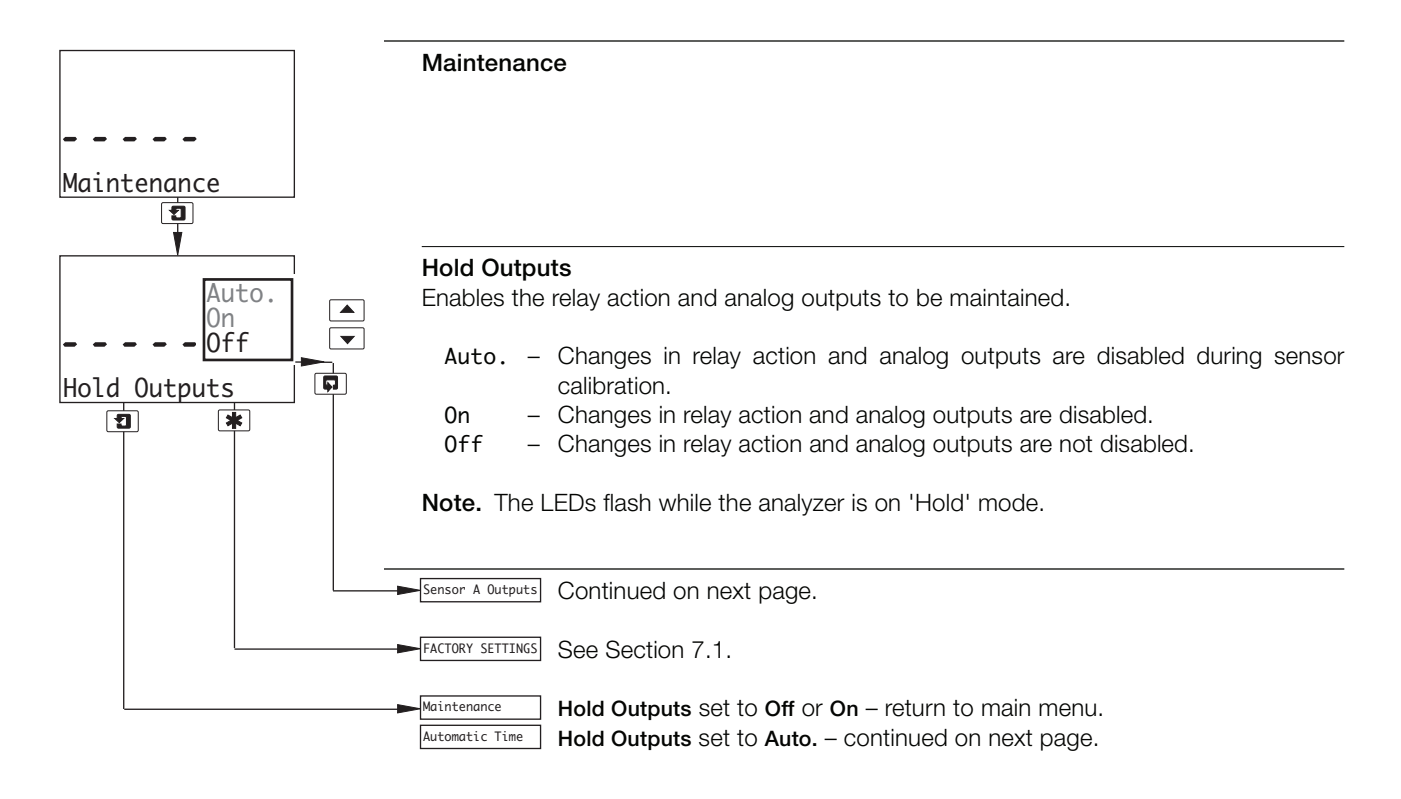

## ...5 PROGRAMMING

## ...5.9 Test Outputs and Maintenance

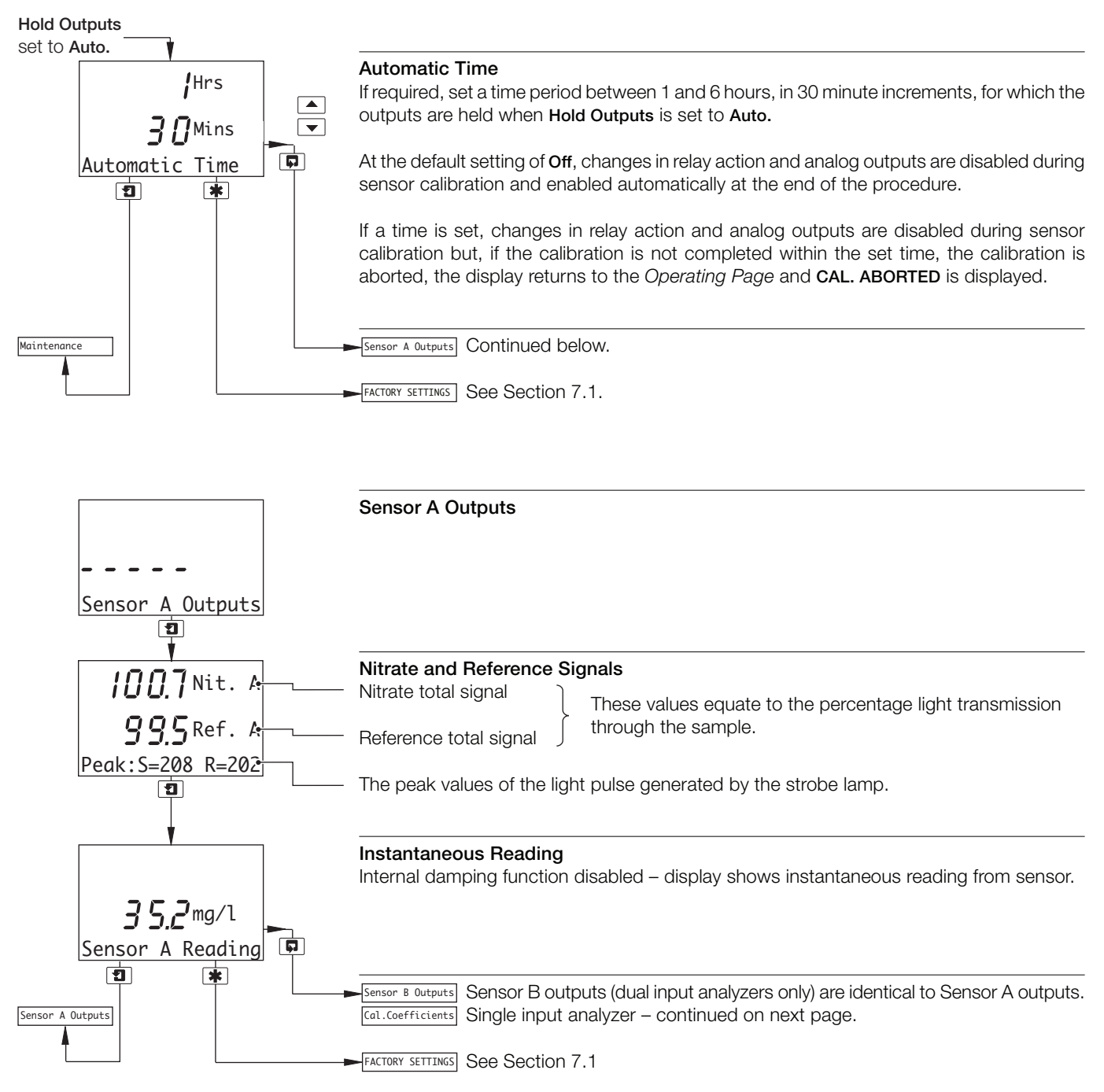

...5.9 Test Outputs and Maintenance

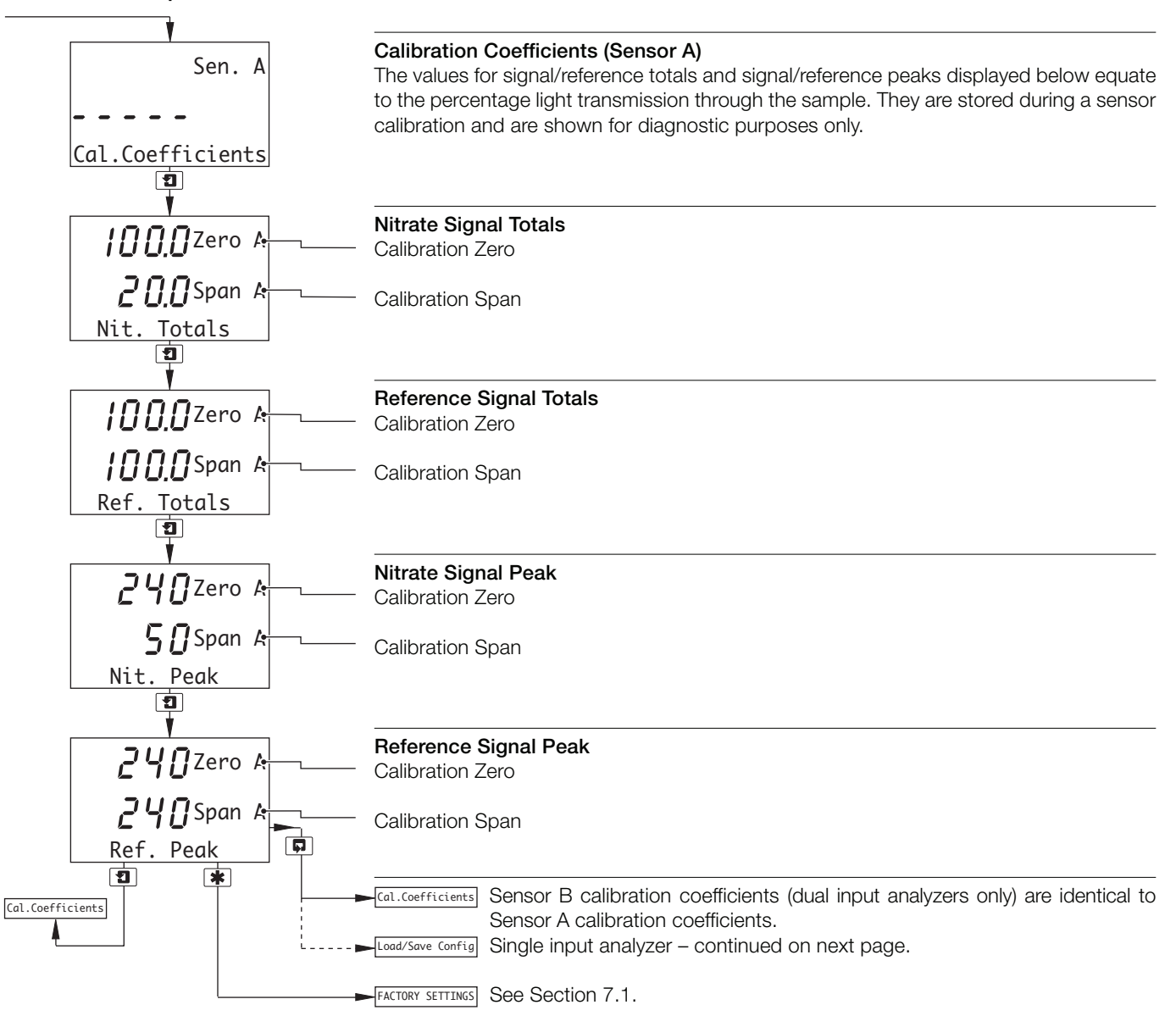

### 5 PROGRAMMING

#### ...5.9 Test Outputs and Maintenance

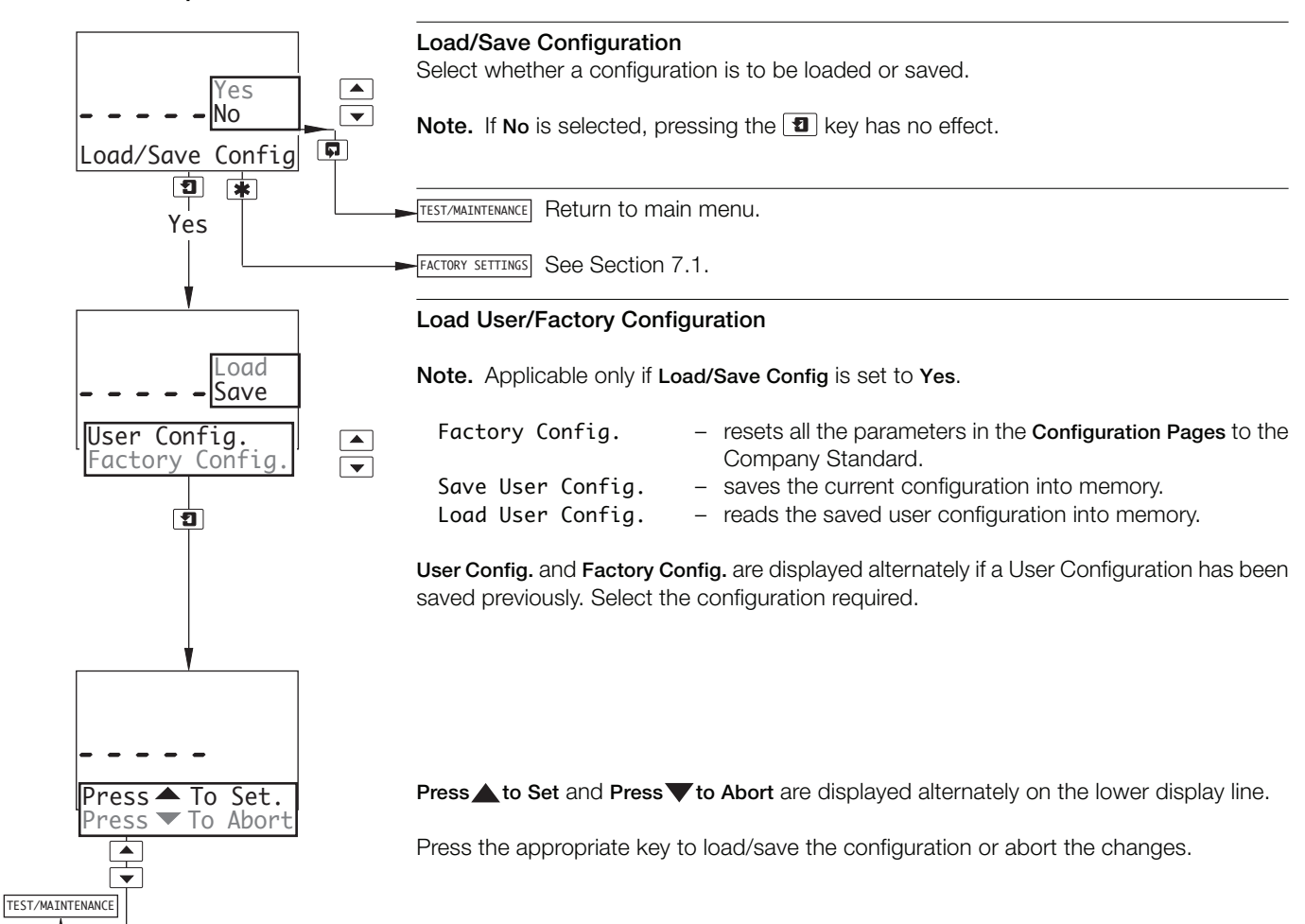

# 6 INSTALLATION

### 6.1 Siting Requirements – Fig. 6.1

# 6.1.1 Analyzer

#### Notes.

- Mount in a location free from excessive vibration, and where the temperature and humidity specification will not be exceeded.
- Mount away from harmful vapours and/or dripping fluids and ensure that it is suitably protected from direct sunlight, rain, snow and hail.
- Where possible, mount the analyzer at eye level to allow an unrestricted view of the front panel displays and controls.

# 6.1.2 Sensor

#### Notes.

- The sensor is supplied fitted with mounting brackets.
- Secure the sensor to a suitable vertical surface in a location that enables easy access for maintenance and calibration.

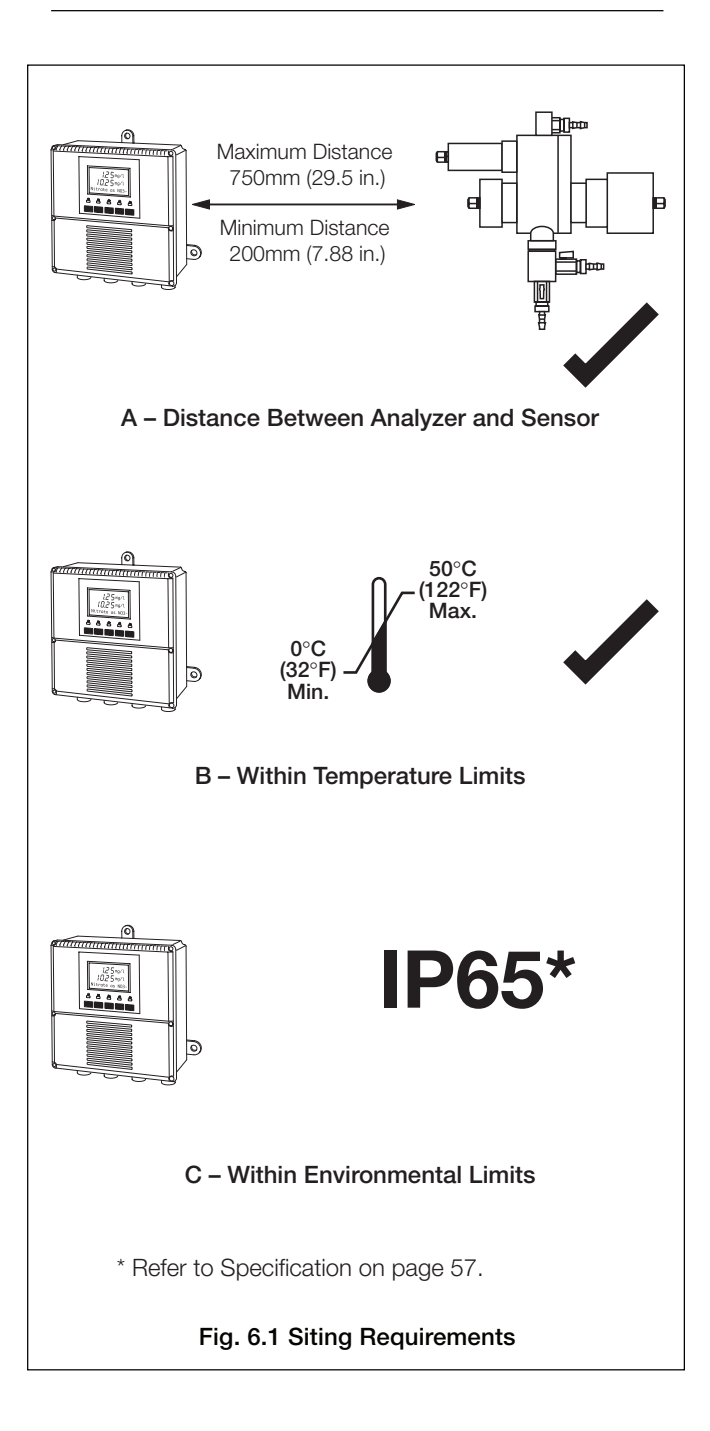

# ...6 INSTALLATION

# 6.2 Mounting the Analyzer – Figs. 6.2 and 6.3

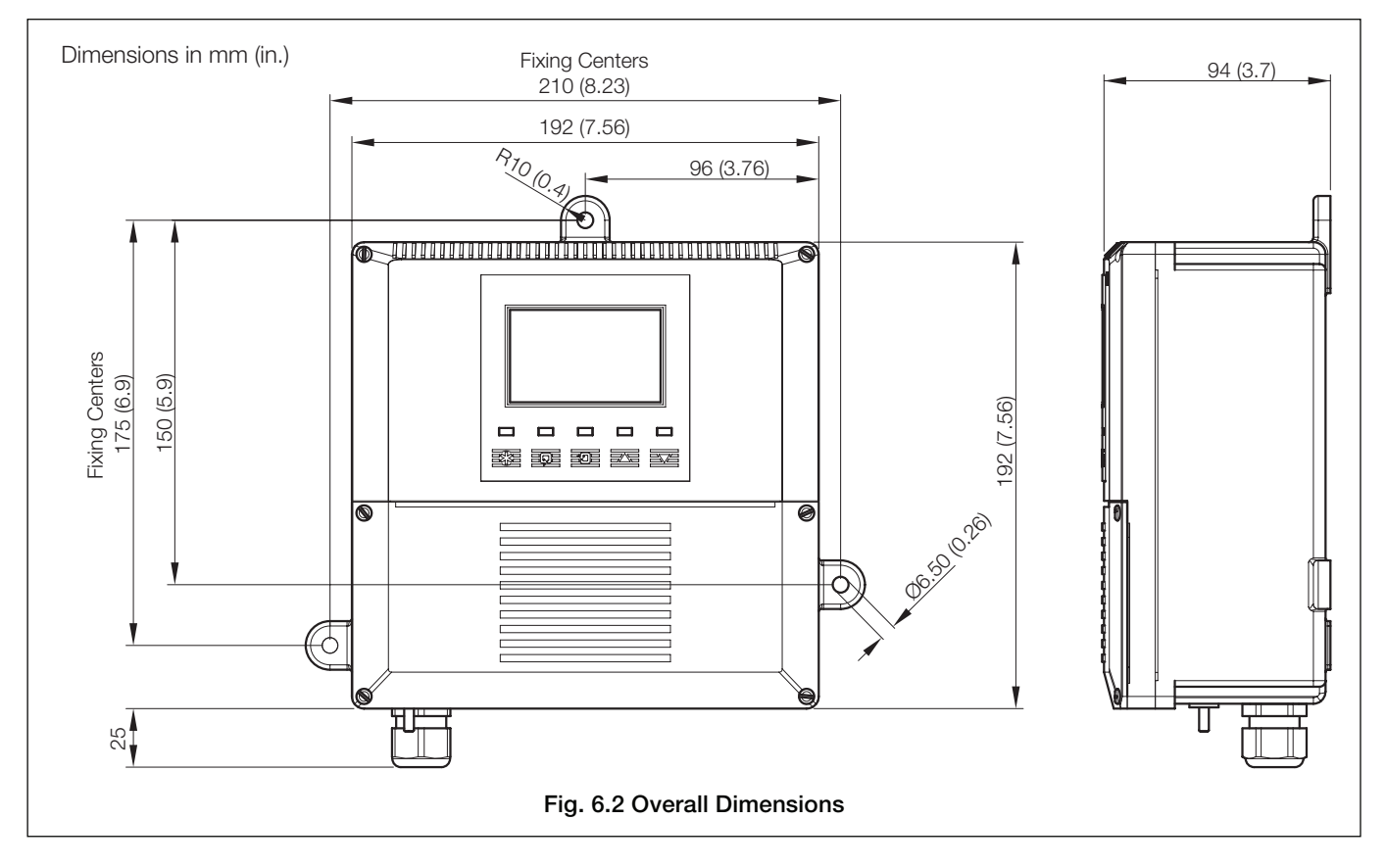

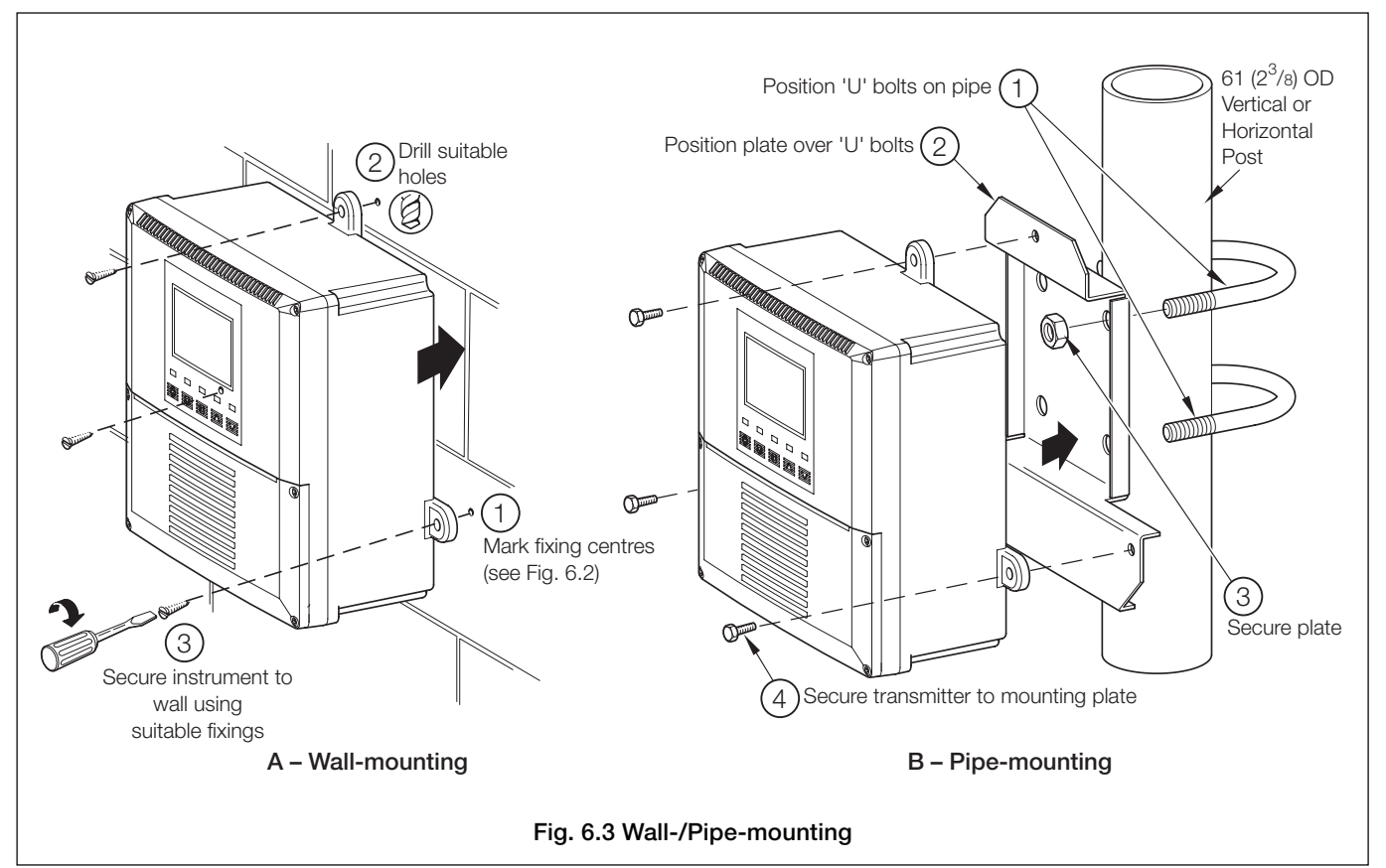

## 6.3 Installing the Sensor - Fig. 6.4

#### Notes.

- Use flexible plastic or rigid PVC, polypropylene or metal connecting pipework, depending on the installation.
- Fit isolating valves to enable removal of the sensor.

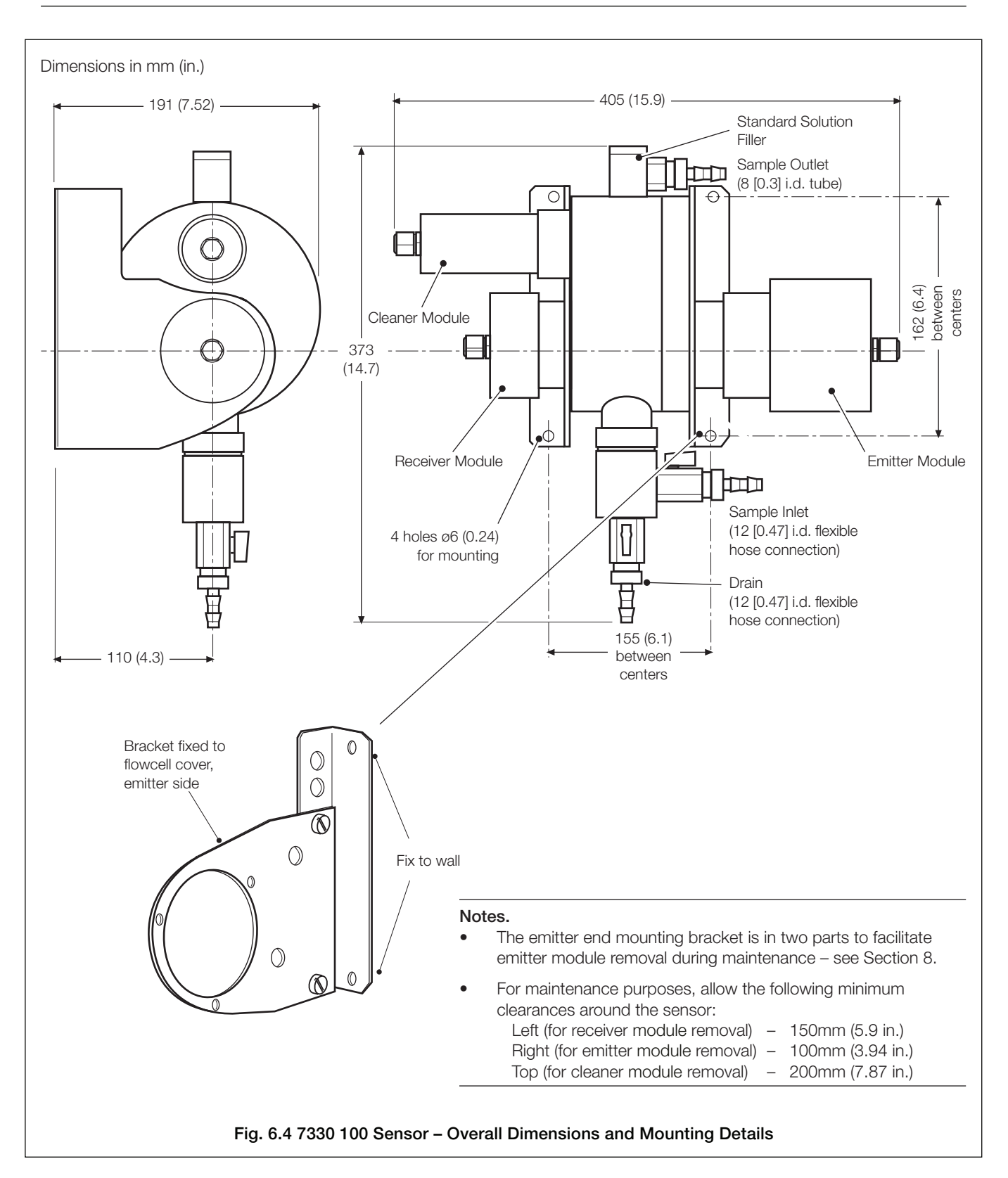

# ...6 INSTALLATION

# 6.4 Installing the Optional De-bubbler - Figs. 6.5 and 6.6

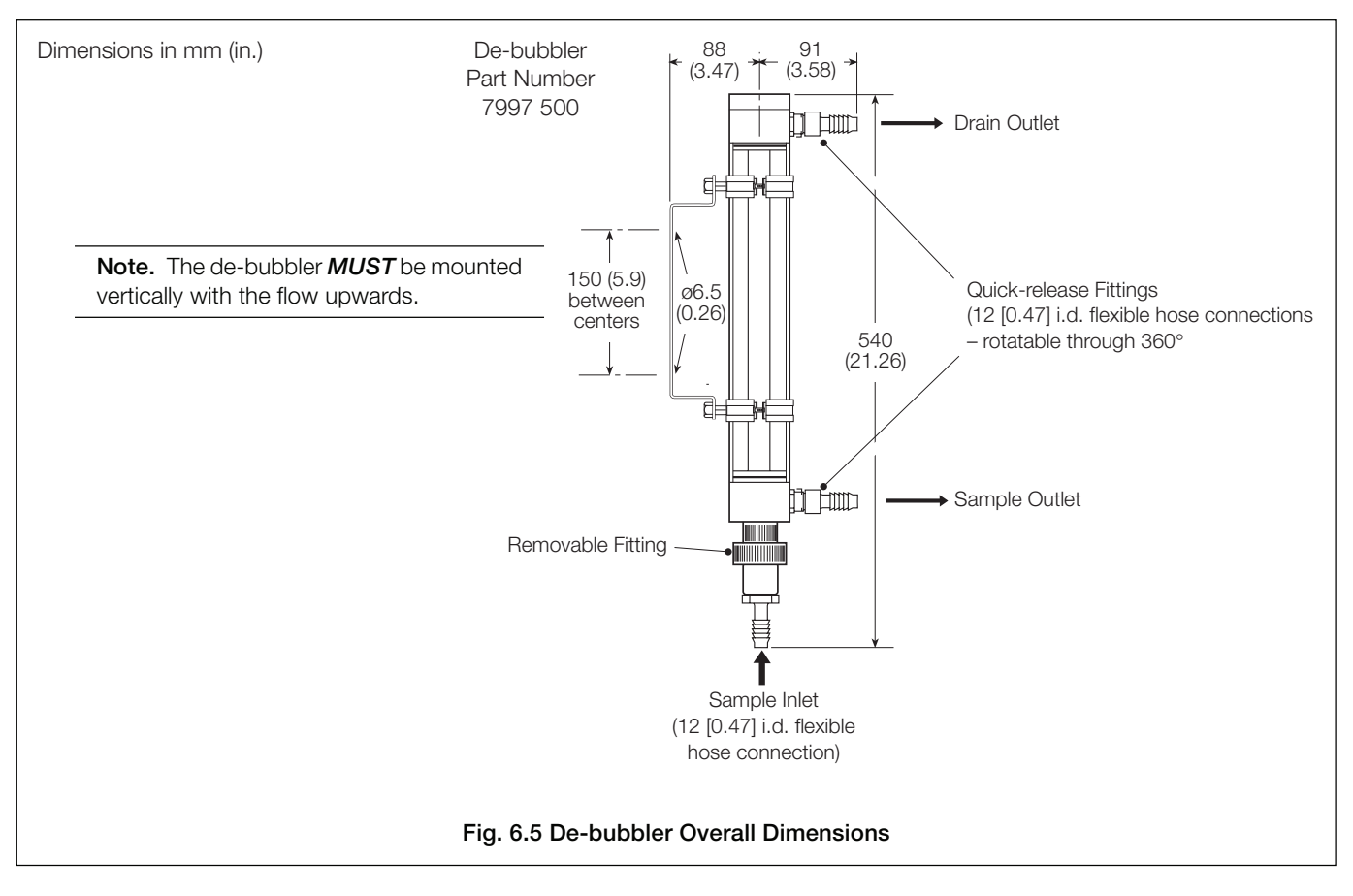

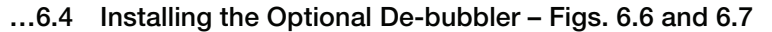

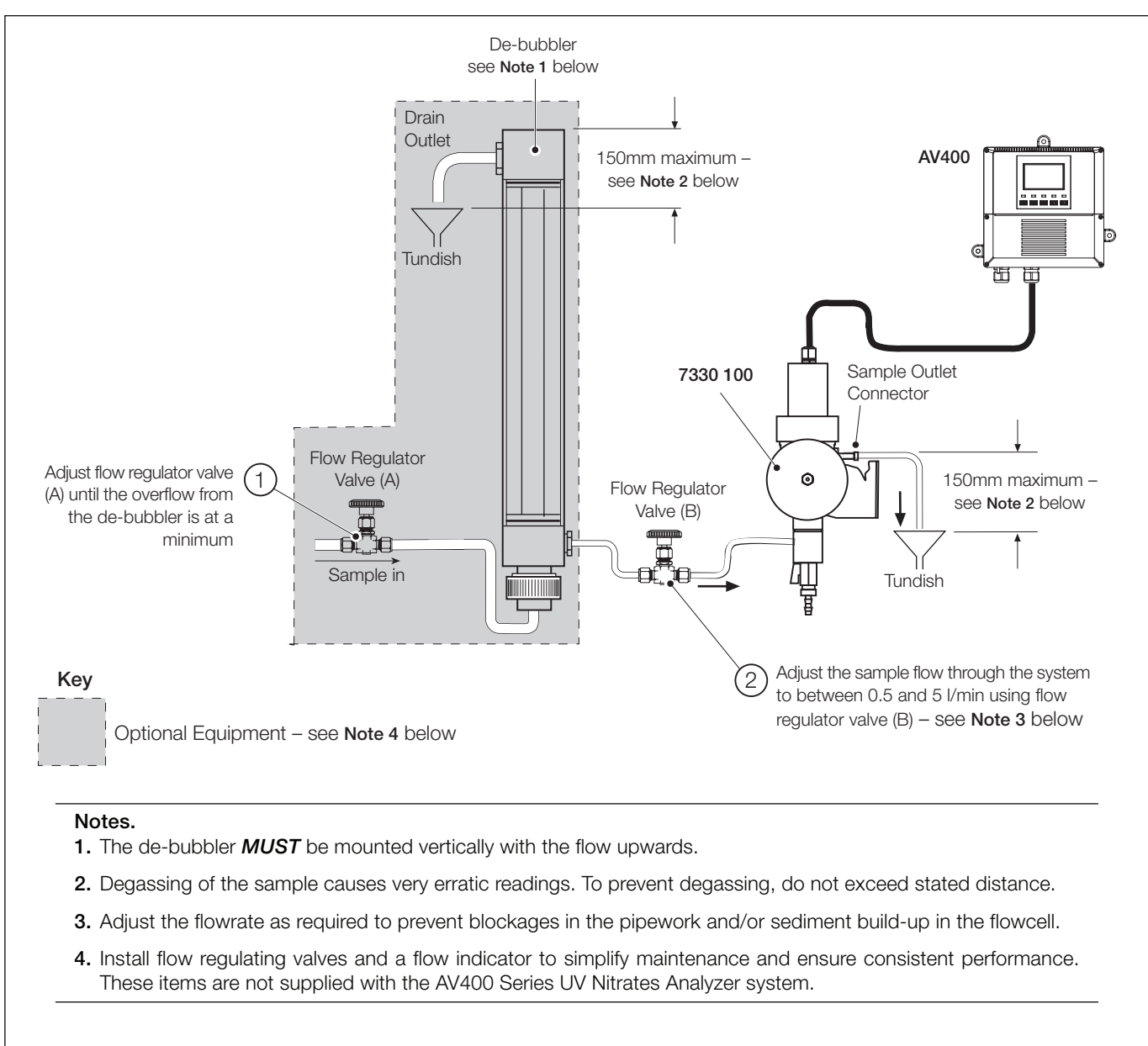

Fig. 6.6 Typical De-bubbler Installation

#### ...6 INSTALLATION

#### 6.5 Electrical Connections

# Warnings.

- The transmitter is not fitted with a switch therefore a disconnecting device such as a switch or circuit breaker conforming to local safety standards must be fitted to the final installation. It must be fitted in close proximity to the transmitter within easy reach of the operator and must be marked clearly as the disconnection device for the transmitter.
- Remove all power from supply, relay and any powered control circuits and high common mode voltages before accessing or making any connections.
- The power supply earth (ground) **must** be connected to reduce the effects of RFI interference and ensure the correct operation of the power supply interference filter.
- The power supply earth (ground) must be connected to the earth (ground) stud on the analyzer case see Fig. 6.9.
- Use cable appropriate for the load currents. The terminals accept cables from 20 to 14 AWG (0.5 to 2.5mm<sup>2</sup>) UL Category AVLV2.
- The monitor conforms to Mains Power Input Insulation Category III. All other inputs and outputs conform to Category II.
- All connections to secondary circuits must have basic insulation.
- After installation, there must be no access to live parts e.g. terminals.
- Terminals for external circuits are for use only with equipment with no accessible live parts.
- The relay contacts are voltage-free and must be appropriately connected in series with the power supply and the alarm/ control device which they are to actuate. Ensure that the contact rating is not exceeded. Refer also to Section 6.5.1 for relay contact protection details when the relays are to be used for switching loads.
- Do not exceed the maximum load specification for the selected analog output range.
   The analog output is isolated, therefore the -ve terminal must be connected to earth (ground) if connecting to the isolated input of another device.
- If the monitor is used in a manner not specified by the Company, the protection provided by the equipment may be impaired.
- All equipment connected to the transmitter's terminals must comply with local safety standards (IEC 60950, EN61010-1).

#### USA and Canada Only

- The supplied cable glands are provided for the connection of signal input and ethernet communication wiring ONLY.
- The supplied cable glands and use of cable / flexible cord for connection of the mains power source to the mains input and relay contact output terminals is not permitted in the USA or Canada.
- For connection to mains (mains input and relay contact outputs), use only suitably rated field wiring insulated copper conductors rated min. 300 V, 14 AWG 90C. Route wires through suitably flexible conduits and fittings.

#### Notes.

- Four earth (ground) studs are fitted to the transmitter case for bus-bar earth (ground) connection see Fig. 6.9.
- Always route sensor signal cables and mains-carrying/relay cables separately, ideally in earthed (grounded) metal conduit.
- The screens of the sensor's emitter, receiver and cleaner cables *must* be enclosed in yellow/green sleeving and connected to the earth (ground) stud fitted to the analyzer case closest to the cable's entry point see Fig. 6.9.
- Ensure that cables enter the transmitter through the glands nearest the appropriate screw terminals and are short and direct. Do not tuck excess cable into the terminal compartment.
- Ensure that the IP65 rating is not compromised when using cable glands, conduit fittings and blanking plugs/bungs (M20 holes). The M20 glands accept cable of between 5 and 9mm (0.2 and 0.35 in.) diameter.

# ...6.5 Electrical Connections

# 6.5.1 Relay Contact Protection and Interference Suppression – Fig. 6.7

If the relays are used to switch loads on and off, the relay contacts can become eroded due to arcing. Arcing also generates radio frequency interference (RFI) which can result in analyzer malfunctions and incorrect readings. To minimize the effects of RFI, arc suppression components are required; resistor/capacitor networks for AC applications or diodes for DC applications. These components can be connected either across the load or directly across the relay contacts. The RFI components must be fitted to the relay terminal block along with the supply and load wires – see Fig 6.7.

For **AC** applications the value of the resistor/capacitor network depends on the load current and inductance that is switched. Initially, fit a 100R/0.022µF RC suppressor unit (part no. B9303) as shown in Fig. 6.7A. If the analyzer malfunctions (locks up, display goes blank, resets etc.) the value of the RC network is too low for suppression and an alternative value must be used. If the correct value cannot be obtained, contact the manufacturer of the switched device for details on the RC unit required.

For DC applications fit a diode as shown in Fig. 6.7B. For general applications use an IN5406 type (600V peak inverse voltage at 3A).

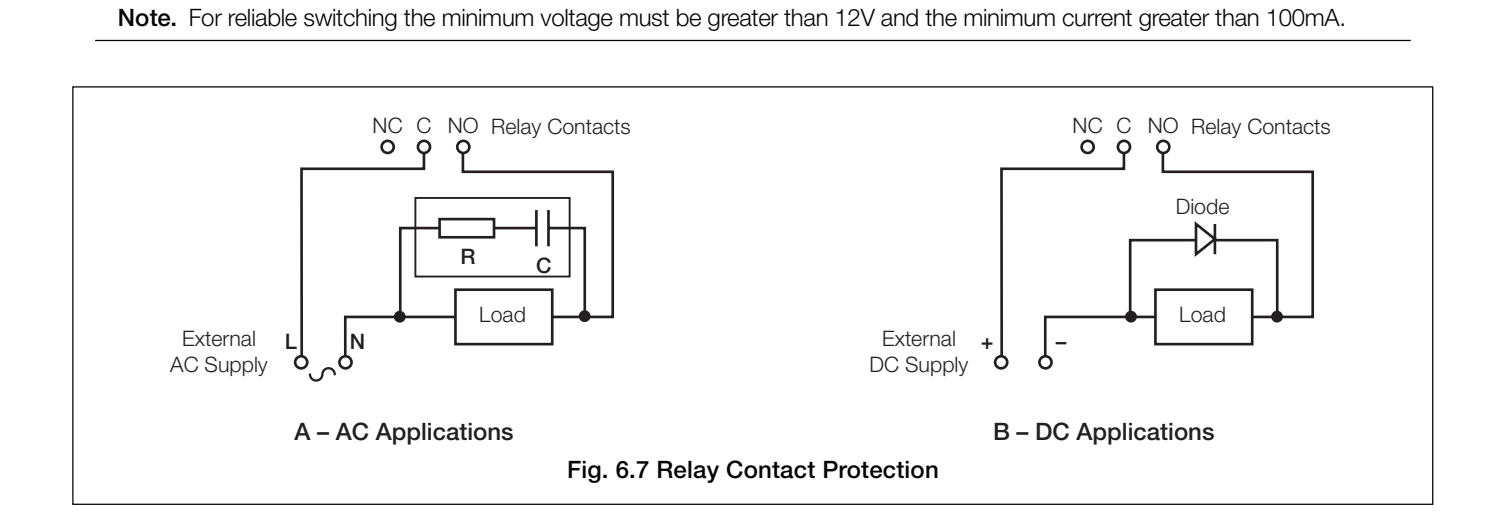

#### ...6 INSTALLATION

### ...6.5 Electrical Connections

#### 6.5.2 Cable Entry Knockouts – Fig. 6.8

The analyzer is supplied with 7 cable glands, one fitted and six to be fitted, as required, by the user - see Fig. 6.8.

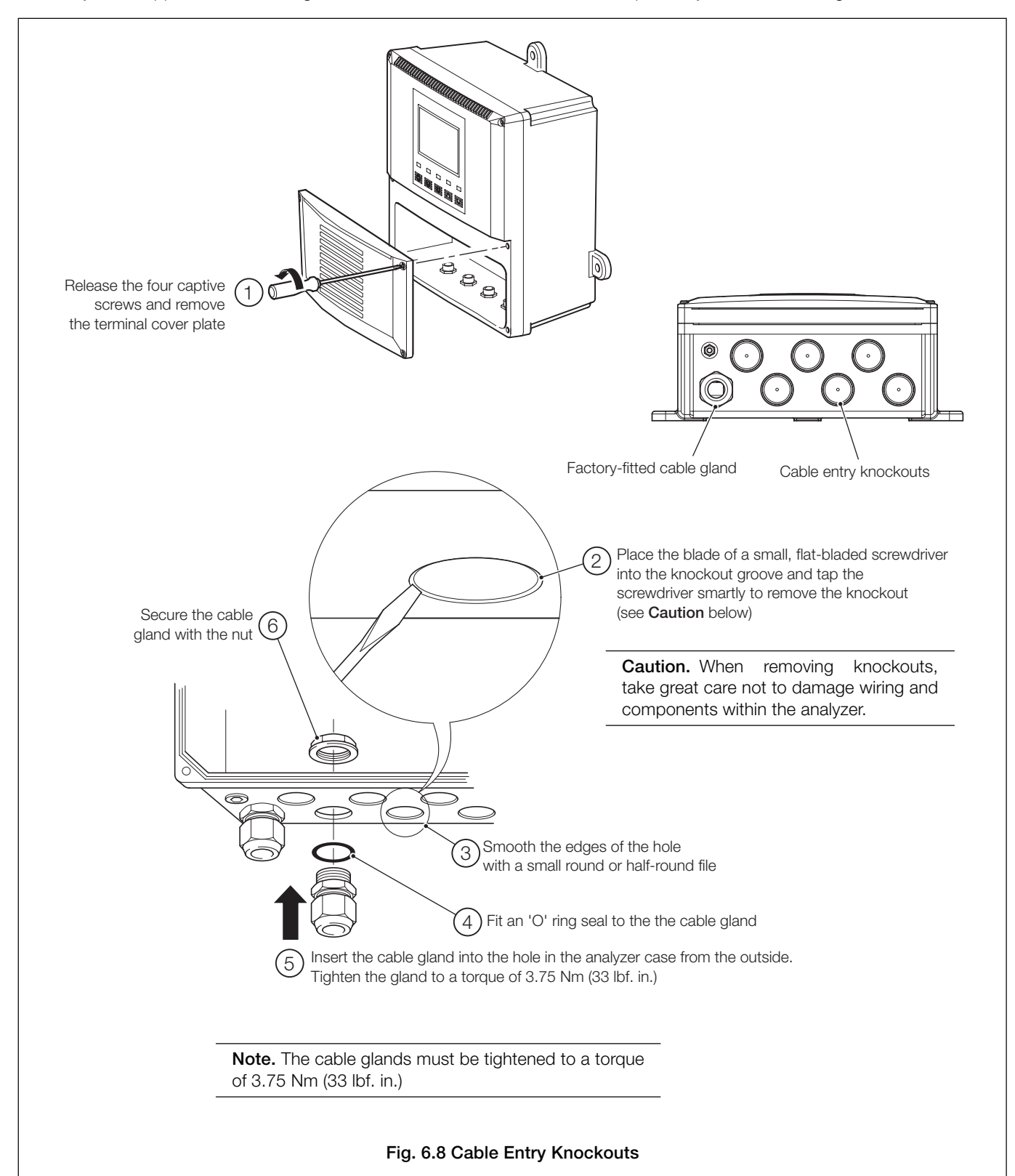

# ...6.5 Electrical Connections

## 6.5.3 Access to Terminals - Fig. 6.9

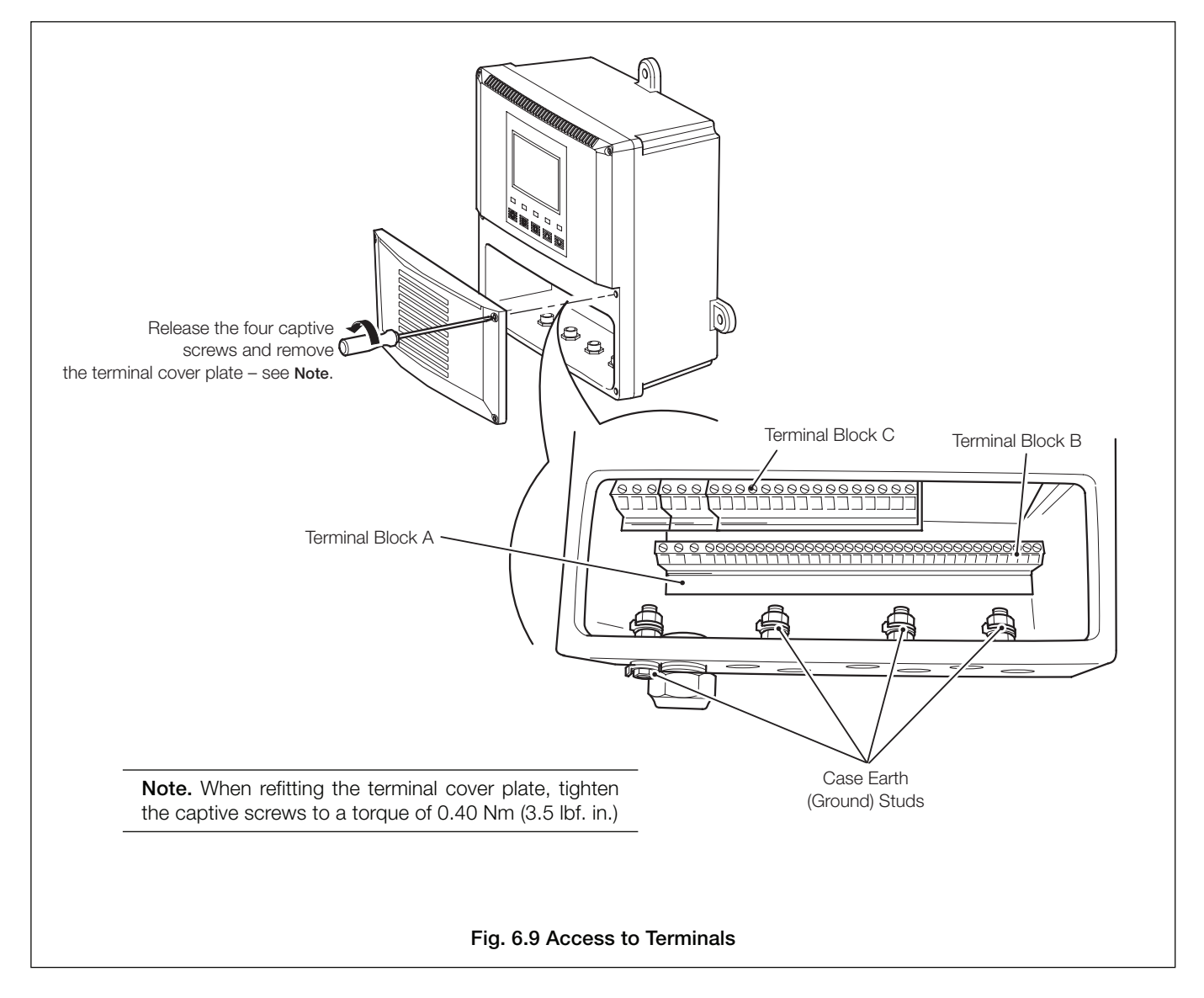

#### **6 INSTALLATION**

## ...6.5 Electrical Connections

# 6.5.4 Connections – Fig. 6.10

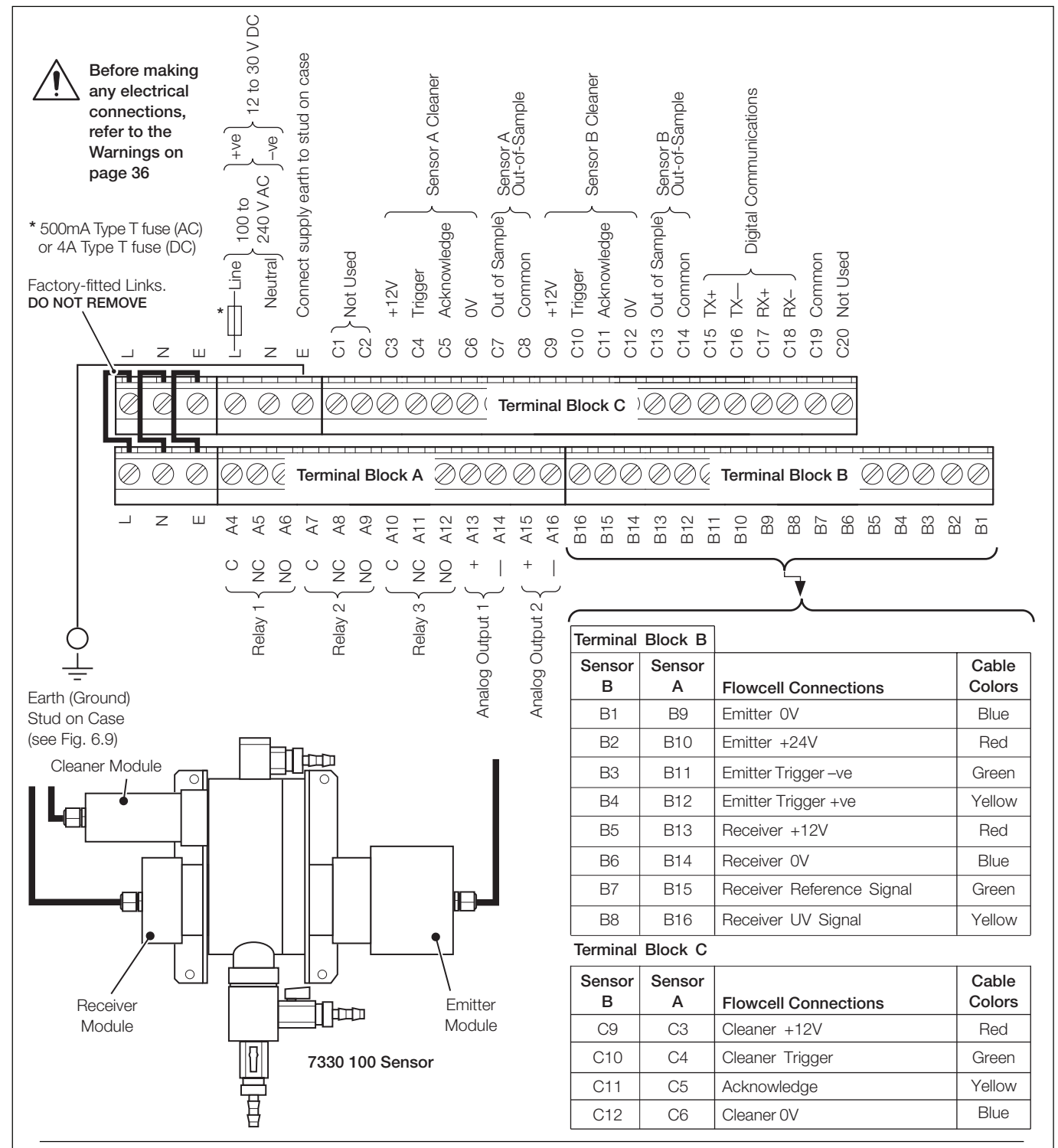

#### Notes.

- The screens of the sensor's emitter, receiver and cleaner cables **must** be enclosed in yellow/green sleeving and connected to the earth (ground) stud fitted to the analyzer case closest to the cable's entry point see Fig. 6.9.
- Dual input versions connect each sensor to the correct input terminals (A or B) as indicated on the sensor's cables.
- Use the three-hole cable gland provided with the sensor for the sensor cables.
- Note. Tighten the terminal screws to a torque of 0.60 Nm (5.3 lbf. in.).

#### Fig. 6.10 Connections

# 7 CALIBRATION

**Note.** An AV400 System is supplied factory-configured as a matched system with each component bearing the same serial number. If any part of a system is replaced (analyzer or sensor[s]), *a complete factory re-calibration must be carried out*.

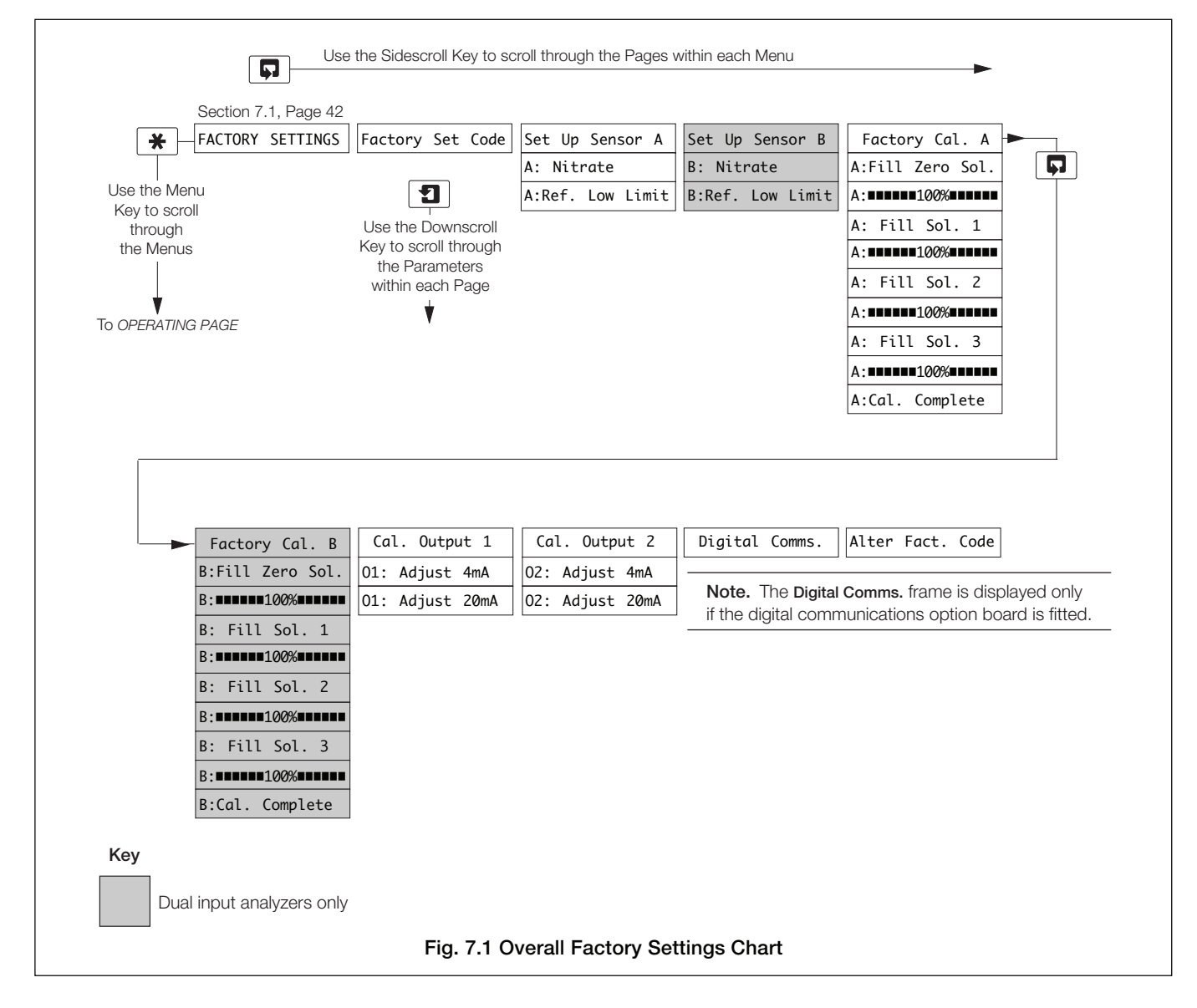

#### ...7 CALIBRATION

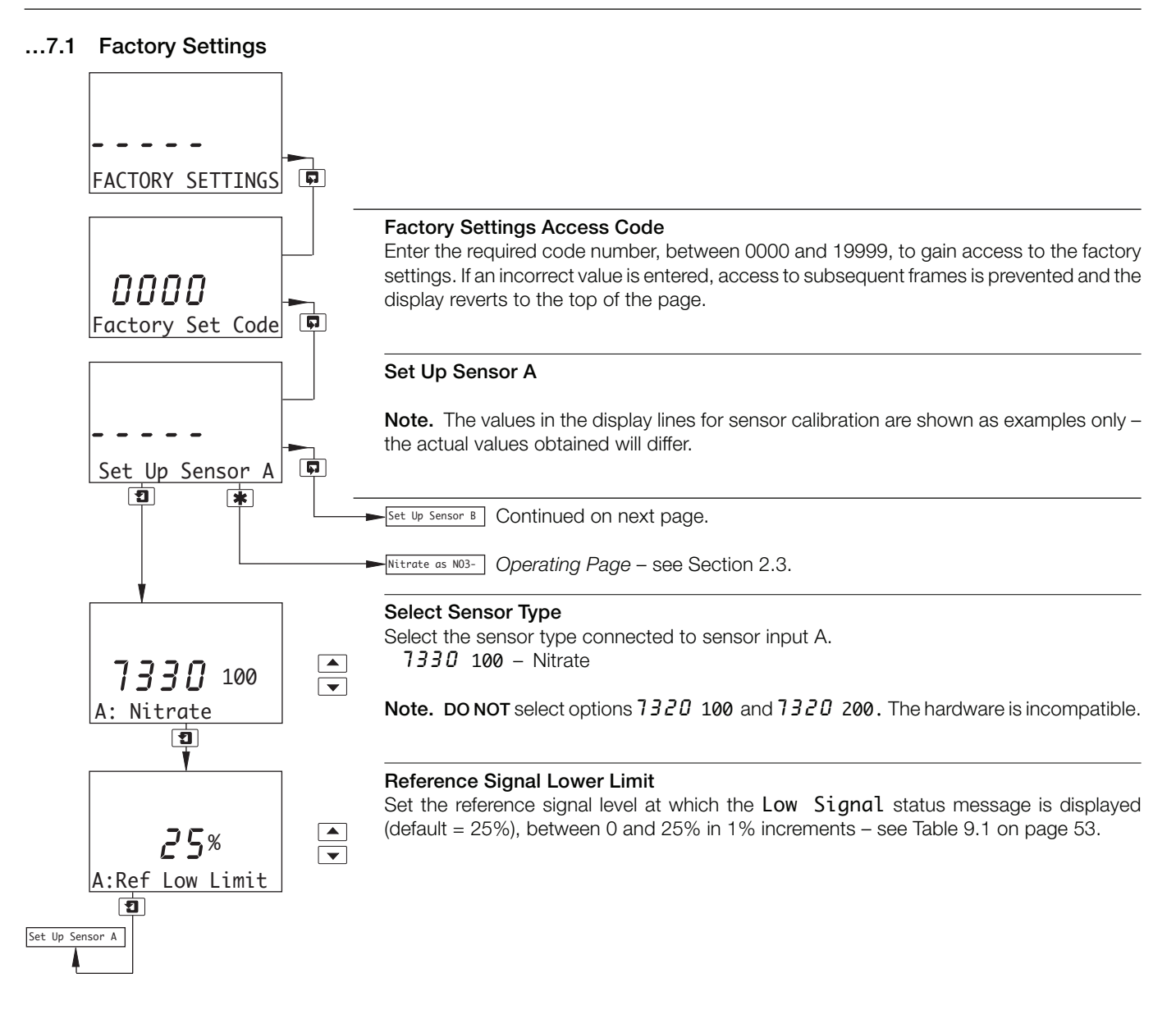

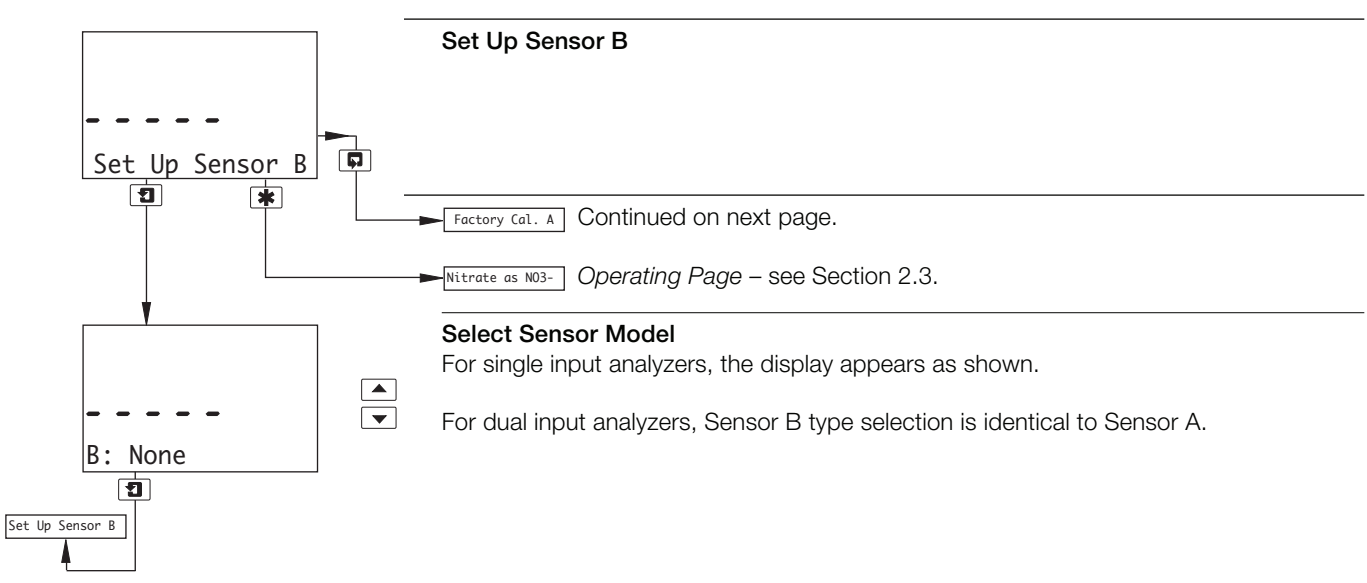

# ...7 CALIBRATION

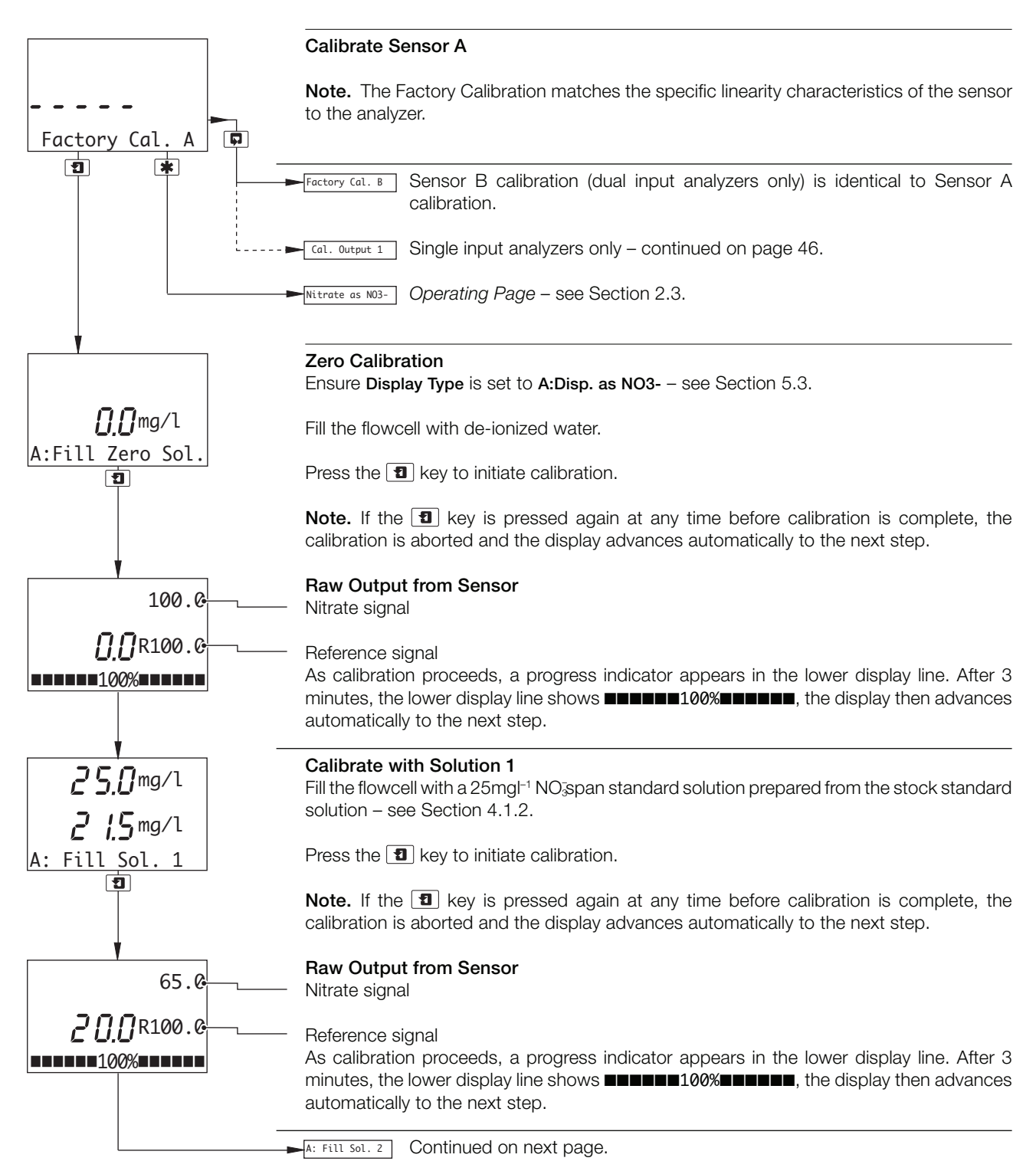

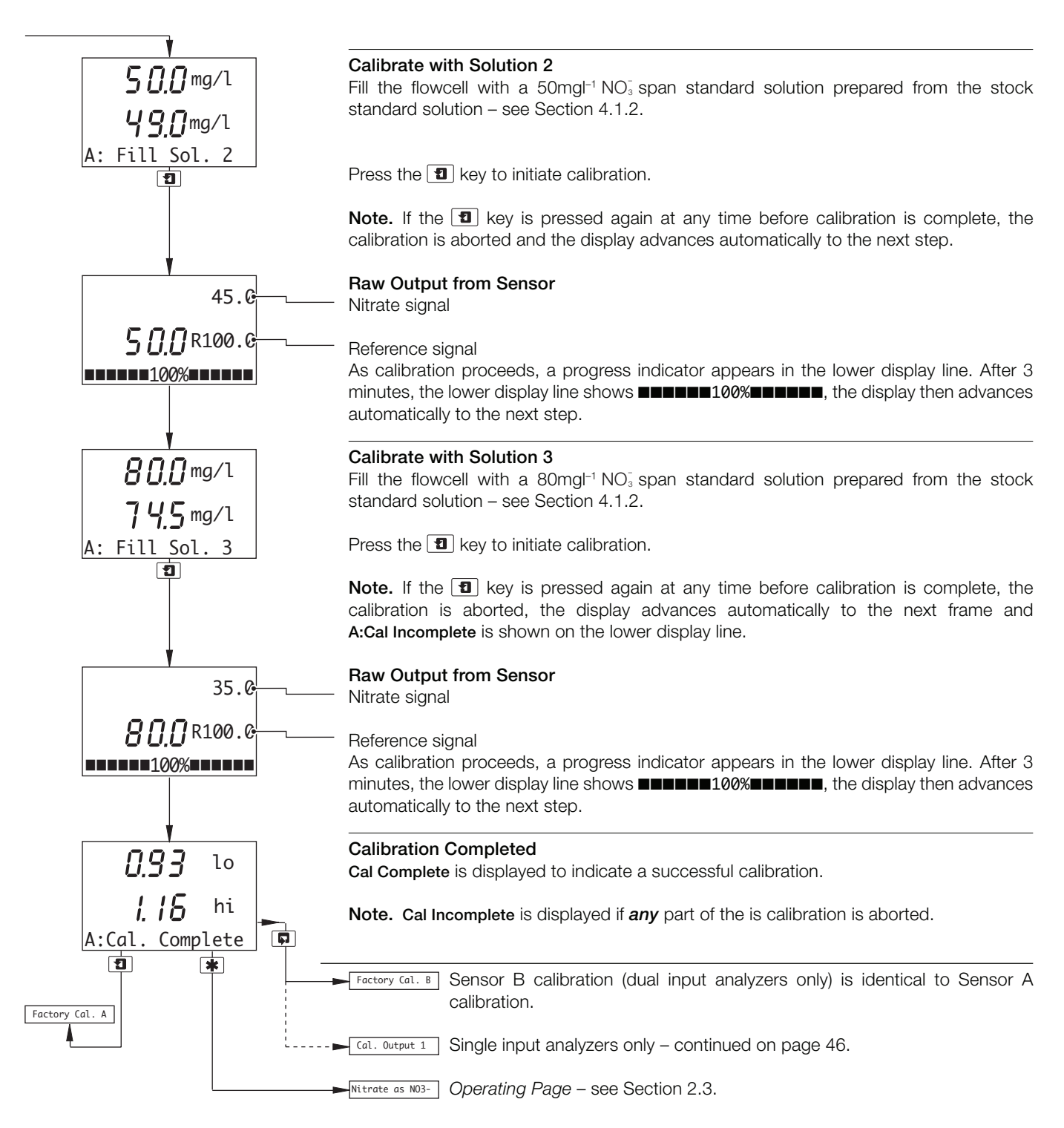

# ...7 CALIBRATION

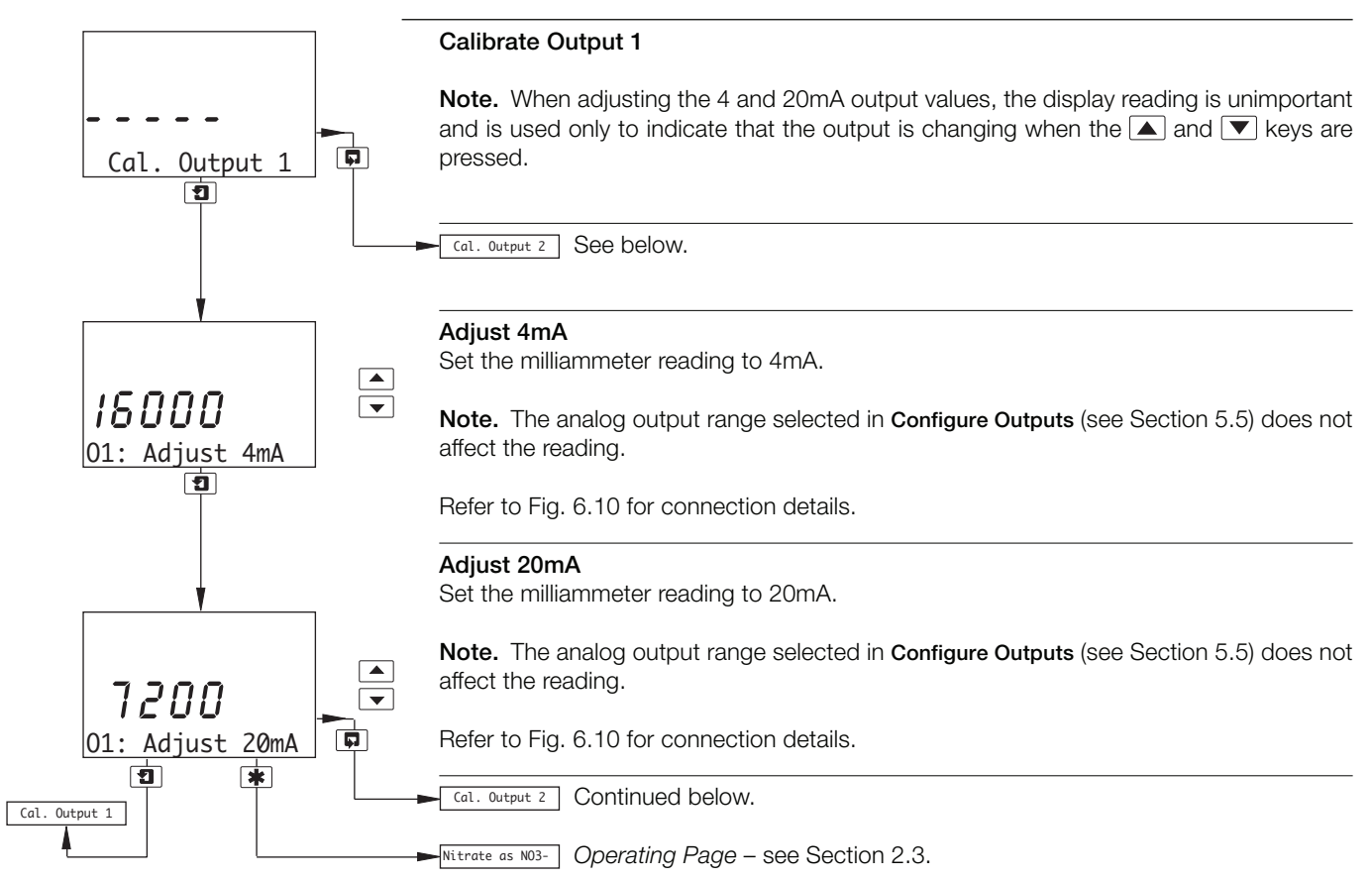

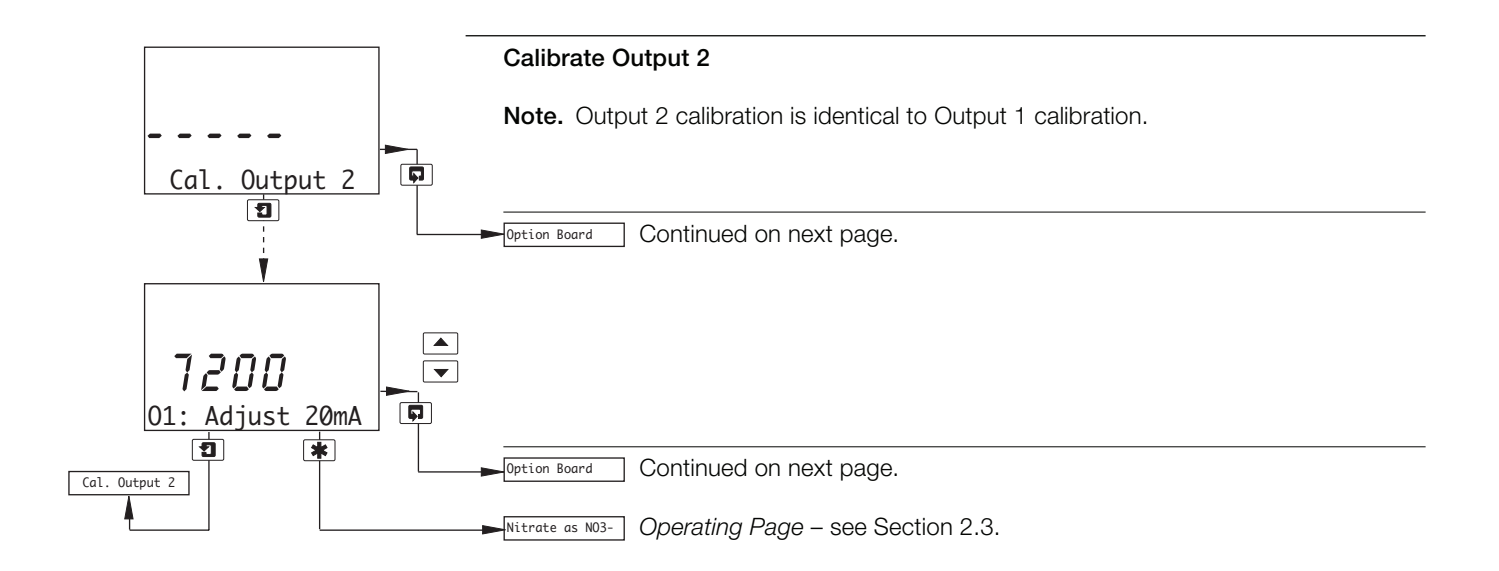

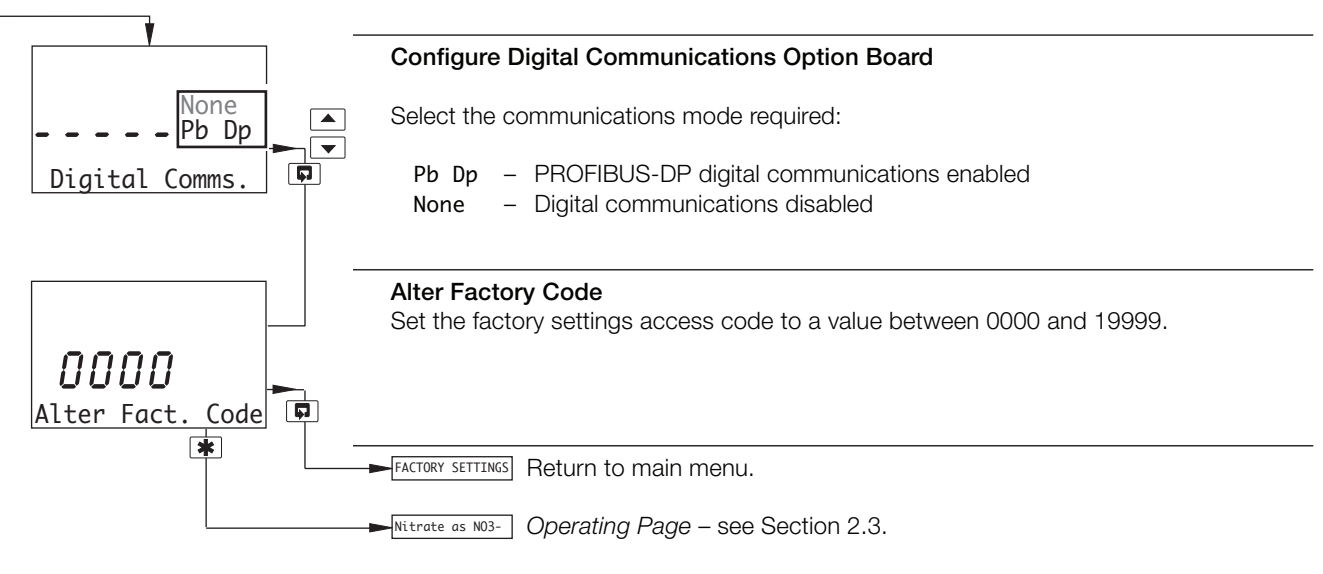

# 8 SENSOR MAINTENANCE

# 8.1 Scheduled Maintenance

Warning. DO NOT open the emitter module. It uses high voltages that can cause serious injury or death.

**Note.** The emitter and receiver modules contain no user-serviceable parts and are sealed in clean and dry conditions at the factory. Opening them will lead to degraded performance. See also the **Warning** above.

The following maintenance schedule is a general guide only. The systems are designed for a wide range of applications where the nature of the sample can vary considerably, therefore it is necessary to amend the schedule to suit the particular installation and sample conditions.

### 8.2 Cleaning the Sensor

Routine maintenance is limited to cleaning out the flowcell manually to remove accumulated fouling or sediment. The flowcell *must* be cleaned prior to calibration (see Section 4) to ensure that the Zero and Span standards are not contaminated by organic matter that may be present inside.

## 8.2.1 Dismantling and Cleaning – Figs 8.1 to 8.3

**Warning.** Isolate the analyzer and sensor from the power supply before dismantling the sensor.

Warning. The sensor emitter module contains a high intensity xenon strobe lamp that emits ultraviolet (UV) radiation. This must NOT be viewed with the naked eye and must NEVER be operated while outside the sensor. Under normal operating conditions, it is not possible to see the light source but, if the sensor is dismantled with electrical power applied, it may be possible to expose the eyes to the strobe flash.

#### Notes.

- The emitter and receiver modules contain precision optical components and must be handled accordingly.
- The emitter module contains the power supply, voltage control and lamp components. As a result, it is heavy and requires extra support.
- Do not support the modules by the cable(s) entering their enclosures.
- Ensure that the O-rings are removed with the screw collars securing the cleaner, emitter and receiver modules; it is possible for these seals to be left inside the flowcell.

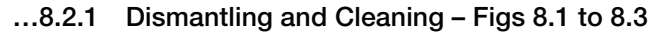

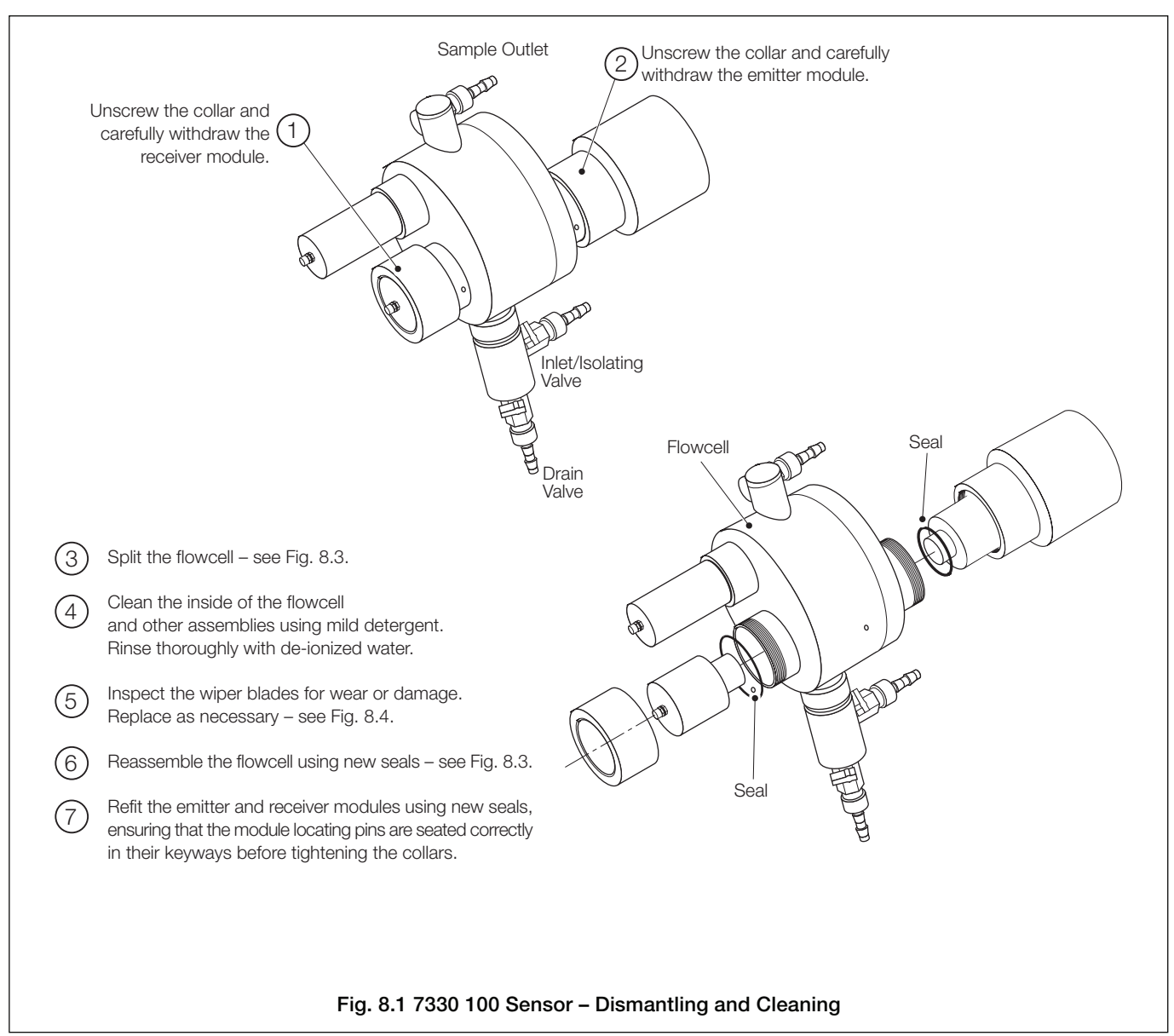

### ...8 SENSOR MAINTENANCE

### ...8.2.1 Dismantling and Cleaning - Figs 8.1 to 8.3

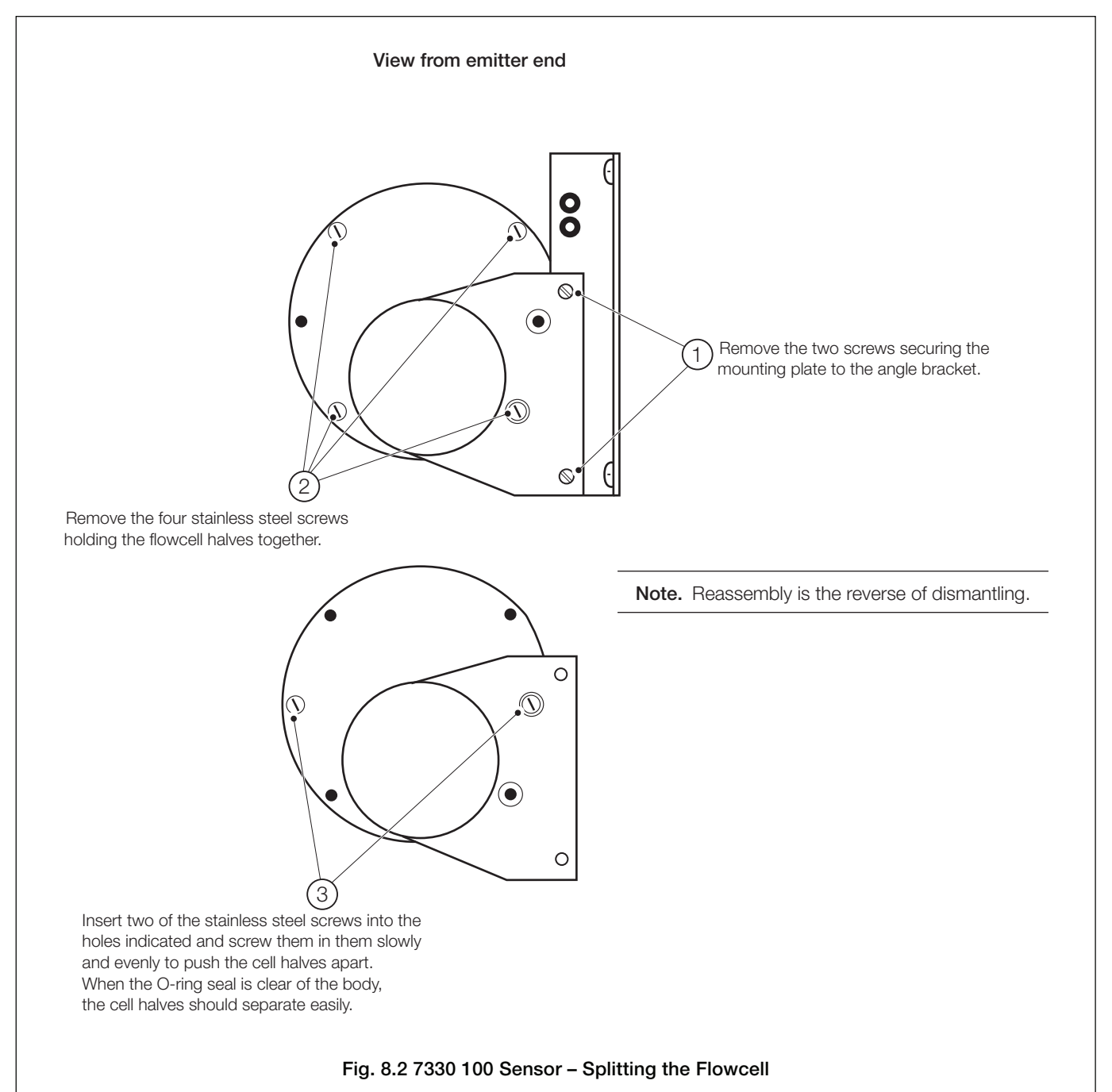

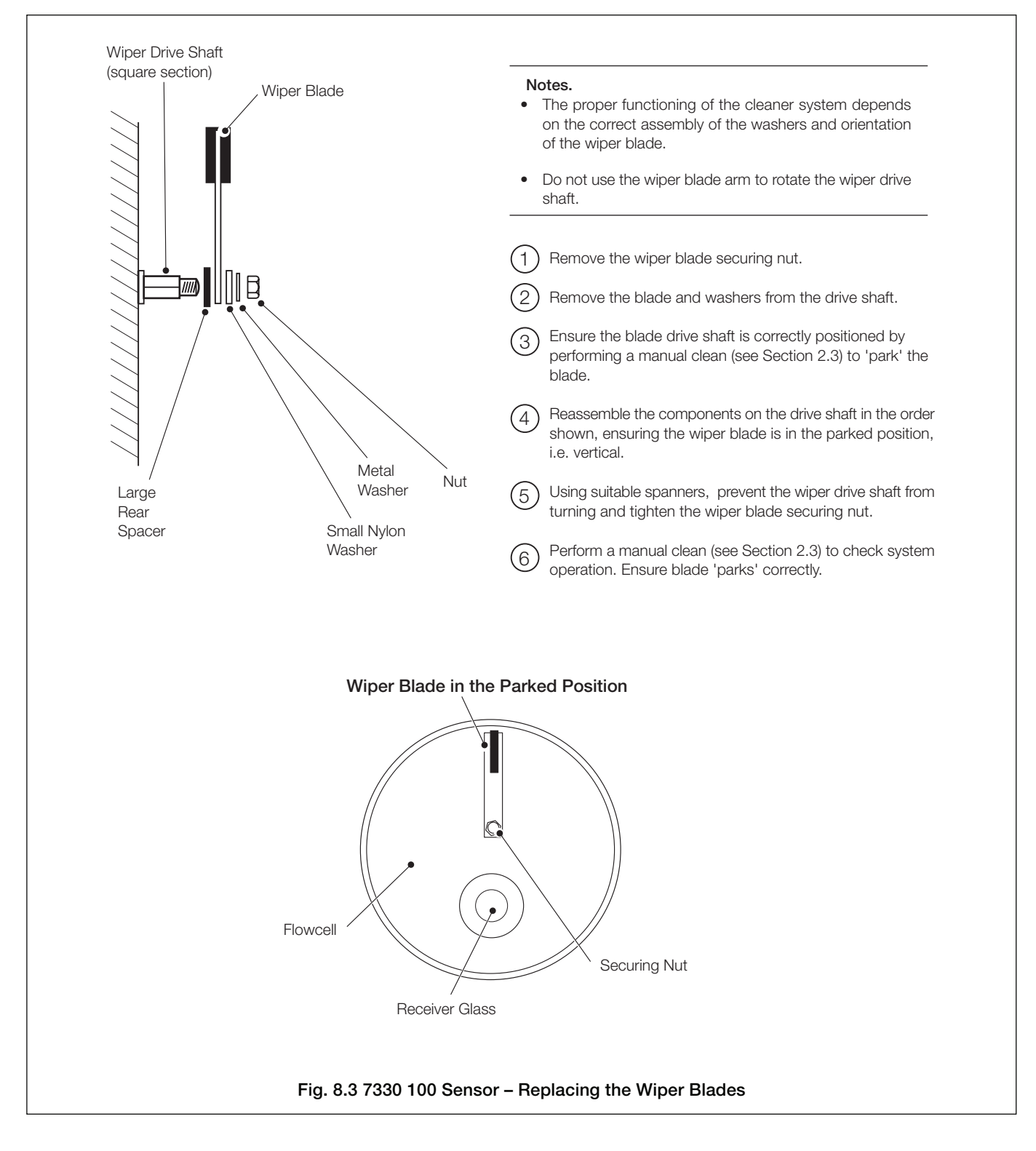

# ...8.2.1 Dismantling and Cleaning – Figs 8.1 to 8.3

#### ...8 SENSOR MAINTENANCE

#### 8.3 Replacing the Emitter and Receiver Modules

#### Notes.

- The emitter and receiver modules are matched during manufacture. If either module fails, return both to the Company for repair/replacement.
- Refer to the Warnings and Notes in Sections 8.1 and 8.2.1 before removing the modules from the flowcell.
- Under NO circumstances dismantle the modules.
- 1) Isolate the system from the power supply.
- 2) Disconnect the cables from the emitter and receiver modules.
- 3) Refer to Fig. 8.1 and remove the emitter and receiver modules.
- 4) Refer to Fig. 8.1 and fit the new modules.
- 5) Refer to Fig. 6.10 and reconnect the emitter and receiver cables.
- Restore the power supply to the system and allow to warm up for five minutes.
- 7) Adjust the emitter brightness see Section 8.4.

#### 8.4. Adjusting the Emitter Brightness

- 1) Fill the flowcell with high purity water.
- 2) Select the TEST/MAINTENANCE Page (see Section 5.9).
- 3) Scroll to the Nit. Totals frame (page 29) for the relevant sensor.
- Remove the small plug on the left hand side of the emitter module.
- 5) Using a long, small-bladed screwdriver, adjust the multi-turn potentiometer until **Span A** (or **Span B**) value reads **100** ±10.

**Note.** If this value cannot be obtained, contact the Company.

6) Check that the **Span A** (or **Span B**) values in the **Nit. Peak** and **Ref. Peak** frames are between 200 and 250.

**Note.** If these values are outside the limits, contact the Company.

- 7) Refit the plug removed at step 4.
- 8) Calibrate the sensor see Section 4.2.
- 9) Return the system to normal operation.

# 9 DIAGNOSTICS

# 9.1 Status Messages

The diagnostic facilities incorporated in the software displays the appropriate system status message (see Table 9.1) in the *Operating Page* (see Section 2.3) if a fault is detected.

| Status Message                       | Cause                                                                        | Action                                                                                                    |
|--------------------------------------|------------------------------------------------------------------------------|----------------------------------------------------------------------------------------------------|
| A: Lamp Disabled<br>B: Lamp Disabled | The sensor lamp has been disabled manually in the Operating Page.            | See Section 2.3.                                                                                                    |
| A: Out of Sample<br>B: Out of Sample | Loss of sample/flow pressure detected by the external sample switch contact. | Restore sample/flow pressure.                                                                                                    |
| A: Low Signal                        | No signal received from the sensor. Possible causes are:                     |                                                                                                    |
| B: Low Signal                        | a) Sensor requires cleaning.                                                 | Clean sensor – see Section 8.2.                                                                                                    |
|                                      | b) Failure of the cleaner module.                                            | Dismantle sensor to reveal wiper blades (see<br>Section 8.2) and check operation of cleaner module<br>by performing a manual clean – see Section 2.3. |
|                                      | c) Faulty connections between monitor/sensor.                                | Check monitor/sensor connections – see Section 6.5.                                                                                                   |
|                                      | d) Failure of lamp power supply.                                             | Return the emitter <b>and</b> receiver modules to the Company for repair.                                                                             |
|                                      | e) Failure of the emitter and/or receiver module.                            | Return the emitter <b>and</b> receiver modules to the Company for repair.                                                                             |
| A: Cleaner Fail<br>B: Cleaner Fail   | Failed or jammed cleaner module.                                             | Contact the Company.                                                                                                    |
| Input Brd. Fault                     |                                                                              |                                                                                                    |
| 24 V Power Loss                      |                                                                              |                                                                                                    |
| 12 V Power Loss                      | Monitor hardware fault.                                                      | Contact the Company.                                                                                                    |
| Check FlexiCable                     |                                                                              |                                                                                                    |
| RAM Fault                            |                                                                              |                                                                                                    |

#### Table 9.1 Status Messages

# 9.2 Unstable or Erratic Readings

This is usually caused by air bubbles in the sample and is more pronounced on the low level sensor due to its greater sensitivity. These bubbles are usually as a result of degassing of the sample caused by either a drop in sample pressure or a rise in sample temperature. Cleaning the optical windows and increasing the flow through the flowcell usually overcomes the problem but if it is severe, install a de-bubbler unit – see Section 6.4.

If erroneous or unexpected results are obtained the fault may be indicated by an error message – see Table 9.1. However, some faults may cause problems with analyzer calibration or give discrepancies when compared with independent laboratory

# 10 SPARES

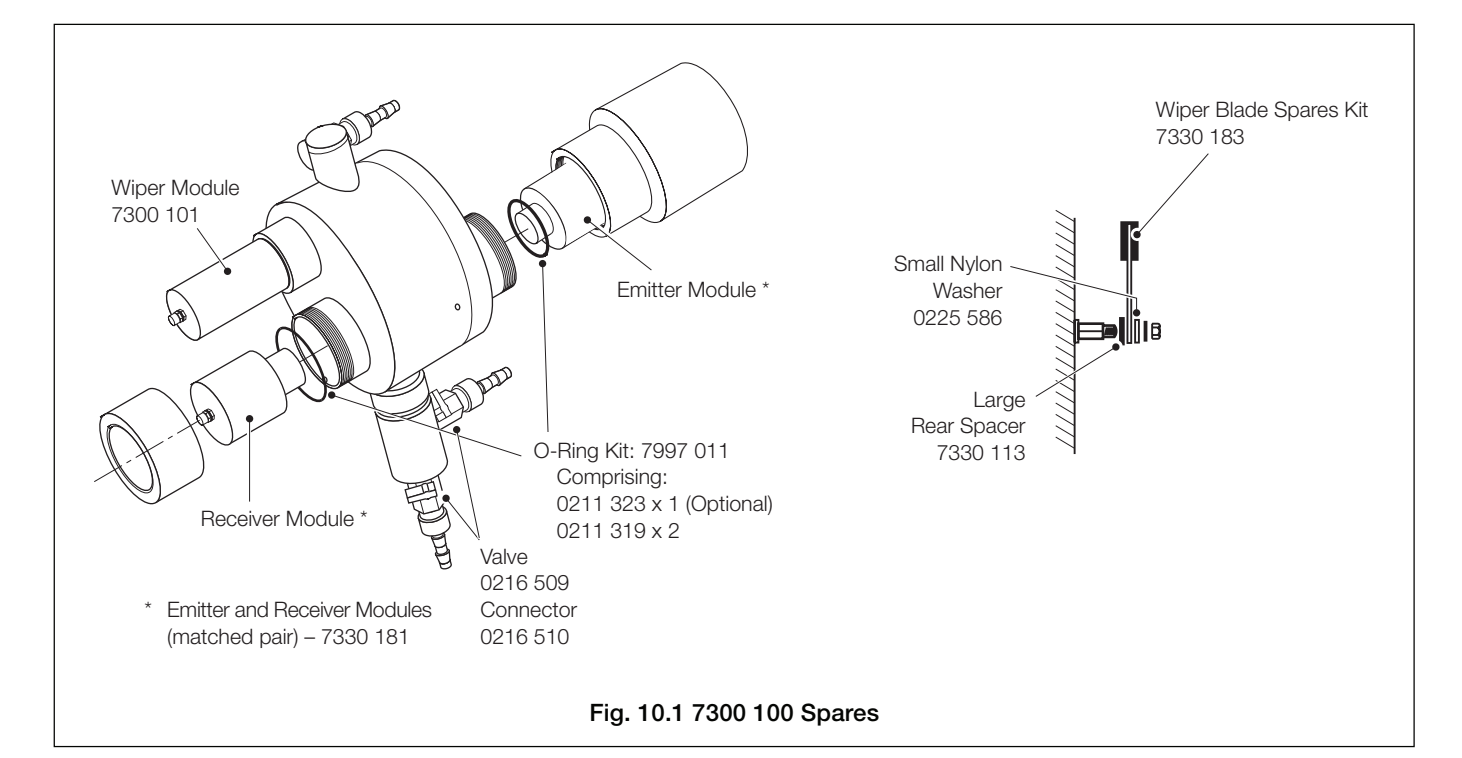

| Description                                       | Part Number            |
|---------------------------------------------------|------------------------|
| AV400 Monitor                                     | Contact the<br>Company |
| Processor and Main PSU/P Board<br>(85 to 260V AC) | AX400/0249             |
| Processor and Main PSU/P Board<br>(12 to 30V DC)  | AX400/0259             |
| AV400 EPROM                                       | AX400/2000             |
| Display Module                                    | AX400/0295             |
| Multifunction Board<br>(85 to 260V AC)            | AX400/0425             |
| Multifunction Board<br>(12 to 30V DC)             | AX400/0426             |
| UV Scanning Input Board                           | AX400/0415             |
| Seal – Terminal Cover                             | AX400/0119             |
| Seal – Main Case                                  | AX400/0118             |
| Pipe Mounting Kit                                 | AX400/0090             |

Table 10.1 AV400 Monitor Spares

# SPECIFICATION

# Specification

#### General

#### Sensor range

AV450/455 operating ranges:

As NO<sub>3</sub> 0 to 100mgl<sup>-1</sup>

As N 0 to 20mgl<sup>-1</sup>

#### Accuracy

As NO<sub>3</sub>  $\pm 2\%$  of reading or 0.5mgl<sup>-1</sup>, whichever is the greater As N  $\pm 2\%$  of reading or 0.15mgl<sup>-1</sup>, whichever is the greater

#### Reproducibility

| As NO₃ | ±0.5mgl <sup>-1</sup>  |
|--------|------------------------|
| As N   | ±0.15mgl <sup>-1</sup> |

#### Interference compensation

Turbidity <100NTU or

Dissolved Organics as Humic Acid <20mgl<sup>-1</sup>

#### Maximum current output scale expansion

| As NO₃ | minimum range | 0 to 20mgl <sup>-1</sup> |
|--------|---------------|--------------------------|
| As N   | minimum range | 0 to 4mgl <sup>-1</sup>  |

#### **Response time**

Normally three minutes for 90% step change depending on damping factor

#### Lamp life

Rated by the manufacturer at  $1.2 \times 10^9$  flashes (10 years continuous operation at the rate of one flash at 2s intervals [typical] equates to 13% of the rated lamp life)

#### Internal wiper cleaning system

Programmable, operation frequency 15, 30, 45 and 60 minutes, 2, 4, 6, 12 and 24 hours

#### Maximum distance between transmitter and sensor

750mm (29.5 in.)

#### Sample

#### Flow rate

0.5 to 5l min^-1 (free of air bubbles). A higher minimum flow rate is required at high turbidity levels

#### Temperature

0 to 40°C (32 to 104°F)

#### Pressure

The sensor should be operated at atmospheric pressure but can withstand 3bar (43.5 psi) max.

#### Display

#### Туре

Dual 41/2-digit, 7-segment backlit LCD

#### Information

16-character, single line dot matrix

#### Resolution

As NO<sub>3</sub> 0.1mgl<sup>-1</sup> As N 0.01mgl<sup>-1</sup>

#### **Energy saving function**

Backlit LCD configurable as ON or Auto Off after 60s

#### Logbook

Electronic record of major events and calibration data

#### Real-time clock

Records time for logbook and auto cleaning

#### Diagnostics

Out of sample Lamp disabled Loss of signal

Electronic failure

#### Languages

English

French

German

- Italian
- Spanish

# Outputs

# Current Outputs

#### Number of signals

2 fully isolated current outputs supplied as standard, configurable to one or both sensor outputs

Current outputs also programmable to any value between 0 and 22mA to indicate system failure

#### **Output current**

0 to10mA, 0 to 20mA or 4 to 20mA

#### Maximum load resistance

750 $\Omega$  at 20mA

#### Accuracy

±0.25% FSD ±5% of reading

#### Resolution

0.1% at 10mA, 0.05 at 20mA

#### Serial communication

PROFIBUS DP

#### ... SPECIFICATION

#### **Relay outputs**

#### Number of relays

Three supplied as standard, configurable to one or both sensor inputs or status

#### Set point adjustment

Fully programmable as normal or failsafe, high/low or status

# Hysteresis

Programmable 0 to 5% in 0.1% increments

# Delay

Programmable 0 to 100 minutes in 1 minute intervals

#### Relay contacts

Single-pole changeover Rating 5A 250V max. non-inductive

#### Insulation

2kV RMS contacts to earth (ground)

## **Power supply**

# Voltage requirements

100 to 240 V AC, 50/60 Hz (90 V Min. to 264 V Max.) Optional 12 to 30 V DC

#### Power consumption

20 W

#### Insulation

Mains to earth (line to ground) 2kV RMS

## Mechanical Data

#### Transmitter

IP65 (not evaluated under UL certification) Dimensions 192mm (7.56 in.) high x 230mm (9.06 in.) wide x 94mm (3.7 in.) deep Weight 1kg (2.2 lb)

#### Sensor

| Low Range  | Dimensions 327mm (12.87 in.) wide<br>x 410mm (16.14 in.) high x 162mm (6.38 in) deep |
|------------|--------------------------------------------------------------------------------------|
| High Range | Dimensions 405mm (15.94 in.) wide<br>x 373mm (14.68 in.) high x 136mm (5.35 in) deep |
| Weight     | 6kg (13.2 lb)                                                                        |

#### Cable entry types

Standard5 or 7 x M20 cable glandsN. American7 x knockouts suitable for 1/2 in. Hubble gland

#### **Environmental Data**

#### **Operating temperature limits**

0 to 50°C (32 to 122°F)

Storage temperature limits

–25 to 75°C (–13 to 167°F)

#### **Operating humidity limits**

Up to 95%RH non-condensing

#### **EMC** emissions and immunity

Meets requirements of: EN61326 (for an industrial environment) EN50081-2 EN50082-2

# Approvals, Certification and Safety Safety approval

UL

#### **CE Mark**

Covers EMC & LV Directives (including latest version EN 61010)

#### General safety

EN61010-1 Overvoltage Class II on inputs and outputs Pollution Category 2

DS/AV4NIT-EN Rev. F

# APPENDIX A REPLACING A 7330 TRANSMITTER WITH AN AV400

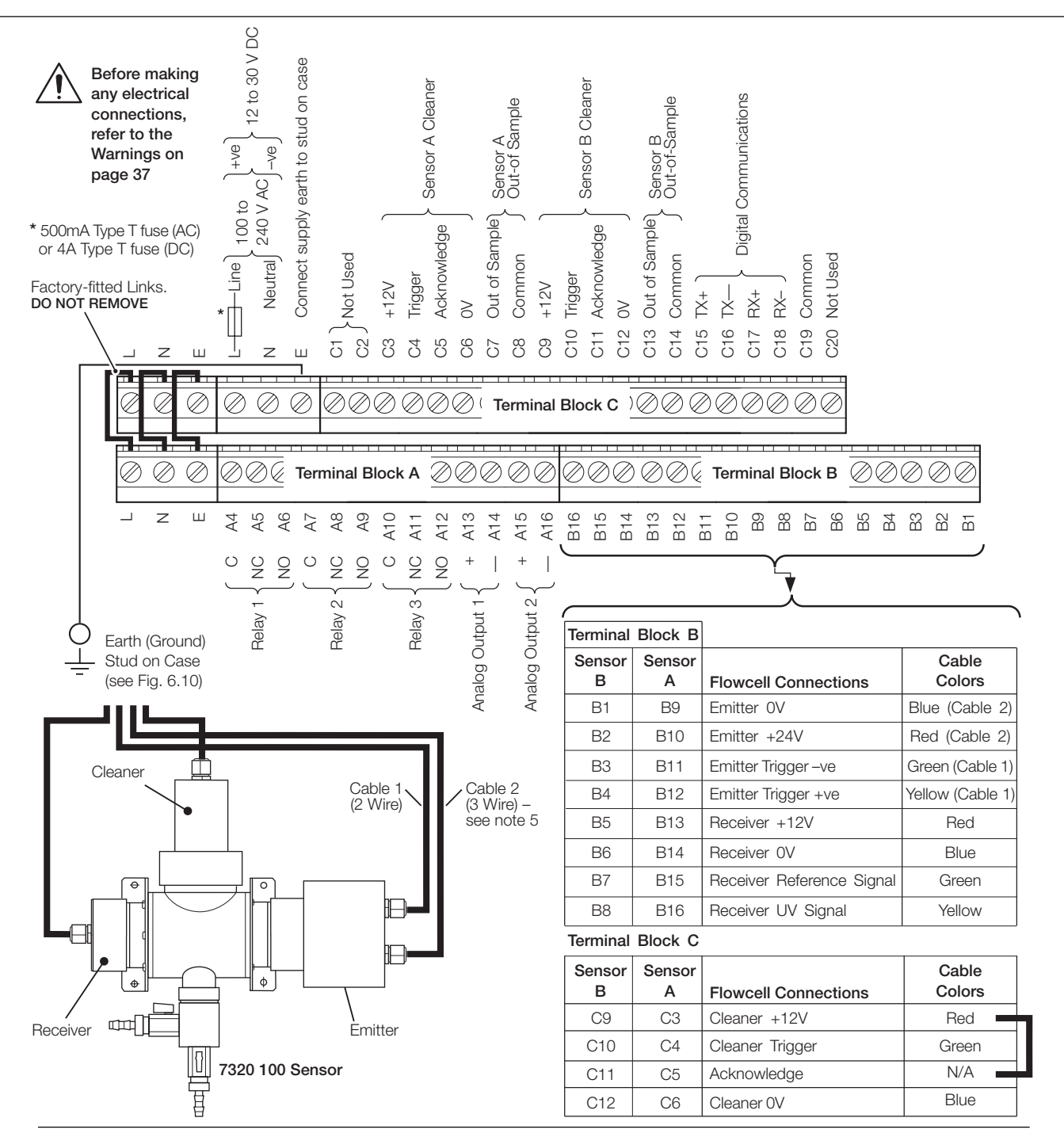

#### Notes.

- 1) The screens of the sensor's emitter, receiver and cleaner cables must be enclosed in yellow/green sleeving and connected to the earth (groud) stud fitted to the transmitter case closest to the cable's entry point see Fig A.1.
- 2) Dual input versions connect each sensor to the correct input terminals (A or B) as indicated on the sensor's cables.
- 3) Use the three-hole cable gland provided with the sensor for the sensor cables.
- 4) Fit a link between C3 and C5. This stops a false Cleaner Fail messages occuring, as the 7320 system cleaner module does not generate the Cleaner Acknowledge signal used in the AV400 for the Cleaner Fail Diagnostic.
- 5) Remove the existing tag from the green wire and fit an eyelet tag. Connect the green wire (Cable 2) to the AV400 Transmitter earth (ground) stud.
- 6) Tighten the terminal screws to a torque of 0.60 Nm (5.3 lbf. in.).

#### Fig. A.1 Connections

# NOTES

# Acknowledgments

PROFIBUS is a registered trademark of PROFIBUS organization.

Sales

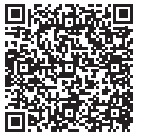

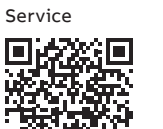

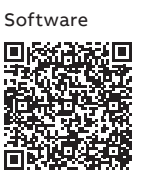

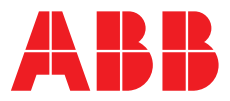

ABB Limited

#### **Measurement & Analytics**

Oldends Lane Stonehouse Gloucestershire GL10 3TA UK Tel: +44 (0)1453 826 661 Fax: +44 (0)1453 829 671 Email: instrumentation@gb.abb.com

#### ABB Inc.

## **Measurement & Analytics**

125 E County Line Road Warminster PA 18974 USA Tel: +1 215 674 6000 Fax: +1 215 674 7183

#### abb.com/analytical

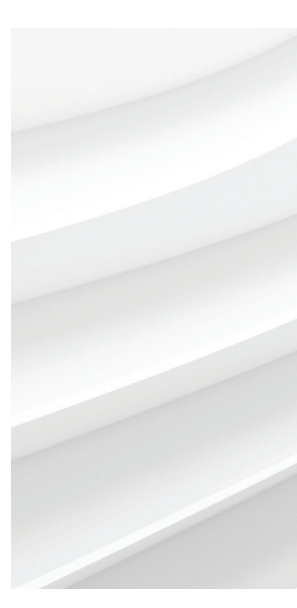

We reserve the right to make technical changes or modify the contents of this document without prior notice. With regard to purchase orders, the agreed particulars shall prevail. ABB does not accept any responsibility whatsoever for potential errors or possible lack of information in this document.

We reserve all rights in this document and in the subject matter and illustrations contained therein. Any reproduction, disclosure to third parties or utilization of its contents – in whole or in parts – is forbidden without prior written consent of ABB. © ABB 2018